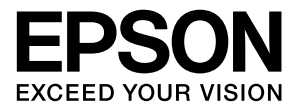

# LP-S4000 シリーズ

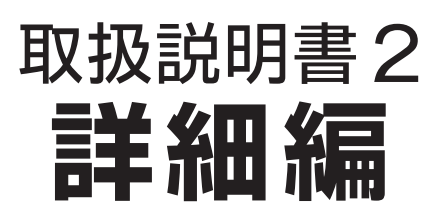

機能・操作方法など、本機を使用していく上で必要となる情報 を詳しく説明しています。 目的に応じて必要な章をお読みください。

#### マークの意味

本書中では、いくつかのマークを用いて重要な事項を記載して います。これらのマークが付いている記述は必ずお読みくださ い。それぞれのマークには次のような意味があります。

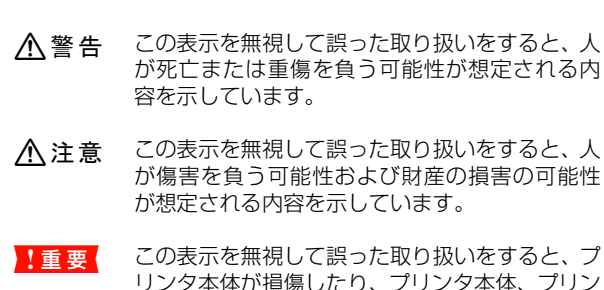

リンタ本体が損傷したり、プリンタ本体、プリン タドライバやユーティリティが正常に動作しな くなる場合があります。この表示は、本製品をお 使いいただく上で必ずお守りいただきたい内容 を示しています。

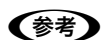

補足説明や参考情報を記載しています。

用語\*1 用語の説明を記載していることを示しています。

△ 関連した内容の参照ページを示しています。

#### 掲載画面

- 本書の画面は実際の画面と多少異なる場合があります。また、OSの違いや使用環境によっても異なる画面となる場合がありますので、ご注意ください。
- 本書に掲載する Windows の画面は、特に指定がない限り Windows XP の画面を使用しています。
- 本書に掲載する Mac OS X の画面は、特に指定がない限り Mac OS X v10.4 の画面を使用しています。

#### ハガキの表記

本書では、日本郵政公社製のハガキを郵便ハガキと記載しています。

#### Windows の表記

Microsoft<sup>®</sup> Windows<sup>®</sup> 2000 Operating System 日本語版 Microsoft<sup>®</sup> Windows<sup>®</sup> Server 2003, Standard Edition Microsoft<sup>®</sup> Windows<sup>®</sup> Server 2003, Enterprise Edition

Microsoft<sup>®</sup> Windows<sup>®</sup> XP Home Edition Operating System 日本語版

Microsoft<sup>®</sup> Windows<sup>®</sup> XP Professional Operating System 日本語版

Microsoft<sup>®</sup> Windows Vista<sup>TM</sup> Operating System 日本 語版

本書では、上記各オペレーティングシステムをそれぞれ Windows 2000、Windows XP、Windows Server 2003、 Windows Vista と表記しています。またこれらを総称する場 合は「Windows」、複数の Windows を併記する場合は 「Windows 2000/XP」のように Windows の表記を省略す ることがあります。

#### Mac OS の表記

Mac OS X v10.2.8 ~ v10.4 本書では、上記各オペレーティングシステムを「Mac OS X」 と表記しています。

#### 商標

Mac OS、AppleTalk、Bonjour および TureType は米国お よびその他の国で登録された Apple Inc. の商標です。 Microsoft, Windows, Windows Vista は、米国 Microsoft Corporation の米国およびその他の国における登録商標また は商標です。

Adobe、Adobe AcrobatはAdobe Systems Incorporated (アドビシステムズ社)の商標です。

その他の製品名は各社の商標または登録商標です。

#### ご注意

- 本書の内容の一部または全部を無断転載することを禁止します。
- 本書の内容は将来予告なしに変更することがあります。
- 本書の内容にご不明な点や誤り、記載漏れなど、お気付きの点がありましたら弊社までご連絡ください。
- 運用した結果の影響については前項に関わらず責任を負い かねますのでご了承ください。
- 本製品が、本書の記載に従わずに取り扱われたり、不適当 に使用されたり、弊社および弊社指定以外の、第三者によっ て修理や変更されたことなどに起因して生じた障害等の責 任は負いかねますのでご了承ください。
- 弊社純正品以外および弊社品質認定品以外の、オプション または消耗品を装着し、それが原因でトラブルが発生した 場合は、保証期間内であっても責任は負いかねますのでご 了承ください。ただし、この場合の修理などは有償で行い ます。

## もくじ

プリンタドライバの使い方 ... 4 プリンタの監視 ... 7 バーコードフォントの使い方 ... 11 TrueType フォントの使い方 ... 23 必要なソフトウェアを選択してインストール ... 24 ソフトウェアの削除 ... 25 ソフトウェアのバージョンアップ ... 26 プリンタドライバの使い方 ... 27 プリンタの監視 ... 29 必要なソフトウェアを選択してインストール ... 33 ソフトウェアの削除 ... 34 ソフトウェアのバージョンアップ ... 35 ハガキ ... 36 厚紙 ... 37 ラベル紙 ... 38 OHP シート ... 39 長尺紙 ... 40 定形紙以外の用紙 ... 41 拡大 / 縮小 ... 46 複数ページを1ページに割り付け ... 47 両面印刷 ... 49 製本印刷 ... 49 原本とコピーの区別(透かし印刷)…53 背景に文字や画像を印刷(スタンプマーク)…54 ヘッダー / フッター印刷 ... 57 印刷ジョブにパスワードを設定 ... 58 操作パネルの各部の名称 ... 63 操作手順の概要 ... 64 設定項目の一覧 ... 66 IP アドレスの設定 ... 81 パスワードの設定 ... 84 

## ソフトウェアの使い方(Windows)

同梱のソフトウェア CD-ROM には、プリンタドライバなど本機を使用するのに必要なソフトウェアが収録されていま す。ここでは、主なソフトウェアの使い方を説明します。

## プリンタドライバの使い方

コンピュータのアプリケーションソフトで作成または表示した文書や画像を印刷するには、プリンタドライバが必要で す。プリンタドライバでは、出力する用紙のサイズや向き、印刷品質などに関するさまざまな設定ができます。 プリンタドライバは、『セットアップと使い方編』(冊子)の手順に従ってセットアップを行うとインストールされます。

## 設定画面の開き方

印刷に関する各種の設定は、プリンタドライバのプロパ ティを開いて変更します。プロパティの開き方は、大きく 分けて 2 通りあります。この開き方によって、設定でき る項目が異なります。異なる点は、各設定項目の説明を参 照してください。

## アプリケーションソフトから開く

通常の印刷時は、アプリケーションソフトからプリンタド ライバのプロパティを開いて設定します。アプリケーショ ンソフトからプリンタドライバのプロパティを開く方法 は、ソフトウェアによって異なります。各ソフトウェアの 取扱説明書を参照してください。

ここでは、Windows XP に添付の「ワードパッド」の例 を説明します。

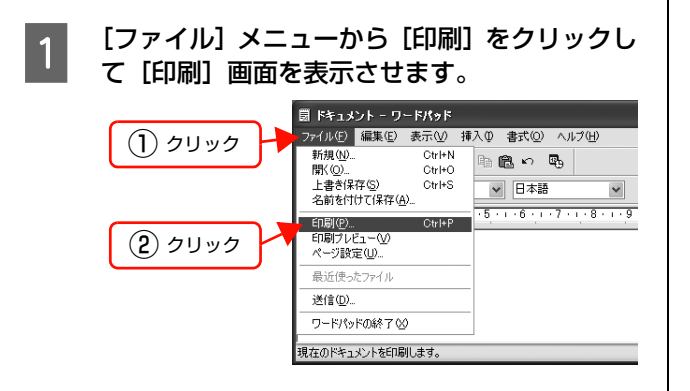

[プリンタの選択] で本機を選択して [詳細設 2 定] (Windows 2000 の場合は [プロパティ]) をクリックします。

| 7リンタの選択                                              | ) 選択                          |
|------------------------------------------------------|-------------------------------|
| プリンタの注意加 EPSON<br>LP-XXXX                            |                               |
| レージャング<br>状態: 準備完了<br>場所:                            | □ファイルへ出力(E) 詳細設定(B)           |
| אלאב                                                 | プリンタの検索(D)                    |
| <ul> <li>ページ範囲</li> <li>●すべて(1)</li> </ul>           | 当務業材(∩)・ 1 ●                  |
| <ul> <li>○ 選択した部分(I)</li> <li>○ 現在のページ(U)</li> </ul> |                               |
| ○ページ指定(G): 1-65535                                   | <ul> <li>部単位で印刷(0)</li> </ul> |
| ページ番号のみか、またはページ範囲のみを2                                | プレ 「1 」2 」3                   |

#### 以上で終了です。

## [スタート]メニューから開く

Windows の [スタート] メニューからプリンタドライバ のプロパティを開きます。ここでの設定は、アプリケー ションソフトから開いた設定画面の初期値になりますの で、よく使う値を設定をしておくと便利です。 ここでは、代表的な方法を説明します。

1

Windows の [スタート] メニューから [プリン タとFAX] / [プリンタ] を開きます。

#### Windows Vista:

の順にクリックします。

Windows XP/Server 2003: 

Windows 2000:

[スタート]-[設定]-[プリンタ]をクリックします。

#### 2 本機のアイコンを右クリックして、表示された メニューで[印刷設定]または[プロパティ] をクリックします。

[印刷設定] または [プロパティ] で設定できる機能 が異なります。異なる点は、各設定項目の説明を参照 してください。

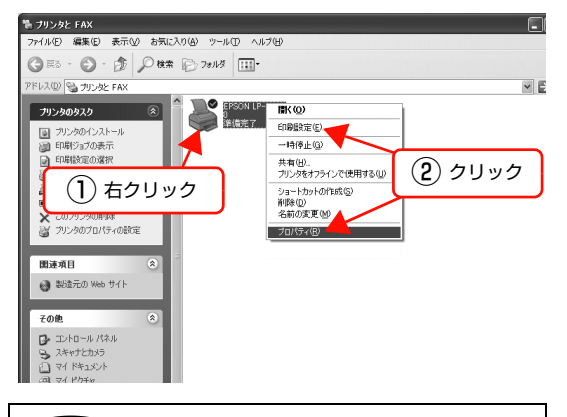

### 参考

- [プロパティ]の設定を行うには、標準ユーザー以上の権限が必要です。
- Windows2000/XPで[印刷設定]を変更するに は制限ユーザー(Users)以上の権限が必要です。 Windows Vista で[印刷設定]を変更するには 管理者権限が必要です。

以上で終了です。

## 設定項目の概要

設定画面の概要を説明します。

設定画面の開き方は以下を参照してください。 ♪ 本書 4 ページ「設定画面の開き方」 各設定項目の詳細はプリンタドライバヘルプを参照して ください。 ♪ 本書 6 ページ「ヘルプの見方」

## [基本設定]画面

印刷の基本的な設定をします。

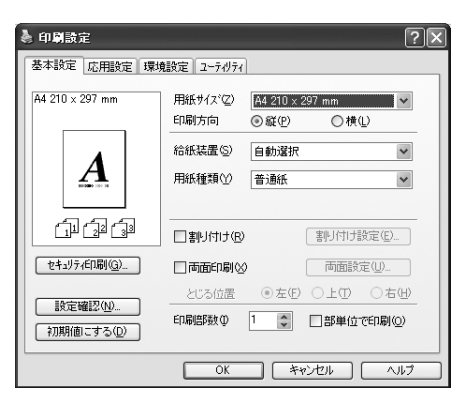

## [応用設定]画面

拡大/縮小印刷、印刷品質などを必要に応じて設定しま す。

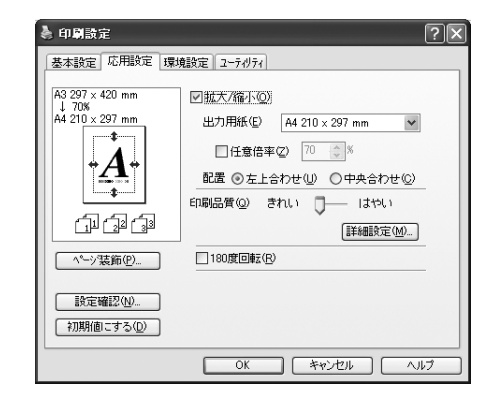

## [環境設定]画面(印刷設定)

取り付けたオプションの確認ができるほか、プリンタドラ イバの動作環境に関する設定をします。

| 🍓 印刷設定                                                                                                    | ?×   |
|----------------------------------------------------------------------------------------------------|------|
| 基本設定         近用設定         環境設定         ユーラ・パラィ           フワンク         第二         第二         第二           20カッパト         第二         第二         第二           第三次の子         第二         第二         第二           第三次の子         第二         第二         第二           第三次の子         第二         第二         第二           第三次の子         第二         第二         第二           第三次の子         第二         第二         第二           第三次の子         第二         第二         第二           第三次の子         第二         第二         第二           第三         第二         第二         第二           第二         第二         第二         第二           第二         第二         第二         第二           第二         第二         第二         第二           第二         第二         第二         第二           第二         第二         第二         第二           第二         第二         第二         第二           第二         第二         第二         第二           第二         第二         第二         第二           第二         第二         第二         第二 | 8    |
| OK                                                                                                    | 1117 |

## [環境設定]画面(プリンタのプロパティ)

取り付けたオプションの設定や確認、プリンタドライバの 動作環境に関する設定をします。

設定画面は、[スタート] メニューからのみ開けます。 *△* 本書 4 ページ「[スタート] メニューから開く」

| EPSON LP-XXXX のプロパティ ?>                                                                                                    |
|----------------------------------------------------------------------------------------------------|
| 全般         共有         ポート         詳細設定         セキュリティ         環境設定         ユーティリティ           79'ンタ         「ガラニッパ情報を手的で設定(小)         「原定(小)          シッパー           2.5/17/14         2.5/17/14          シッパー         シッパー           第二次1         第二次1         第二次1         第二次1         第二次1           第二次1         第三次1         第三次1         第三次1         第三次1           第三次1         第三次1         第三次1         第三次1         第三次1           日本15/13         RAM71 x 2         アニーカアニードの日前の         コーク |
| トライパー         人) 人) 人) (14000 )           動作環境設定(E)                                                                                                    |
| OK キャンセル 適用(A) ヘルプ                                                                                                    |

## [ユーティリティ]画面(印刷設定)

EPSON ステータスモニタ(プリンタ監視ユーティリ ティ)の動作に関する設定をします。EPSON ステータ スモニタをインストールすると、すべての項目が表示され ます。

| ال م الم الم الم الم الم الم الم الم الم |
|------------------------------------------|
| 基本設定 応用設定 環境設定 ユーティリティ                   |
| EPSONX7-9XE19                            |
| 簡易ステータス(1)                               |
| 通知職定(工)                                  |
|                                          |
|                                          |
|                                          |
|                                          |
|                                          |
|                                          |
| パーション「南非服(以)                             |
| OK キャンセル ヘルプ                             |

## [ユーティリティ]画面(プリンタのプロパティ)

画面の内容は、「[ユーティリティ] 画面(印刷設定)」と 同様です。

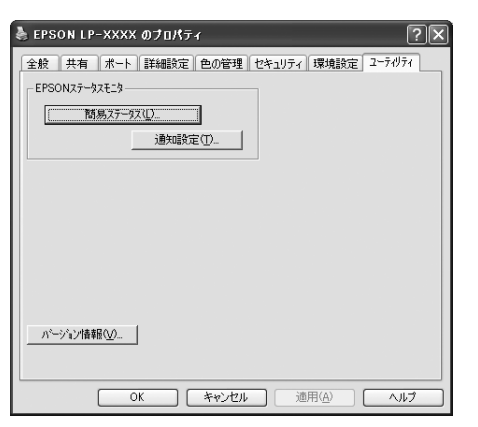

## ヘルプの見方

プリンタドライバの各設定項目の詳細は、プリンタドライ バヘルプに掲載されています。ヘルプ画面は以下の3つの 方法で開けます。

## 方法 1

調べたい項目がある画面の〔ヘルプ〕をクリックします。

[基本設定] 画面の例

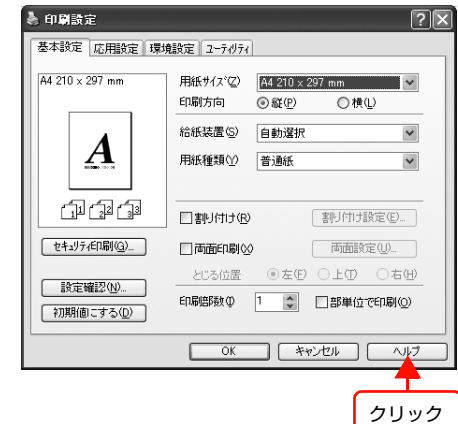

## 方法2

調べたい項目の文字の上で右クリックします。

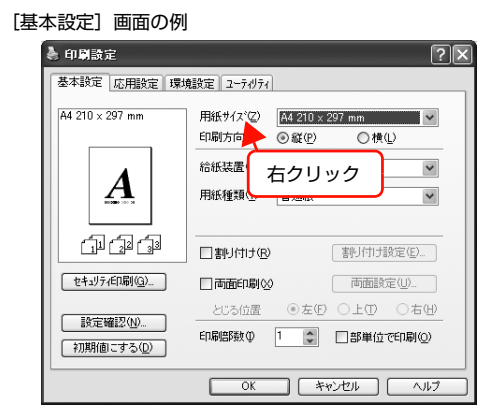

## 方法3

をクリックしてから、調べたい項目の文字の上でク
リックします。

| [基本設定] 画面の例<br>・ 印度設定<br>-  基本設定 応用設定 環境                         | <ol> <li>クリック<br/>マウスポインタが?に変わります。</li> <li>2区</li> <li>2日の</li> </ol>                      |
|------------------------------------------------------------------|---------------------------------------------------------------------------------------------|
| A4 210 x 297 mm                                                  | 用紙 学行でで、A4 210 × 207 mm<br>印刷方向、 ② 数 (2) ① 横 (2)<br>給紙装置 ③ ② クリック ▼<br>用紙 種類 (2) ■ 7.550x ▼ |
| セキュリティビロ刷( <u>G</u> )<br>設定確認( <u>M</u> )<br>初期(面にする( <u>D</u> ) |                                                                                             |
|                                                                  | OK         キャンセル         ヘルプ                                                                |

## プリンタの監視

プリンタのエラーや消耗品の残量、印刷の進行状況などがコンピュータ上で確認できます。これは、EPSON ステータ スモニタ(プリンタ監視ユーティリティ)の機能です。

EPSON ステータスモニタは、『セットアップと使い方編』(冊子)の手順に従ってセットアップするとインストールされます。

#### 使用条件

EPSON ステータスモニタでは、以下の環境で使用しているプリンタの監視ができます。

#### ローカル接続

コンピュータのインターフェイスが双方向通信に対応していること。

Windows XPの<u>リモートデスクトップ機能\*</u>を利用して いる状態で、移動先のコンピュータから、そのコンピュー タに直接接続されたプリンタへ印刷すると、EPSONス テータスモニタがインストールされていると通信エラー が発生します。ただし、印刷は正常に行われます。

\* 移動先のモバイルコンピュータなどからオフィスネット ワーク内のコンピュータ上にあるアプリケーションソフト やファイルへアクセスし、操作することができる機能。

#### TCP/IP 直接接続

EpsonNet Print または Standard TCP/IP 接続である こと。

## Windows 共有プリンタ

- 共有プリンタを提供しているコンピュータ(プリント サーバ)上に、対応するプリンタのドライバがインス トールされ、かつ、そのプリンタの共有設定がされて いて、タスクトレイの[通知設定]画面で[共有プリ ンタを監視させる]にチェックが付いていること。
- Windows Vista で複数ユーザーで同時に共有プリン タを監視する場合は、EPSON ステータスモニタの [ 通知設定]画面で[共有プリンタを監視させる]にチェッ クが付いていること。

ただし、Windows Vista 環境のクライアントでは、 <u>ユーザースイッチ</u>\*によって複数のユーザーから同時 に共有プリンタの監視はできません。

\*1 つの OS に、同時に複数のユーザーがログインできる機能。

## (参考)

- NetBEUIを使用した直接印刷とIPP印刷では、ネットワー クプリンタの監視はできません。
- 共有プリンタを提供しているコンピュータ(プリントサーバ上)で、[共有プリンタを監視させる]をチェックした後でプリンタの接続先を変える場合は、一旦このチェックをは外して[OK]をクリックしてから、再度チェックしてください。
- Windows Vistaの[通知設定]画面で[共有プリンタを 監視させる]にチェックすると、Windows Vistaのユー ザーアカウント制御により、プロフラムの実行を許可する 確認画面が表示されます。
   確認画面では、[続行]をクリックしてください。

#### エラーの表示

コンピュータからの印刷中にエラーが発生すると、[簡易 ステータス] 画面が表示され、エラーの内容をお知らせし ます。[詳細] をクリックすると [詳細ステータス] 画面 が表示されます。

#### エラーが解消されると、画面は自動的に閉じます。

[簡易ステータス] 画面

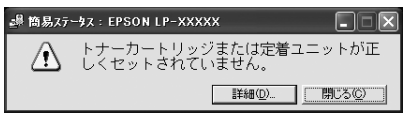

#### [詳細ステータス] 画面

| P 詳細ステータス:EPSON LP-XXXXX                              |
|-------------------------------------------------------|
| ステータス   消耗品   シショブ情報                                  |
| トナーカートリッジまたは定着ユニットが正しくセットされて<br>いません。                 |
| <ul> <li>カバーAを開た、トナーカートリッジを正しくセットして へください。</li> </ul> |
| PDFで詳しく見る(P)                                          |
|                                                       |

## プリンタの状態の確認

[簡易ステータス]、[詳細ステータス]、[消耗品情報]、 [ジョブ情報]の各画面を開くとプリンタの状態が確認で きます。

画面の開き方は以下の通りです。

タスクトレイから本機を選択し、[簡易ステータス]、[詳細ステータス]、[消耗品情報]、[ジョブ情報]を選択します。

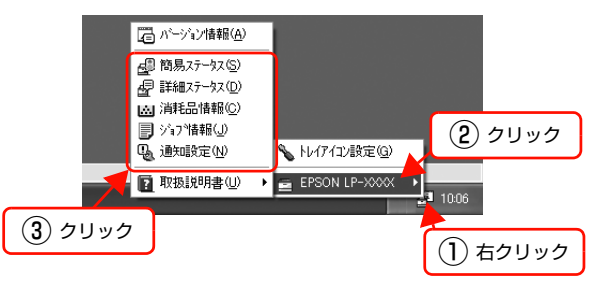

[詳細ステータス]、[消耗品情報]、[ジョブ情報] は、タ ブをクリックして切り替えることもできます。

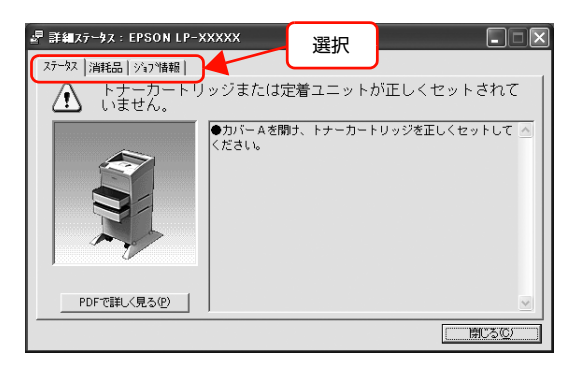

## 各画面の概要

#### [簡易ステータス]画面

プリンタの状態を示すメッセージが表示されます。[詳細] をクリックすると[詳細ステータス]画面が表示されます。

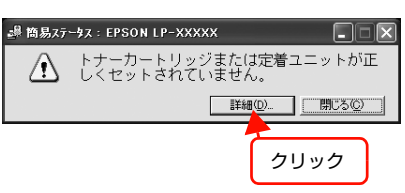

#### [詳細ステータス]画面

プリンタの状態を示すメッセージや、エラーの対処方法な どが表示されます。

|     | 是 詳細ステータス: EPSON LP-XXXXX                                                     |
|-----|-------------------------------------------------------------------------------|
| 1-  | Z7→X2  海程品  シ70*情報  <br>トナーカートリッジまたは定着ユニットが正しくセットされて<br>いません。                 |
| 2 - | <ul> <li>         ・カバームを開ナ、トナーカートリッジを正しくセットして △         ください。     </li> </ul> |
| 3-  | PDFで詳しく見る(例)     I前にる(の)     I前にる(の)                                          |

#### ①アイコン / メッセージ

プリンタの状態を示すメッセージとアイコンが表示されます。

#### ②イラスト / メッセージ

プリンタの状態を示すメッセージと、該当箇所を示すイラ ストが表示されます。エラーが発生すると、対処方法が表 示されます。

#### ③ [PDF で詳しく見る] ボタン

取扱説明書 (電子マニュアル) がインストールされている 環境下で、紙詰まりや消耗品の寿命など特定のエラーが発 生したときに表示されます。ボタンをクリックすると、 PDF 版の取扱説明書が起動し、対処方法が記載された ページが表示されます。

#### !重要

Adobe<sup>®</sup> Reader<sup>®</sup> のインストール直後は、このボタンから Adobe<sup>®</sup> Reader<sup>®</sup> を起動できません。あらかじめ Windows の [プログラム] または [すべてのプログラム] から Adobe<sup>®</sup> Reader<sup>®</sup> を起動して、使用許諾契約書に同意してからお使い ください。

## [消耗品情報] 画面

消耗品の寿命(残量)などが表示されます。

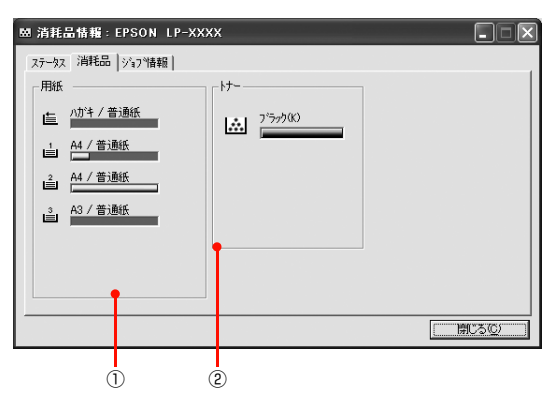

### ①用紙

給紙装置にセットされている用紙サイズ、用紙の種類 (タ イプ)、用紙残量の目安を表示します。

## 2トナー

トナーの残量の目安を表示します。トナーに関するエラー やワーニングが発生すると、アイコンが点滅します。

## [ジョブ情報]画面

ネットワーク環境で印刷中またはプリンタで処理中の ジョブの状態が表示されます。

TCP/IP 接続のネットワーク環境で、かつ以下の条件を満たすときに使用できます。

### • プリントサーバを介した共有設定

| プリントサーバの OS           | Windows 2000/Server<br>2003/Vista |
|-----------------------|-----------------------------------|
| クライアントの OS            | Windows XP/2000/<br>Vista         |
| プリンタとプリントサーバ<br>の接続方法 | EpsonNet Print<br>Standard TCP/IP |

• プリントサーバを介さないネットワーク接続

| クライアントのOS    | Windows XP/2000/<br>Vista |
|--------------|---------------------------|
| プリンタとクライアントの | EpsonNet Print            |
| 接続方法         | Standard TCP/IP           |

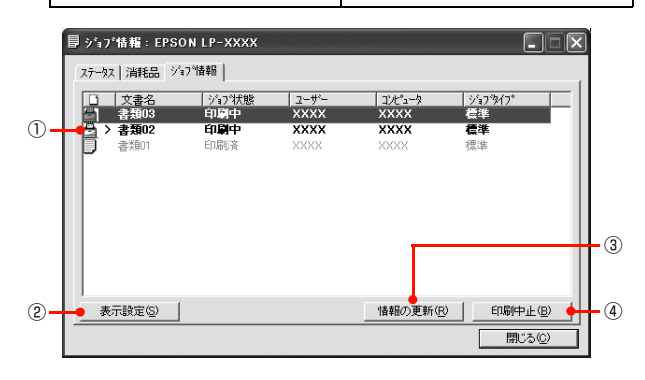

## ①ジョブリスト

コンピュータでスプール中またはプリンタで処理中の ジョブの文書名、状態、ユーザー名、コンピュータ名、 ジョブタイプを表示します。リストー番左のアイコンは、 印刷の状態に応じて変化します。

ネットワーク上のほかのユーザーが実行したジョブでは、 以下の情報は表示されません。

- 送信中ジョブ
- 印刷済みジョブと削除済みジョブ
- 待機中または印刷中の文書名

## ② [表示設定] ボタン

ジョブリストの表示内容を設定します。

表示する項目名にチェックを付けると表示され、チェック を外すと表示されません。また、項目を選択してから[上 へ]/[下へ]をクリックすると、ジョブリスト内での表 示順序が変更できます。

| 表示設定                                                                                            | ×                             |
|-------------------------------------------------------------------------------------------------|-------------------------------|
| <ul> <li>✓ 文書名</li> <li>✓ ジョン状態</li> <li>✓ ユーザー</li> <li>✓ エンピュージ</li> <li>✓ ジェブジィフジ</li> </ul> | <u>(네)~1</u><br>( <b>@~</b> Ŧ |
| 表示するジョブ<br>・ すべてのジョブ( <u>A</u> )<br>・ 自分のジョブのみ( <u>C</u> )                                      |                               |
| CCCCCCCCCCCCCCCCCCCCCCCCCCCCCCCCCCCCC                                                           | キャンセル                         |

## ③ [情報の更新] ボタン

最新のジョブ情報を表示します。

#### ④ [印刷中止] ボタン

ジョブリストに表示されている印刷中、送信中、待機中、 保持のジョブを選択し、[印刷中止]をクリックすると、 そのジョブの印刷を中止することができます。 ネットワーク上のほかのユーザーが実行したジョブは中 止できません。

## 監視・通知の設定

EPSON ステータスモニタで、どのような状態を画面表 示するか、音声通知するか、共有プリンタを監視するかな どを設定します。

設定方法は以下の通りです。

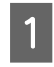

タスクトレイまたはプリンタドライバの [ユー ティリティ] 画面から [通知設定] 画面を開き ます。

タスクトレイから開く場合

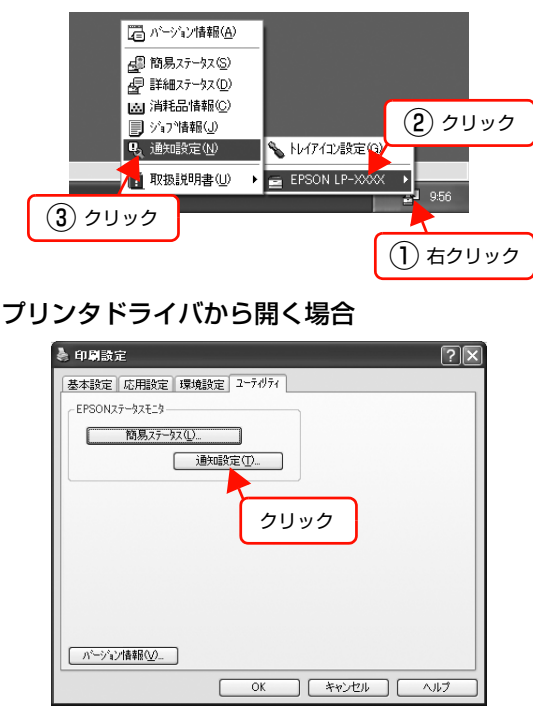

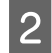

必要な項目を設定します。

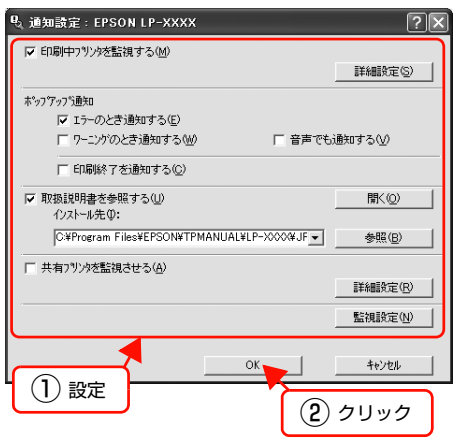

設定項目の詳細は、画面のヘルプを参照してください。 ∠37 本書 6 ページ「ヘルプの見方」

以上で終了です。

## トレイアイコンの設定

タスクトレイにある EPSON ステータスモニタのアイコ ンをダブルクリックしたときに、どのプリンタの何を表示 するか設定します。ただし、ここで設定したプリンタ以外 のプリンタで印刷しているときは、印刷中のプリンタの情 報が表示されます。

設定方法は以下の通りです。

1 タスクトレイの EPSON ステータスモニタのア イコンを右クリックし、[トレイアイコン設定] をクリックします。

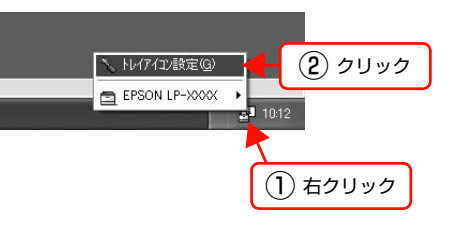

2 [トレイアイコン設定] 画面で、[プリンタ] と [表示する情報] を選択します。

| 🔪 トレイアイコン設定 🛛 🔀                                                 |  |  |
|-----------------------------------------------------------------|--|--|
| トレイアイエンをタウブルクリックしたときに表示される「情報を設定します。<br>この設定は印刷していないときに有効になります。 |  |  |
| フリンタ(巴)                                                         |  |  |
| EPSON LP-XXXX                                                   |  |  |
| 表示する情報(①)                                                       |  |  |
| 簡易ステータス                                                         |  |  |
| OK ++/21                                                        |  |  |

以上で終了です。

## バーコードフォントの使い方

同梱のソフトウェア CD-ROM には、EPSON バーコードフォントが収録されています。EPSON バーコードフォント は、データキャラクタ(バーコードに登録する文字列)を入力するだけで、簡単にバーコードシンボルを作成できるフォ ントです。通常必要な、データキャラクタ以外のコードやマージン、OCR-B フォント(バーコード下部の文字)などの 入力が不要です。

インストール方法は以下を参照してください。

△ 3 本書 24 ページ 「必要なソフトウェアを選択してインストール」

## バーコードフォントの種類

EPSON バーコードフォントの種類は以下の通りです。

各バーコードの仕様や規格の詳細は、仕様書や市販の解説書などを参照してください。

## JAN(標準バージョン)

| フォント名                   | 1    | EPSON JAN-13                                                                                           | EPSON JAN-13 Short                                           |
|-------------------------|------|----------------------------------------------------------------------------------------------------|--------------------------------------------------------------|
| OCR-B あり                |      | あり                                                                                                    |                                                              |
| チェックデジット あり             |      | あり                                                                                                    |                                                              |
| キャラクタ種類                 |      | 数字(0~9)                                                                                                |                                                              |
| 桁数                      |      | 12                                                                                                    |                                                              |
| 入力可能サイズ 60~96pt         |      | 60~96pt                                                                                                | 36~90pt                                                      |
| 読み取り保証サイズ 60pt、75pt(標準) |      | 60pt、75pt(標準)                                                                                          | 36pt、45pt (標準)、67.5pt、90pt                                   |
| 自動設定される情報<br>(入力不要)     |      | <ul> <li>レフト/ライトマージン</li> <li>レフト/ライトガードバー</li> <li>チェックデジット</li> <li>OCR-B</li> <li>センターバー</li> </ul> |                                                              |
| 例                       | 入力   | 123456789012                                                                                           |                                                              |
|                         | 画面表示 | 123456789012                                                                                           |                                                              |
|                         | 印刷   | 1 "234567" 890128"                                                                                     | 1 "234567" 890128                                            |
| 備考                      |      | JIS X 0501                                                                                             | <ul> <li>JAN-13のバーの高さを低くしたもの</li> <li>日本国内でのみ使用可能</li> </ul> |

## JAN(短縮バージョン)

| フォント名               |      | EPSON JAN-8                                                                                            | EPSON JAN-8 Short          |  |
|---------------------|------|----------------------------------------------------------------------------------------------------|----------------------------|--|
| OCR-B               |      | あり                                                                                                    |                            |  |
| チェックデ               | ジット  | あり                                                                                                    |                            |  |
| キャラクタ               | 種類   | 数字(0~9)                                                                                                |                            |  |
| 桁数                  |      | 7                                                                                                    |                            |  |
| 入力可能サ               | イズ   | 52 ~ 130pt                                                                                             | 36~90pt                    |  |
| 読み取り保               | 証サイズ | 52pt、65pt (標準)、97.5pt、130pt                                                                            | 36pt、45pt (標準)、67.5pt、90pt |  |
| 自動設定される情報<br>(入力不要) |      | <ul> <li>レフト/ライトマージン</li> <li>レフト/ライトガードバー</li> <li>チェックデジット</li> <li>OCR-B</li> <li>センターバー</li> </ul> |                            |  |
| 例                   | 入力   | 1234567                                                                                                |                            |  |
|                     | 画面表示 | <br>1 2 3 4 5 6 7                                                                                      | <br>1 2 3 4 5 6 7          |  |
|                     | 印刷   | 1234 5670                                                                                              | 1234 5670                  |  |
| 備考                  |      | -         • JAN-8 のバー高さを低くしたもの           • 日本国内でのみ使用可能                                                 |                            |  |

## UPC

| フォント名               |      | EPSON UPC-A                                                                                            | EPSON UPC-E                                                                                                  |  |
|---------------------|------|----------------------------------------------------------------------------------------------------|----------------------------------------------------------------------------------------------------|--|
| OCR-B               |      | あり                                                                                                    |                                                                                                    |  |
| チェックデ               | ジット  | あり                                                                                                    |                                                                                                    |  |
| キャラクタ               | '種類  | 数字(0~9)                                                                                                |                                                                                                    |  |
| 桁数                  |      | 11                                                                                                    | 6                                                                                                    |  |
| 入力可能サ               | イズ   | 60 ~ 96pt                                                                                              |                                                                                                    |  |
| 読み取り保               | 証サイズ | 60pt、75pt(標準)                                                                                          |                                                                                                    |  |
| 自動設定される情報<br>(入力不要) |      | <ul> <li>レフト/ライトマージン</li> <li>レフト/ライトガードバー</li> <li>チェックデジット</li> <li>OCR-B</li> <li>センターバー</li> </ul> | <ul> <li>レフト/ライトマージン</li> <li>レフト/ライトガードバー</li> <li>チェックデジット</li> <li>OCR-B</li> <li>ナンバーシステムの「0」</li> </ul> |  |
| 例                   | 入力   | 12345678901                                                                                            | 123456                                                                                                    |  |
|                     | 画面表示 | 12345678901                                                                                            |                                                                                                    |  |
|                     | 印刷   | 1 23456 <sup>178901</sup> 2                                                                            | 0 123456 5                                                                                                   |  |
| 備考                  | •    | Regular タイプ。補足コードはサポートしていませ Zero Suppression タイプ(余分な 0 をん。                                             |                                                                                                    |  |

| Code39 |
|--------|
|--------|

| フォント名 EPSON Code39 EPSON Code39 CD |      | EPSON Code39 Num EPSON Code39 CD Num                                                |                                    |                   |                   |  |
|------------------------------------|------|-------------------------------------------------------------------------------------|------------------------------------|-------------------|-------------------|--|
| OCR-B                              |      | なし                                                                                  |                                    | あり                |                   |  |
| チェックデジット                           |      | なし                                                                                  | あり                                 | なし                | あり                |  |
| キャラクタ                              | '種類  | 英数字(A ~ Z、O ~ 9)、記号(- . スペース \$ / + %)                                              |                                    |                   |                   |  |
| 桁数                                 |      | 制限なし                                                                                |                                    |                   |                   |  |
| 入力可能サ                              | イズ   | 26 ~ 96pt                                                                           |                                    | 36 ~ 96pt         |                   |  |
| 読み取り保                              | 証サイズ | 26pt、52pt、78pt 36pt、72pt                                                            |                                    |                   |                   |  |
| 自動設定される情報<br>(入力不要)                |      | <ul> <li>・ 左/ 右クワイエットゾーン</li> <li>・ スタート/ ストップキャラクタ</li> <li>・ チェックデジット</li> </ul>  |                                    |                   |                   |  |
| 例                                  | 入力   | 1234567                                                                             |                                    |                   |                   |  |
|                                    | 画面表示 | 1 2 3 4 5 6 7<br>1 - 1 - 1 - 1 - 1 - 1 - 1 - 1 - 1 - 1 -                            | 1 2 3 4 5 6 7<br>1 - 1 - 1 - 1 - 1 | <br>1 2 3 4 5 6 7 | <br>1 2 3 4 5 6 7 |  |
|                                    | 印刷   |                                                                                     |                                    | 1 2 3 4 5 6 7     | 1 2 3 4 5 6 7 S   |  |
| 備考                                 |      | <ul> <li>JIS X 0503</li> <li>スペースを表すバーコードを入力したいときは、「」(アンダーライン)を入力してください。</li> </ul> |                                    |                   |                   |  |

## Code128

| フォント名               | I    | EPSON CODE128                                                                                                    |
|---------------------|------|----------------------------------------------------------------------------------------------------|
| OCR-B               |      | なし                                                                                                    |
| チェックデジット            |      | あり                                                                                                    |
| キャラクタ               | 種類   | 全ての ASCII 文字(95 文字)                                                                                               |
| 桁数                  |      | 制限なし                                                                                                    |
| 入力可能サ               | イズ   | 26~96pt                                                                                                    |
| 読み取り保               | 証サイズ | 26pt、52pt、78pt                                                                                                    |
| 自動設定される情報<br>(入力不要) |      | <ul> <li>・ 左 / 右クワイエットゾーン</li> <li>・ スタート / ストップキャラクタ</li> <li>・ コードセットの変更キャラクタ</li> <li>・ チェックデジット</li> </ul>    |
| 例                   | 入力   | 1234567                                                                                                    |
|                     | 画面表示 | 1 2 3 4 5 6 7                                                                                                    |
|                     | 印刷   |                                                                                                    |
| 備考                  |      | <ul> <li>JIS X 0504</li> <li>コードセットA、B、Cをサポートしています。入力するキャラクタのコードセットが途中で変わったときに、自動的にコードセットの変換コードを挿入します。</li> </ul> |

| フォント名               |      | EPSON ITF                                                                                                    | EPSON ITF CD          | EPSON ITF Num | EPSON ITF CD Num |
|---------------------|------|----------------------------------------------------------------------------------------------------|-----------------------|---------------|------------------|
| OCR-B               |      | なし                                                                                                    |                       | あり            |                  |
| チェックデジット            |      | なし                                                                                                    | あり                    | なし            | あり               |
| キャラクタ               | '種類  | 数字(0~9)                                                                                                    |                       |               |                  |
| 桁数                  |      | 制限なし                                                                                                    |                       |               |                  |
| 入力可能サ               | イズ   | 26 ~ 96pt                                                                                                    |                       | 36~96pt       |                  |
| 読み取り保               | 証サイズ | 26pt、52pt、78pt                                                                                                    |                       | 36pt、72pt     |                  |
| 自動設定される情報<br>(入力不要) |      | <ul> <li>・ 左 / 右クワイエットゾーン</li> <li>・ スタート / ストップキャラクタ</li> <li>・ チェックデジット</li> <li>・ 文字列先頭の「0」(合計文字数が偶数でない場合のみ)</li> </ul> |                       |               |                  |
| 例                   | 入力   | 1234567                                                                                                    |                       | I             | I                |
|                     | 画面表示 | 1234567                                                                                                    | <br>  2 3 4 5 6 7<br> | <br>1234567   | <br>1234567      |
|                     | 印刷   |                                                                                                    |                       | 01234567      | 1 2 3 4 5 6 7 0  |
| 備考                  |      | キャラクタを2個一組で扱います。キャラクタの合計数が奇数個の場合、EPSON バーコードフォントは<br>自動的にキャラクタの先頭に O を追加して偶数個になるようにします。                                    |                       |               |                  |

## Interleaved 2 of 5

## NW-7

| フォント名               |      | EPSON NW-7                                                                                                    | EPSON NW-7 CD         | EPSON NW-7 Num    | EPSON NW-7 CD Num   |
|---------------------|------|----------------------------------------------------------------------------------------------------|-----------------------|-------------------|---------------------|
| OCR-B               |      | なし                                                                                                    |                       | あり                |                     |
| チェックデジット            |      | なし                                                                                                    | あり                    | なし                | あり                  |
| キャラクタ               | 7種類  | 数字(0~9)、記号(-                                                                                                    | \$ : / . +)           |                   |                     |
| 桁数                  |      | 制限なし                                                                                                    |                       |                   |                     |
| 入力可能サ               | トイズ  | 26 ~ 96pt                                                                                                    |                       | 36 ~ 96pt         |                     |
| 読み取り係               | 証サイズ | 26pt、52pt、78pt                                                                                                    |                       | 36pt、72pt         |                     |
| 自動設定される情報<br>(入力不要) |      | <ul> <li>・ 左 / 右クワイエットゾーン</li> <li>・ スタート / ストップキャラクタ(入力しない場合)</li> <li>・ チェックデジット</li> </ul>                                         |                       |                   |                     |
| 例                   | 入力   | 1234567                                                                                                    |                       |                   |                     |
|                     | 画面表示 | 1 2 3 4 5 6 7<br>1 1 4 1 4 1 4 5 7                                                                                                    | <br>1 2 3 4 5 6 7<br> | <br>1 2 3 4 5 6 7 | <br>1 2 3 4 5 6 7   |
|                     | 印刷   |                                                                                                    |                       | A 1 2 3 4 5 6 7 A | A 1 2 3 4 5 6 7 4 A |
| 備考                  |      | <ul> <li>JIS X 0503</li> <li>スタート/ストップキャラクタのどちらかを入力すると、もう一方も同じになるように自動的挿入されます。スタート/ストップキャラクタを入力しない場合は、両方に自動的に「A」が自動挿入されます。</li> </ul> |                       |                   |                     |

| フォント名               |      | EPSON J-Postal Code                                                                                                    |  |
|---------------------|------|----------------------------------------------------------------------------------------------------|--|
| OCR-B               |      | なし                                                                                                    |  |
| チェックデジット            |      | あり                                                                                                    |  |
| キャラクタ種類             |      | 数字(0~9)、英文字(A~Z)、記号(-)                                                                                                    |  |
| 桁数                  |      | 制限なし                                                                                                    |  |
| 入力可能サ               | イズ   | 8~11.5pt                                                                                                    |  |
| 読み取り保               | 証サイズ | 8pt、9pt、10pt、11.5pt                                                                                                    |  |
| 自動設定される情報<br>(入力不要) |      | <ul> <li>バーコードの上下左右 2mm の空白</li> <li>入力時の-(ハイフン)の削除</li> <li>スタート/ストップコード</li> <li>住所表示番号の 13 桁調整</li> <li>チェックデジット</li> </ul>                                                                                 |  |
| 例                   | 入力   | 123-4567                                                                                                    |  |
|                     | 画面表示 | '1''2''3''-''4''5''6''7'                                                                                                    |  |
| 印刷                  |      | իլիերելիկելելինիկերեներերերերերերերերերերերին                                                                                                    |  |
|                     |      | <ul> <li>郵便番号(3桁) – 郵便番号(4桁) –住所表示番号(バーコードに変換後13桁まで)を入力します。<br/>住所表示番号は入力時の桁数の制限はありませんが、バーコードに変換後13桁を超える部分は省略されます。また住所表示番号が13桁に満たないときは、13桁になるように末尾にコードが挿入されます。</li> <li>印刷領域やレイアウト枠は余裕をもって設定してください。</li> </ul> |  |

## 郵便番号(カスタマバーコード)

## EAN128

| フォント名               |      | EPSON EAN128                                                                                                    |  |  |
|---------------------|------|----------------------------------------------------------------------------------------------------|--|--|
| OCR-B               |      | あり                                                                                                    |  |  |
| チェックデ               | ジット  | あり                                                                                                    |  |  |
| キャラクタ種類             |      | 数字(0 ~ 9)、英文字(A ~ Z)<br>括弧( )は、アプリケーション識別子 (AI) を識別するためのみ使用します。英文字は大文字のみサポート<br>が、入力は小文字で行います。                                                                                                    |  |  |
| 桁数                  |      | <ul> <li>アプリケーション識別子 (AI) により桁数が異なります。</li> <li>01:GTIN (グローバルトレードアイテムナンバー)<br/>4桁「(01)] + 13桁 (数字)</li> <li>17:パッチ/ロットナンパー<br/>4桁「(17)] + 6桁 (数字)</li> <li>10:保証期限日<br/>4桁「(10)] +最大 20桁 (英数字)</li> <li>30:数量<br/>4桁「(30)] +最大8桁 (数字)</li> </ul> |  |  |
| 入力可能サイズ             |      | 36pt以上                                                                                                    |  |  |
| 読み取り保               | 証サイズ | 36pt、72pt                                                                                                    |  |  |
| 自動設定される情報<br>(入力不要) |      | <ul> <li>左/右クワイエットゾーン</li> <li>スタート/ストップキャラクタ</li> <li>FNC1 キャラクタ         <ul> <li>(Code 128 との識別、および可変長アプリケーション識別子用データの区切りのため)</li> <li>コードセットの変更キャラクタ</li> <li>チェックデジット</li> </ul> </li> </ul>                                                  |  |  |
| 例                   | 入力   | (01)1491234567890(17)990101(30)12(10)abc                                                                                                    |  |  |
|                     | 画面表示 | <b>C</b> 01 <b>D</b> 1491234567890 <b>C</b> 17 <b>D</b> 990101 <b>C</b> 30 <b>D</b> 12 <b>C</b> 10 <b>D A B C</b>                                                                                                    |  |  |
|                     | 印刷   | (01) 14912345678901(17) 990101(30) 12(10) ABC                                                                                                    |  |  |
| <br>備考              |      | コードセットA、B、Cをサポートしています。入力するキャラクタのコードセットが途中で変わったときは、自動的にコードセットの変換コードが挿入されます。                                                                                                    |  |  |

## 標準料金代理収納

| フォント名               |      | EPSON EAN128_A191                                                                                                    |  |
|---------------------|------|----------------------------------------------------------------------------------------------------|--|
| OCR-B               |      | あり                                                                                                    |  |
| チェックデジット            |      | あり                                                                                                    |  |
| キャラクタ種類             |      | 数字(0~9)、記号(-)<br>括弧()は、アプリケーション識別子 (AI) を識別するためのみ使用します。<br>ハイフンは、入力する数字間のセパレータとして使用します。                                             |  |
| 桁数                  |      | 4桁「(91)」+46桁(数字間の「-」を含む)                                                                                                    |  |
| 入力可能サ               | イズ   | 48pt以上                                                                                                    |  |
| 読み取り保               | 証サイズ | 48pt                                                                                                    |  |
| 自動設定される情報<br>(入力不要) |      | <ul> <li>・ 左 / 右クワイエットゾーン</li> <li>・ スタート / ストップキャラクタ</li> <li>・ FNC1 キャラクタ (Code128 との識別のために挿入します。)</li> <li>・ チェックデジット</li> </ul> |  |
| 例                   | 入力   | (91)912345-012345678901234567890-1-010331-0-123000                                                                                  |  |
|                     | 画面表示 | (91)912345-012345678901234567890-1-010331-0-123000                                                                                  |  |
|                     | 印刷   | (91)912345-0123456789012345678901<br>010331-0-123000-3                                                                              |  |
| 備考                  | •    | コンビニエンスストアなどで扱う請求書用シンボル                                                                                                    |  |

## データ作成時のご注意

- 文字の装飾(ボールド / イタリック / アンダーライン
   等)、網掛けはしないでください。
- 背景色は、バーコード部分とのコントラストが低下す る色を避けてください。
- 文字の回転は、90度、180度、270度以外は指定しないでください。
- 文字間隔は変更しないでください。
- 文字の縦あるいは横方向のみを拡大 / 縮小しないでく ださい。
- アプリケーションソフトのオートコレクト機能は使用 しないでください。
  - 例)文字間隔の自動調整
     行末に存在するスペース削除
     連続する複数個のスペースをタブなどに変換
     記号の変換
- 入力した文字をバーコードに変換する際に、バーコードとして必要なキャラクタを自動的に追加するため、バーコードの長さが入力時よりも長くなることがあります。バーコードと周囲の文字が重ならないように注意してください。
- 一行に2つ以上のバーコードを入力するときは、バー コード間をタブで区切ってください。スペースで区切 るときは、バーコードフォント以外のフォントを選択 して入力してください。バーコードフォントでスペー スを入力すると、スペースがバーコードの一部となっ てしまいます。
- 入力したキャラクタの桁数が大きい場合、バーコードの高さを、全長の15%以上になるように自動的に調整します。バーコードの周囲に文字が入っているときは、バーコードと重ならないように間隔を空けてください。(Code39/Code128/Interleaved 2 of 5/NW-7/EAN128)
- アプリケーションソフトで、改行を示すマークの表示 / 非表示を選択できる場合、バーコードの部分とそうで ない部分が区別しやすいよう、改行マークが表示され る設定にしておくことをお勧めします。

## 印刷時のご注意

- トナーの濃度や紙質あるいは、お使いのアプリケー ションソフトによっては、印刷されたバーコードが読み取り機で読み取れないことがあります。お使いの読み取り機で認識テストをしてからご利用いただくことをお勧めします。
- EPSON バーコードフォントは、本機に同梱されているプリンタドライバでのみ印刷可能です。

| 画面                  | 項目      | 設定値             |
|---------------------|---------|-----------------|
| 基本設定                | 割り付け    | チェックなし<br>(OFF) |
| 応用設定                | 拡大 / 縮小 | チェックなし<br>(OFF) |
| 応用設定(応用設定<br>-詳細設定) | 印刷品質    | きれい<br>(600dpi) |
| 応用設定-詳細設定           | トナーセーブ  | チェックなし<br>(OFF) |

• プリンタドライバで、以下の通り設定してください。

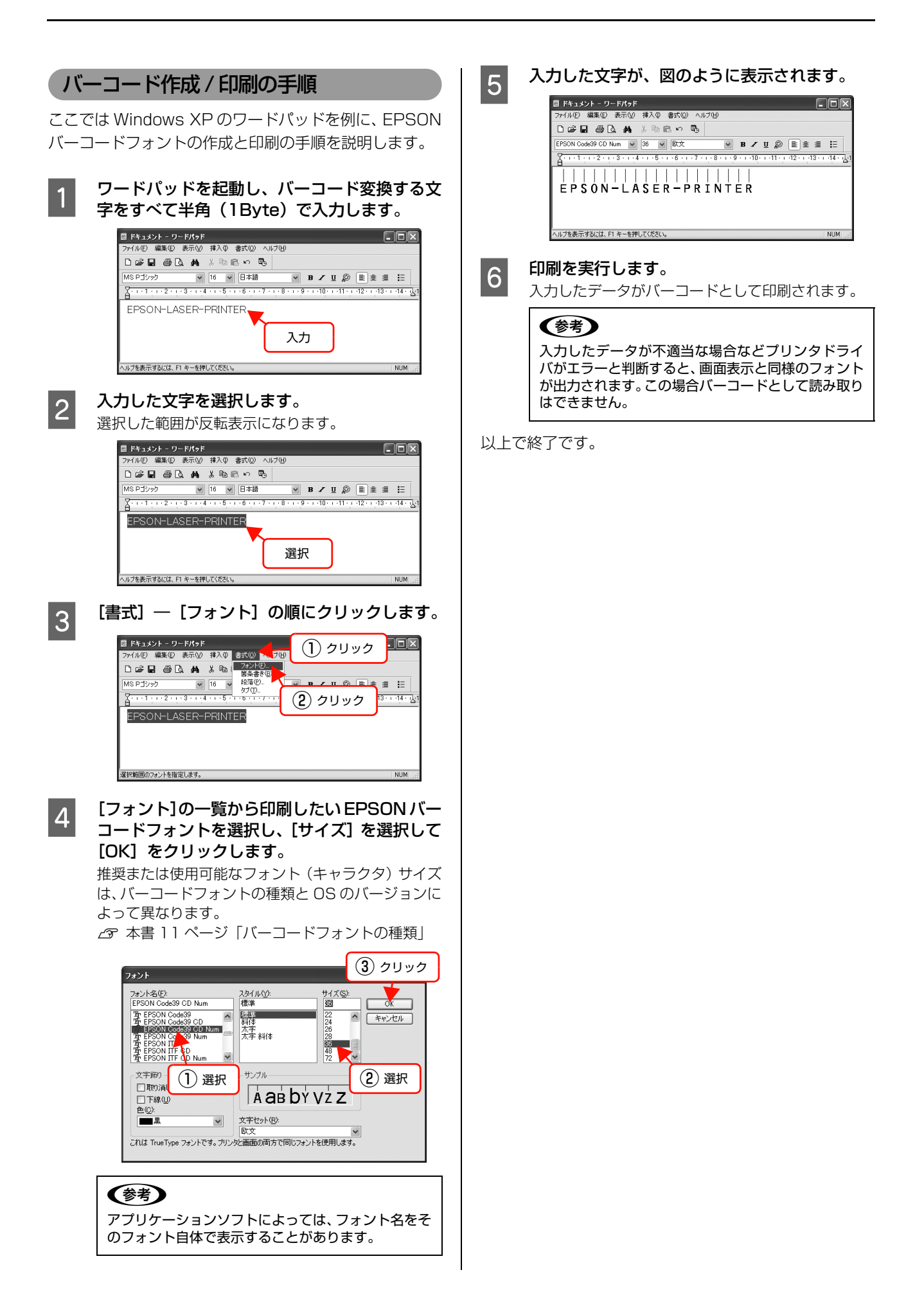

## TrueType フォントの使い方

同梱のソフトウェア CD-ROM には、EPSON TrueType フォントと <u>OCR-B</u>\* TrueType フォントが収録されています。イン ストールすると、アプリケーションソフトで使用できる書体が追加され、より表現豊かな文書を作成することができます。

\* 光学的文字認識に用いる目的で開発され、JISX9001に規定された書体の名称。

インストール方法は以下を参照してください。 ∠ 本書 24 ページ「必要なソフトウェアを選択してインストール」

ソフトウェア CD-ROM に収録されているフォントは以下の通りです。

## EPSON TrueType フォント

| フォント名           | 印刷例           |
|-----------------|---------------|
| EPSON 行書体 M     | 美しく華麗な日本語フォント |
|                 | 美しく華麗な日本語フォント |
| EPSON 教科書体 M    | 美しく華麗な日本語フォント |
|                 | 美しく華麗な日本語フォント |
| EPSON 正楷書体 M    | 美しく華麗な日本語フォント |
|                 | 美しく華麗な日本語フォント |
| EPSON 丸ゴシック体 M  | 美しく華麗な日本語フォント |
|                 | 美しく華麗な日本語フォント |
| EPSON 太角ゴシック体 B | 美しく華麗な日本語フォント |
|                 | 美しく華麗な日本語フォント |
| EPSON 太明朝体 B    | 美しく華麗な日本語フォント |
|                 | 美しく華麗な日本語フォント |
| EPSON 太行書体 B    | 美しく華麗な日本語フォント |
|                 | 美しく華麗な日本語フォント |
| EPSON 太丸ゴシック体 B | 美しく華麗な日本語フォント |
|                 | 美しく華麗な日本語フォント |

## OCR-B TrueType フォント

| フォント名                                                             | 印刷例        |
|-------------------------------------------------------------------|------------|
| OCR-B                                                             | 1234567890 |
| <br>ノフトウェア CD-ROM に収録されている OCR-B フォントセットには、OCR-B の規格外の文字も含まれています。 |            |

読み取り用に使用するときは、事前に読み取り機で読み取れることを確認してください。トナー状況や用紙の種類によって読み取れないことがあります。OCR-B フォントの保証サイズは 12 ポイントです。

## 必要なソフトウェアを選択してインストール

セットアップ時にインストールされないソフトウェアをインストールしたいときや、再インストールが必要なときは、必 要なソフトウェアだけを選択してインストールすることができます。

ソフトウェアの不具合などにより、すでにインストールされているソフトウェアをインストールし直したいときは、対象 のソフトウェアを一旦削除し、コンピュータを再起動してからインストールしてください。

∠ 示本書 25ページ 「ソフトウェアの削除」

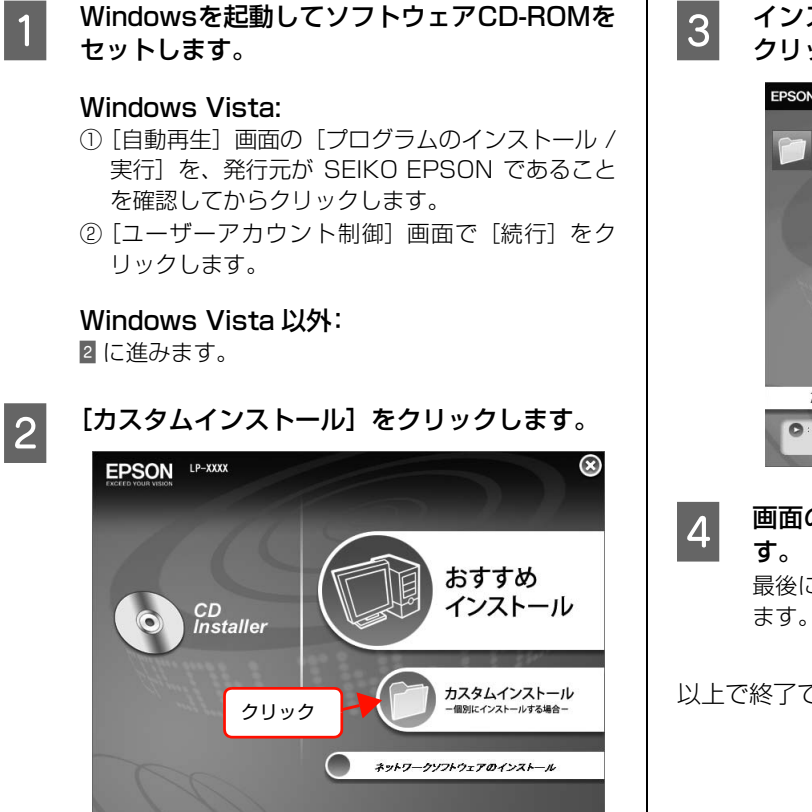

## クリックします。

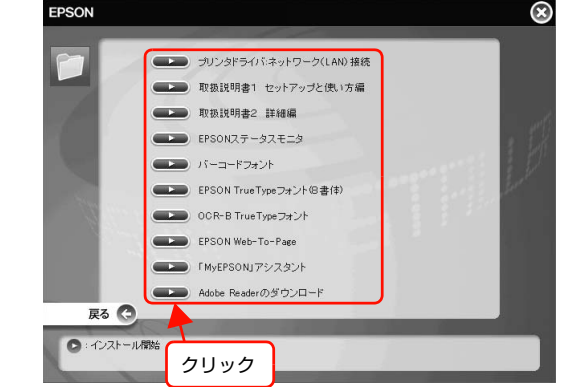

画面の指示に従ってインストール作業を進めま す。 最後に [完了] をクリックしてインストールを終了し

以上で終了です。

## ソフトウェアの削除

インストールしたソフトウェアを削除する方法を説明します。 再インストールやバージョンアップをするときは、対象の ソフトウェアを削除してから行います。

• 管理者権限のあるユーザーでログオンし、ソフトウェアを削除してください。 !重要 削除したソフトウェアを再インストールする場合は、コンピュータを再起動してください。 起動しているアプリケーションソフトをすべて 削除するソフトウェアを選択してから【アンイ 4 1 終了し、コンピュータを再起動します。 ンストールと変更] / [変更と削除] をクリック します。 Windows の [スタート] メニューから [コント 2 Windows Vista: ロールパネル]を開きます。 削除するソフトウェアを選択してから [アンインス トールと変更]をクリックします。 Windows XP/Server 2003/Vista: [スタート] - [コントロールパネル] の順にクリッ Windows 2000/XP/Server 2003: クします。 [プログラムの変更と削除]をクリックしてから削除 するソフトウェアを選択し [変更と削除] をクリック Windows 2000: します。 [スタート] - [設定] - [コントロールパネル] の 順にクリックします。 <例>Windows XP の場合 いちょうしゅうしんの 追加と利除 (1) 右クリック [プログラムのアンインストール]/[アプリケー 3 現在インストールされているプログラム 並べ替え(S): 名前 プログラムの 変更と削除(H) ションの追加と削除] / [プログラムの追加と削 週 EPSONフリンタト・ライバ・ユーティリテ 除]を開きます。 フログラムの ゴログラムの 通知(N) このプリグラムを変更したり、コンピュータから削除したりするには、「変更と削除」を 変更と削除 サイズ 02MB クリック Windows Vista: Ð クリック [プログラムのアンインストール]をクリックします。 Windows コンボーネントの 追加と資明金(A) Windows XP Application Compatibility Update[Q319580] 開じる(0) Windows XP/Server 2003: [プログラムの追加と削除]をクリックします。 • [EPSON プリンタドライバ・ユーティリティ] を 選択すると、プリンタドライバと EPSON ステー ▶ コントロール パネル タスモニタを削除します。 5 に進んでください。 ファイル(E) 編集(E) 表示(V) お気に入り(A) ツール(I) ヘルプ(H) 🕞 戻る - 🜍 - 🏂 🔎 検索 🍋 フォルダ 💷・ そほのかのソフトウェアを削除する場合は Z に進 アドレス(型) 📴 コントロール パネル んでください。 🖌 コントロール パネル 🔹 作業する分野を選びます ▶ クラシック表示に切り替える [プリンタ機種] タブをクリックし、本機のアイ 5 👶 デスクトゥブの表示とテーマ コンを選択します。 围速項目 ここで選択した機種のプリンタドライバが削除され ネットワークとインターネット接続 🍓 Windows Upda ます。プリンタドライバを削除したくないときは、何 も選択していない状態にしてください。 フログラムの追加と削除 🧱 EPSON プリンタ ユーティリティ アンインストール ?Xクリック フリンタ機種|ユーティリティ| Windows 2000: EPSON EPSON LP-XXXX LP-YXXX (1) 確認 [アプリケーションの追加と削除] をダブルクリック します。 (2) クリック ダブルクリック OK キャンセル

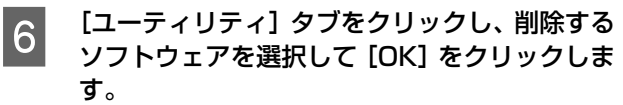

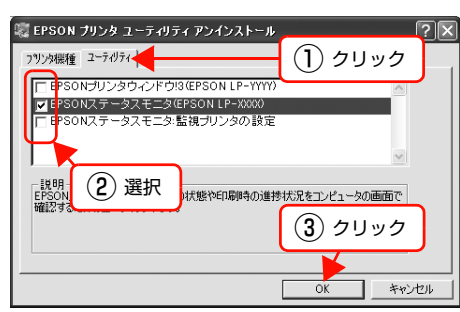

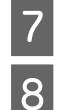

#### 画面の指示に従って作業を進めます。

終了のメッセージが表示されたら、[OK] をク リックします。

削除したソフトウェアを再インストールする場合は、 コンピュータを再起動させてください。

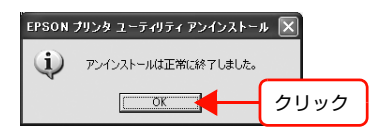

以上で終了です。

## ソフトウェアのバージョンアップ

ソフトウェアCD-ROMに収録されているプリンタドライ バなどのソフトウェアは、バージョンアップを行うことが あります。必要に応じて新しいソフトウェアをお使いくだ さい。

## 入手方法

最新のソフトウェアは、弊社のホームページからダウン ロードできます。最新バージョンの情報は、ホームページ でご確認ください。バージョンは、数字が大きいほど新し いものです。

アドレス http://www.epson.jp/

CD-ROM での郵送をご希望の場合は、エプソンディスク サービスが実費にて承ります。

△ 『セットアップと使い方編』(冊子) 裏表紙

## バージョンアップの手順

ソフトウェアのバージョンアップの手順は以下の通りで す。

> 旧バージョンのソフトウェアを削除 Δア本書 25ページ「ソフトウェアの削除」

> > Ļ

新バージョンのソフトウェアを入手 (ダウンロードまたは郵送)

ţ

ファイルを解凍してインストール

## ソフトウェアの使い方(Mac OS X)

同梱のソフトウェア CD-ROM には、プリンタドライバなど本機を使用するのに必要なソフトウェアが収録されていま す。ここでは、主なソフトウェアの使い方を説明します。

## プリンタドライバの使い方

コンピュータのアプリケーションソフトで作成または表示した文書や画像を印刷するには、プリンタドライバが必要で す。プリンタドライバでは、出力する用紙のサイズや向き、印刷品質などに関するさまざまな設定ができます。 プリンタドライバは、『セットアップと使い方編』(冊子)の手順に従ってセットアップを行うとインストールされます。 用紙や印刷の設定をする前に、[プリンタ設定ユーティリティ] / [プリントセンター] で本機を選択してください。セッ トアップ時に選択してから変更していなければ、再選択する必要はありません。 ∠ 「セットアップと使い方編」(冊子) — 「プリンタの接続と設定」

1

2

## ページ設定 アプリケーションソフトで印刷データを作成するときに、 プリンタドライバの [ページ設定] 画面で、用紙サイズな どを設定します。

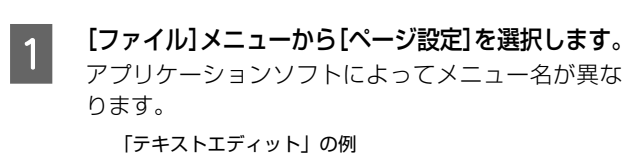

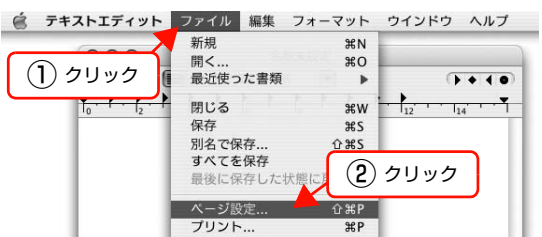

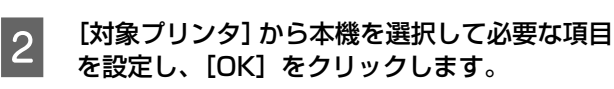

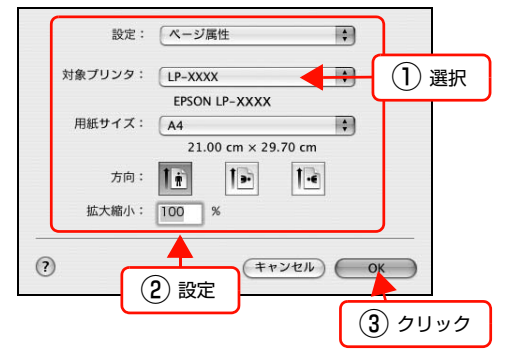

設定項目の詳細はプリンタドライバヘルプを参照し てください。 ∠ オ書 28 ページ 「ヘルプの見方 |

以上で終了です。

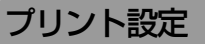

作成したデータを印刷するときは、[プリント] 画面で印 刷関連の設定をします。

| [ファイル] メ:<br>ます。 | ニューから [フ    | プリント            | -] を選択し   |
|------------------|-------------|-----------------|-----------|
| 📋 テキストエディット      | ファイル 編集 フォー | -マット ウ          | インドウ ヘルプ  |
|                  | 新規          | ЖN              |           |
|                  | 開<          | жо              |           |
| 09999            | 最近使った書類     | •               | () + ( 0) |
| 10 · · · · · ·   | 閉じる         | жw —            | 12 1 114  |
| T                | 保存          | жs              |           |
|                  | 別名で保存       | <del>ሰ</del> жs |           |
|                  | すべてを保存      |                 |           |
|                  | 最後に保存した状態に  | R (2) 3         | フリック      |
|                  | ページ設定       | Ω ¥P            |           |
|                  | プリント        | жP              |           |
|                  |             |                 |           |

## 必要な項目を設定し、[プリント]をクリックし ます。

印刷が実行されます。

アプリケーションによっては、独自の設定画面を表示 するものもあります。

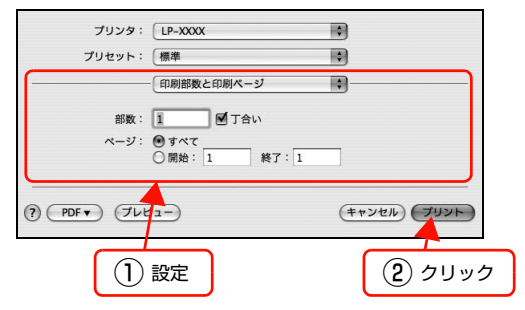

設定項目の詳細はプリンタドライバヘルプを参照し てください。 ∠ 本書 28 ページ 「ヘルプの見方 |

以上で終了です。

ш

## ヘルプの見方

プリンタドライバの各設定項目の詳細は、プリンタドライ バヘルプに掲載されています。

調べたい項目がある画面の?をクリックすると、ヘルプ が表示されます。

[プリント] 画面の例

| プリンタ:       | LP-XXXX                                                   | •              |
|-------------|-----------------------------------------------------------|----------------|
| プリセット:      | 標準                                                        | \$             |
|             | 印刷部数と印刷ページ                                                | •              |
| 部数:         | 1 1 丁合い                                                   |                |
| ページ:        | <ul> <li>● すべて</li> <li>○ 開始: 1</li> <li>終了: 1</li> </ul> |                |
| ? PDF - 762 | ·1-)                                                      | (キャンセル) (プリント) |
| クリック        | ]                                                         |                |

## プリンタの監視

プリンタの状態(エラーや消耗品の残量、印刷の進行状況など)がコンピュータ上で確認できます。これは、プリンタド ライバとともにインストールされる EPSON ステータスモニタの機能です。

## エラーの表示

コンピュータからの印刷中にエラーが発生すると、 EPSON ステータスモニタの [簡易ステータス] 画面が 表示され、エラーの内容をお知らせします。[詳細] をク リックすると [詳細ステータス] 画面が表示されます。 エラーが解消されると、[詳細ステータス] 画面は自動的 に閉じます。

[簡易ステータス] 画面

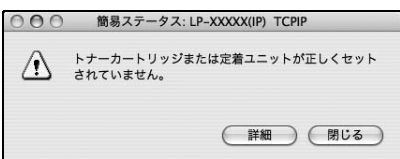

#### [詳細ステータス] 画面

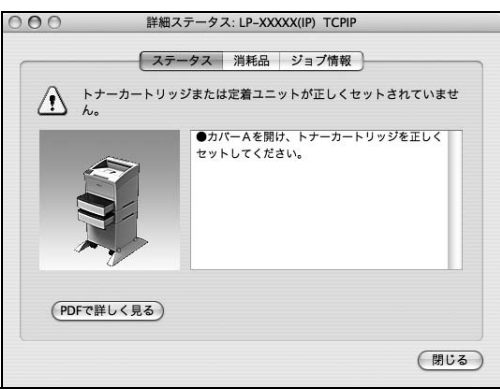

## プリンタの状態の確認

[簡易ステータス]、[詳細ステータス]、[消耗品情報]、 [ジョブ情報]の各画面を開くとプリンタの状態が確認で きます。

各画面の開き方は以下の2通りあります。

[プリンタ設定ユーティリティ] / [プリントセンター] で 本機を追加した後は、一度印刷設定画面を開いてくださ い。印刷設定画面を開くと、プリンタ情報の取得を開始し ます。

#### 方法 1

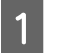

#### Dock にある EPSON ステータスモニタのアイ コンをクリックします。

[プリンタ設定ユーティリティ]/[プリントセンター] で設定したデフォルトプリンタの EPSON ステータ スモニタが起動します。

Mac OSX v10.4 では、プリンタドライバをインス トール後、再ログインまたは OS を再起動するとアイ コンが表示されます。

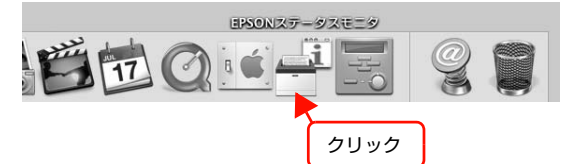

## 2 [ステータス]、[消耗品]、[ジョブ情報] 画面を 切り替えます。

• クリックして画面を切り替えます。

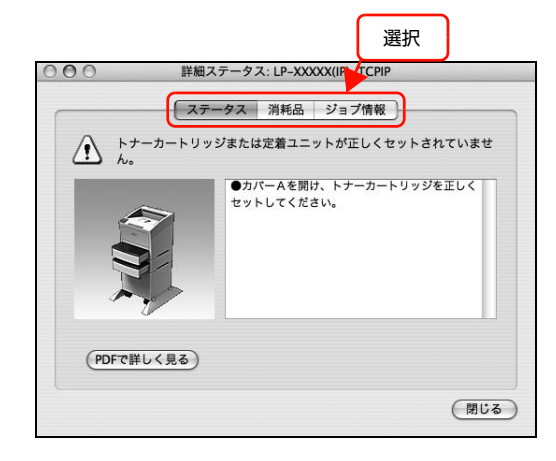

[ウィンドウ] メニューで本機を選択してから、表示したいメニューを選択します。
 ( ePSONステータスモニタ ファイル ウインドウ

 
 1
 クリック
 詳細ステータス 消耗品情報 ジョブ情報 簡易ステータス

 2
 クリック

 (2)
 クリック

[簡易ステータス] が画面上に表示されていないとき、メニューから [簡易ステータス] はグレーア ウトし、選択できません。

以上で終了です。

### 方法2

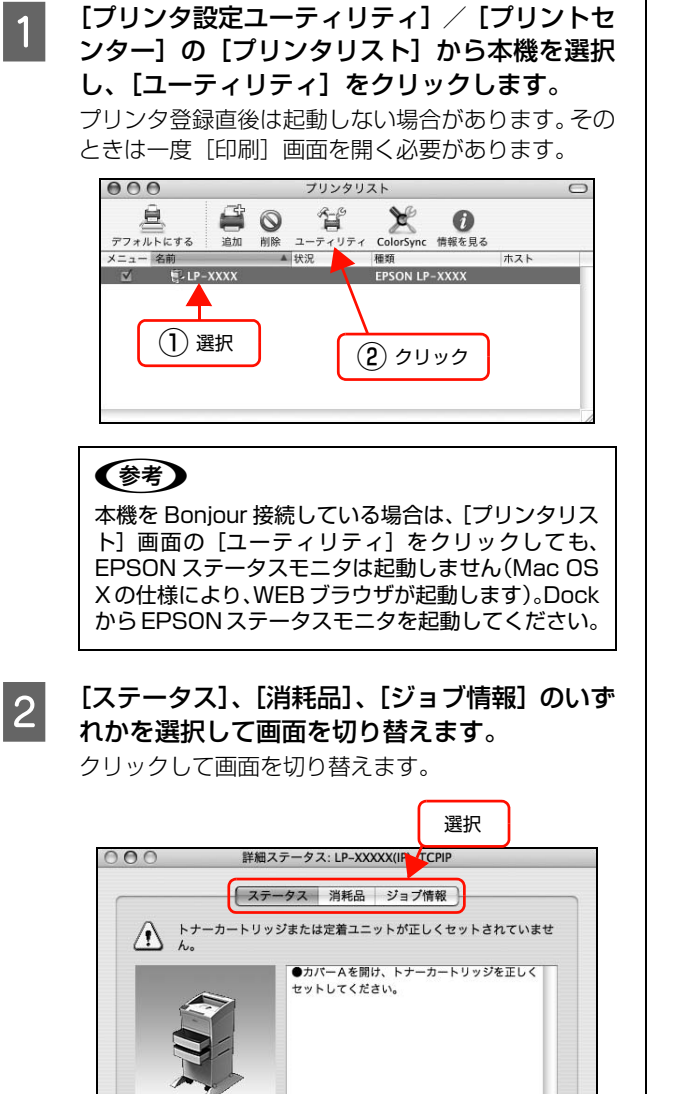

(閉じる)

各画面の概要

#### [簡易ステータス]画面

プリンタの状態を示すメッセージが表示されます。[詳細] をクリックすると[詳細ステータス]画面が表示されます。

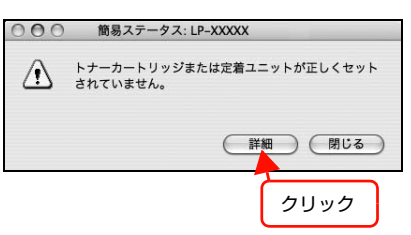

#### [詳細ステータス]画面

[プリンタの状態を示すメッセージや、エラーの対処方法 などが表示されます。

|          | ○ ○ ○ 詳細ステータス: LP-XXXXX(IP) TCPIP                        |
|----------|----------------------------------------------------------|
| <u>_</u> | ステークス 消耗品 ジョブ情報                                          |
| 0        |                                                          |
|          | <ul> <li>カパーAを開け、トナーカートリッジを正しく<br/>セットしてください。</li> </ul> |
| 2 —      |                                                          |
| 3        | PDFで詳しく見る                                                |
|          | (NUS)                                                    |

#### ①アイコン / メッセージ

プリンタの状態を示すメッセージとアイコンが表示されます。

#### ② イラスト / メッセージ

プリンタの状態を示すメッセージと、該当箇所を示すイラ ストを表示します。エラーが発生したときは、対処方法を 表示します。

#### ③ [PDF で詳しく見る] ボタン

取扱説明書(電子マニュアル)がインストールされている 環境下で、紙詰まりや消耗品の寿命など特定のエラーが発 生したときに表示されます。ボタンをクリックすると、 PDF版の取扱説明書が起動し、対処方法が記載された ページが表示されます。

[通知設定] 画面の [取扱説明書 (PDF) を参照する] の チェックが外れているときは表示されません。 ∠ 本書 31 ページ 「監視・通知の設定」

以上で終了です。

(PDFで詳しく見る)

### [消耗品情報] 画面

消耗品の寿命(残量)などが表示されます。

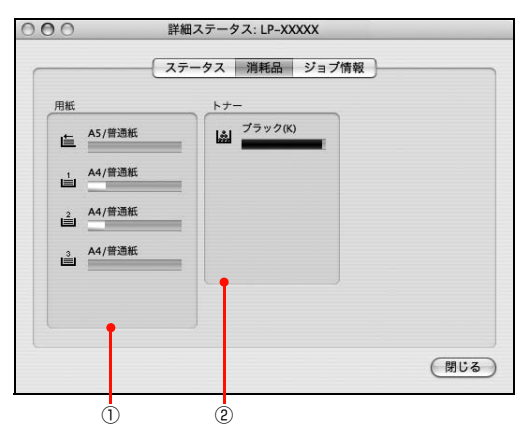

#### ①用紙

給紙装置にセットされている用紙サイズ、用紙の種類 (タ イプ)、用紙残量の目安を表示します。

#### ②トナー

トナーの残量の目安を表示します。トナーに関するエラー やワーニングが発生すると、アイコンが点滅します。

## [ジョブ情報]画面

ネットワーク環境で印刷中またはプリンタで処理中の ジョブの状態が表示されます。

プリントサーバを介さないネットワーク接続(Bonjour、 EPSON TCP/IP、EPSON AppleTalk による接続)の 場合に使用できます。

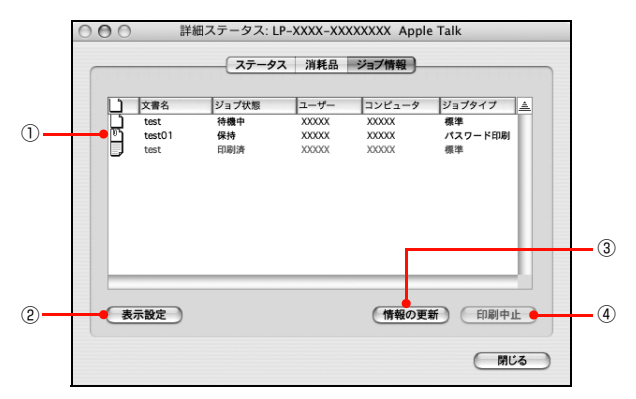

#### ① ジョブリスト

コンピュータでスプール中またはプリンタで処理中の ジョブの文書名、状態、ユーザー名、コンピュータ名、 ジョブタイプを表示します。リストー番左のアイコンは、 印刷の状態に応じて変化します。

ネットワーク上のほかのユーザーが実行したジョブの情 報は表示されません。

- 送信中ジョブ
- 印刷済みジョブと削除済みジョブ
- 待機中または印刷中の文書名

#### 2 [表示設定] ボタン

ジョブリストの表示内容を設定します。

表示する項目名にチェックを付けると表示され、チェック を外すと表示されません。

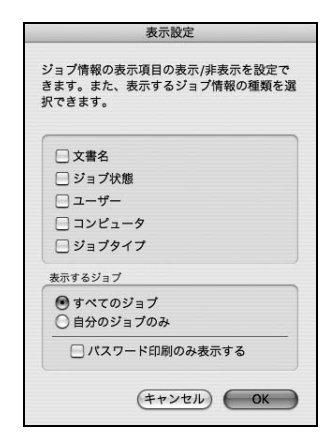

## ③[情報の更新]ボタン

最新のジョブ情報を表示します。

#### ④[印刷中止]ボタン

ジョブリストに表示されている印刷中、送信中、待機中、 保持のジョブを選択し、[印刷中止]をクリックすると、 そのジョブの印刷を中止することができます。 ネットワーク上のほかのユーザーが実行したジョブは中 止できません。

## 監視・通知の設定

EPSON ステータスモニタで、どのような状態を画面表 示するか、音声通知するか、共有プリンタを監視するかな どを設定します。

設定方法は以下の通りです。

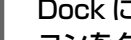

1

#### Dock にある EPSON ステータスモニタのアイ コンをクリックします。

[プリンタ設定ユーティリティ]/[プリンタセンター] で設定したデフォルトプリンタの EPSON ステータ スモニタが起動します。

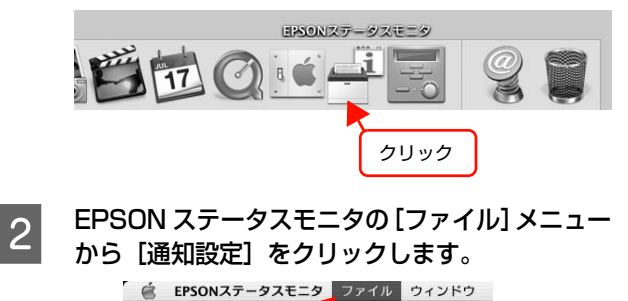

(1) クリック

閉じる

通知設定

LP-XXXXを終了

жw

クリック

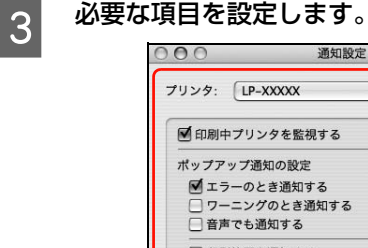

|     | ☑ 印刷中プリンタを監視する                                      |    |
|-----|-----------------------------------------------------|----|
|     | ポップアップ通知の設定                                         |    |
|     | ☑ エラーのとき通知する                                        |    |
|     | <ul> <li>ワーニングのとき通知する</li> <li>音声でも通知する</li> </ul>  |    |
|     | 印刷終了を通知する                                           |    |
|     | ☑ 取扱説明書(PDF)を参照する                                   |    |
|     | インストール先: 明く                                         |    |
|     | /Applications/EPSON/TPMANUAL/LP-XXXXX/<br>JPN/GUIDE |    |
|     | 「監視設定」                                              |    |
|     | (保存)(キャンセル) OK                                      |    |
|     | <u>(</u> 2 حسر                                      | ック |
| 定項目 | <br>の詳細は以下を参照してください。                                |    |

\$

∠♂ 本書 32 ページ「〔通知設定〕 画面」

以上で終了です。

訡

## [通知設定]画面

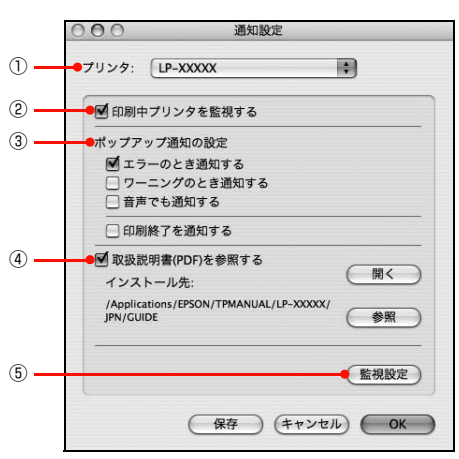

## プリンタ

複数プリンタを監視しているときに、設定を行うプリンタ を切り替えます。

#### ②印刷中プリンタを監視する

印刷中にプリンタを監視します。

#### ③ポップアップ通知の設定

エラーやワーニング発生時に [簡易ステータス] 画面で知 らせるかどうかを設定します。

| 項目               | 内容              |
|------------------|-----------------|
| エラーのとき通知す<br>る   | エラー発生時に通知します。   |
| ワーニングのとき通<br>知する | ワーニング発生時に通知します。 |

| 項目        | 内容                                                             |
|-----------|----------------------------------------------------------------|
| 音声でも通知する  | お使いのコンピュータのサウンド機能<br>が有効な (消音でない) ときに、エラー<br>やワーニングを音声でも通知します。 |
| 印刷終了を通知する | 印刷が終了すると以下の画面を表示<br>して通知します。                                   |

## ④取扱説明書(PDF)を参照する

トラブル発生時に表示する取扱説明書(電子マニュアル)に 関する設定をします。チェックすると、紙詰まりなどのエ ラーが発生したときに[詳細ステータス]画面の[ステータ ス]タブに[PDFで詳しく見る]ボタンが表示されます。ボ タンをクリックすると、PDF版の取扱説明書が起動し、対 処方法が記載されたページが表示されます。チェックを外す と、[PDFで詳しく見る]ボタンは表示されません。

| 項目         | 説明                                                                                                    |
|------------|----------------------------------------------------------------------------------------------------|
| [開く]       | クリックすると、取扱説明書(電子マ<br>ニュアル)の先頭ページを表示します。                                                                                                    |
| [インストール先:] | 取扱説明書(電子マニュアル)がインス<br>トールされている場所を表示します。                                                                                                    |
| [参照]       | 取扱説明書 (電子マニュアル) をイン<br>ストールしたフォルダを選択できま<br>す。インストール先を変更したり、<br>ネットワーク環境でサーバにインス<br>トールした取扱説明書(電子マニュア<br>ル)を参照するときなどは、該当の<br>フォルダを選択してください。 |

#### ⑤ [監視設定] ボタン

[監視設定] をクリックすると、監視する間隔(ローカル 接続時6~60秒/ネットワーク接続時15~60秒) を設定できます。なお、[初期値に戻す] をクリックする と、監視間隔を初期値に戻します。

|        | 監視設定       |
|--------|------------|
| 監視間隔   | 10 🕄 🏘     |
| 初期値に戻す | (キャンセル) OK |

## 必要なソフトウェアを選択してインストール

セットアップ時にインストールされないソフトウェアをインストールしたいときや、再インストールが必要なときは、必要なソフトウェアだけを選択してインストールすることができます。

ソフトウェアの不具合などにより、すでにインストールされているソフトウェアをインストールし直したいときは、対象のソフトウェアを一旦削除してからインストールをし、[プリンタ設定ユーティリティ] / [プリントセンター] で本機を 選択し直してください。

△ 本書 34 ページ 「ソフトウェアの削除」

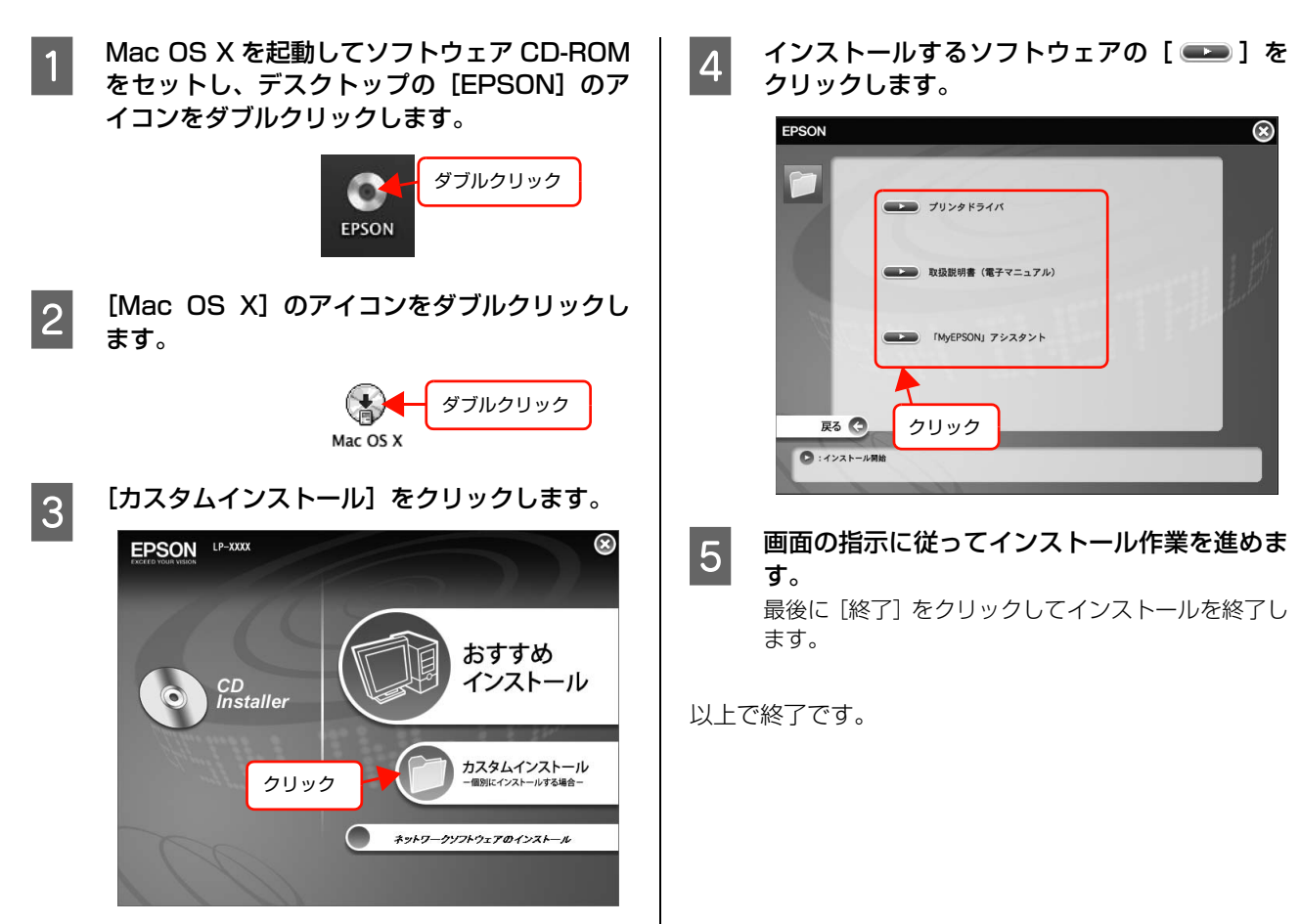

## ソフトウェアの削除

インストールしたソフトウェアを削除する方法を説明します。 再インストールやバージョンアップをするときは、対象の ソフトウェアを削除してから行います。

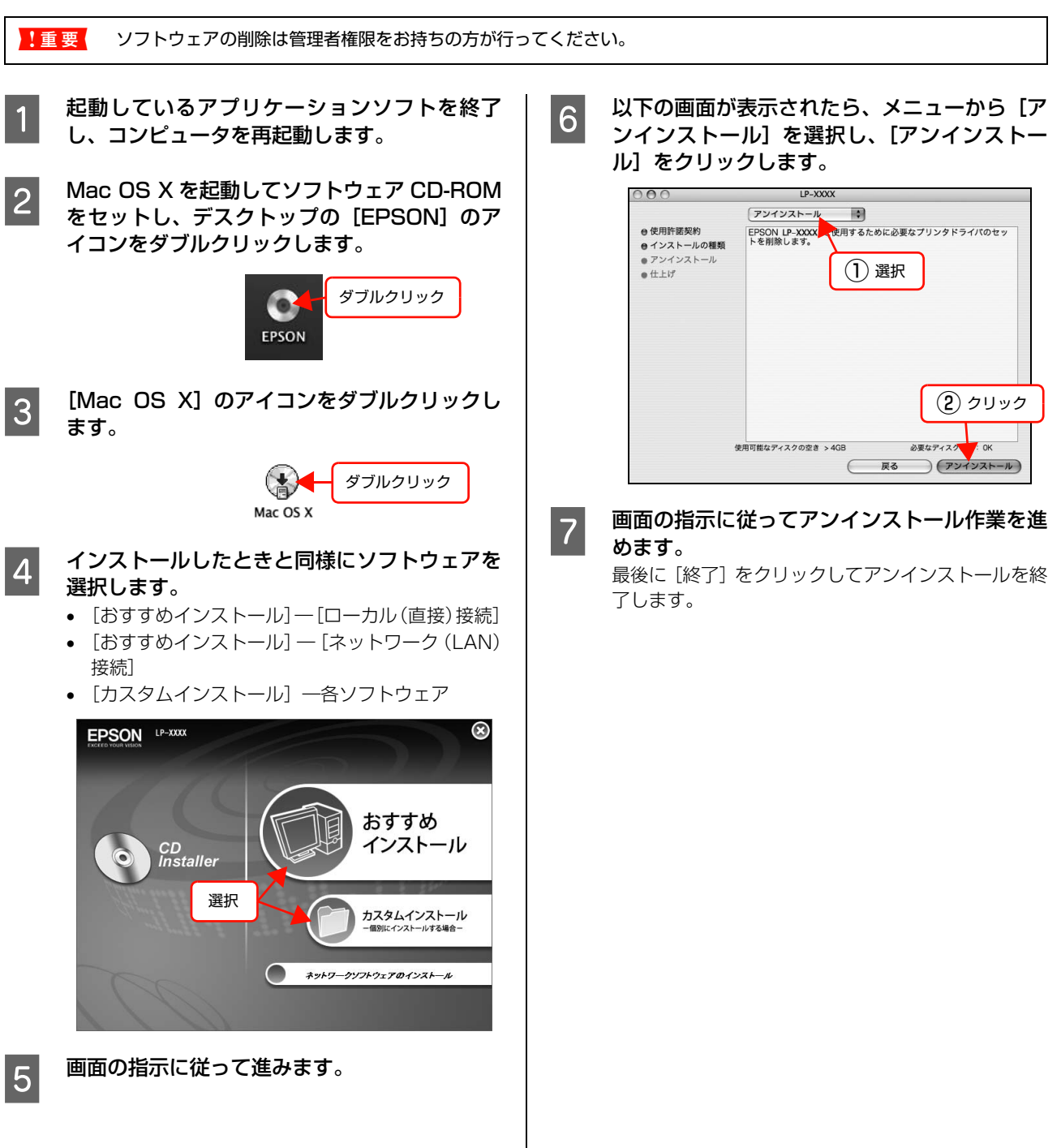

## ソフトウェアのバージョンアップ

ソフトウェア CD-ROM に収録されているプリンタドライバなどのソフトウェアは、バージョンアップを行うことがあります。必要に応じて新しいソフトウェアをお使いください。

#### 入手方法 バージョンアップの手順 ソフトウェアのバージョンアップの手順は以下の通りで 最新のソフトウェアは、弊社のホームページからダウン す。 ロードできます。最新バージョンの情報は、ホームページ でご確認ください。バージョンは、数字が大きいほど新し 旧バージョンのソフトウェアを削除 いものです。 ∠ テ本書 34ページ「ソフトウェアの削除」 アドレス http://www.epson.jp/ ţ 新バージョンのソフトウェアを入手 CD-ROM での郵送をご希望の場合は、エプソンディスク (ダウンロードまたは郵送) サービスが実費にて承ります。 ∠ ア『セットアップと使い方編』(冊子) 裏表紙 Ļ ファイルを解凍してインストール

## 特殊紙(ハガキや厚紙など)への印刷

ンタ内部で印刷速度を調整しているためです。
 大量に印刷するとき、大量に用紙を購入するときは、事前に試し印刷をして思い通りの印刷結果になることを確認してください。

## ハガキ

ハガキに印刷する際のご注意や、印刷手順を説明します。

## ハガキに関するご注意

- 以下のハガキには印刷しないでください。故障や印刷 不良などの原因になります。
  - ・インクジェットプリンタ用の専用ハガキ
  - ・表面に特殊コート、糊付けが施されたハガキ、圧着ハガキ
  - ・ほかのプリンタやコピー機で一度印刷したハガキ
  - ・四面連刷ハガキ
  - ・私製八ガキ、絵八ガキなど
  - ・箔押し、エンボス加工など表面に凹凸のあるハガキ
  - ・中央に折り跡のある往復ハガキ、および四面連刷ハガキ
- 大きく反っているハガキは、反りを修正してからお使いください。
- 絵入りハガキを給紙すると、絵柄裏移り防止用の粉が給紙
   ローラに付着して給紙できなくなることがあります。

## 給紙 / 印刷のポイント

- 両面に印刷するときは、良好な印刷結果を得るために、 宛名面を先に印刷してから通信面を印刷してください。
- 設定した位置に印刷されなかったり、用紙が二重送り されてしまうときは、用紙を1枚ずつセットして印刷 してください。
- ハガキの先端を MP トレイの奥までしっかりセットしても給紙されないときは、先端を数ミリ上に反らせてセットしてください。

 ハガキの断面に、裁断時にできた「バリ」があるとき は、除去してください。ハガキを水平な場所に置き、定 規などを「バリ」がある部分に垂直にあてて矢印方向 に1~2回こすると除去できます。また、バリを除去 した後は、紙粉をよく払ってから給紙してください。紙 粉は給紙不良の原因となります。

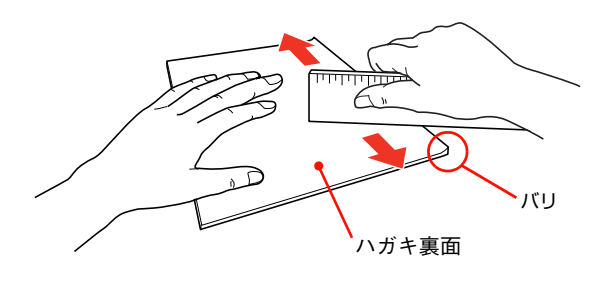

## 印刷手順

MP トレイにハガキをセットします。

| セット枚数 | 75 枚まで(MP トレイのみ) |
|-------|------------------|
| 印刷面   | 印刷する面を上にしてセット    |
| セット方向 | 横長               |

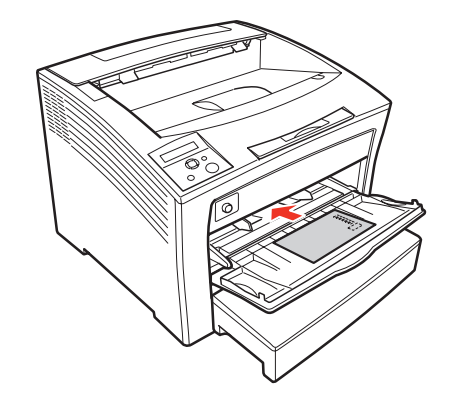
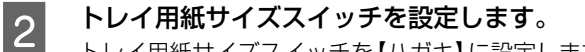

トレイ用紙サイズスイッチを【ハガキ】に設定します。

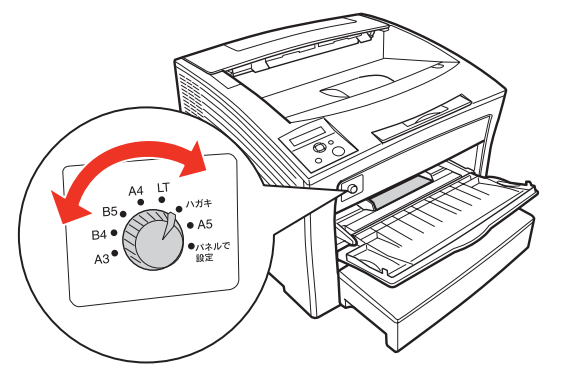

操作パネルの [キュウシソウチ メニュー] - [MP 3 トレイヨウシサイズ]を、[ハガキ]に設定します。 設定しないとエラーになりますが、【印刷可】ボタン を押すと印刷ができます。

#### 下表を参照してプリンタドライバの設定をし、 4 印刷を実行します。

| OS                 | 設定画面  | 項目    | 設定値             |
|--------------------|-------|-------|-----------------|
| Windows            | 基本設定  | 用紙サイズ | ハガキ 100 × 148mm |
|                    |       | 給紙装置  | MP トレイ          |
|                    |       | 用紙種類  | 設定不要            |
| Mac OS X<br>v102以降 | ページ設定 | 用紙サイズ | ハガキ             |
| V10.2 90P4         | 印刷設定  | 給紙装置  | MP トレイ          |
|                    |       | 用紙種類  | 設定不要            |

- ∠ ? Windows:本書4ページ「プリンタドライバの 使い方|
- ∠ Mac OS X:本書 27 ページ 「プリンタドライバ の使い方」

以上で終了です。

# 厚紙

厚紙に印刷する際のご注意や、印刷手順を説明します。

#### 厚紙に関するご注意

大きく反っている厚紙は、反りを修正してからお使いくだ さい。

#### 印刷手順

| 1 | MP |
|---|----|
|   |    |

トレイに厚紙をセットします。 セット方法は、下表と図を参照してください。

| セット枚数 | 総厚 17.5mm まで(MP トレイのみ)                                           |
|-------|------------------------------------------------------------------|
| 印刷面   | 印刷する面を上にしてセット                                                    |
| セット方向 | 縦長または横長<br>(用紙サイズにより異なる)<br>♪ 『セットアップと使い方編』(冊子)<br>―「用紙一覧と設定早見表」 |

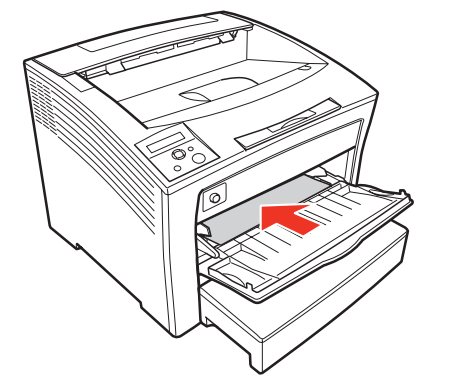

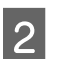

#### トレイ用紙サイズスイッチを、セットする用紙 のサイズに合わせて設定します。

スイッチのサイズ表示にセットした用紙サイズがな いときは、「パネルで設定」の位置にし、操作パネル の [キュウシソウチ] - [MP トレイヨウシサイズ] を、厚紙のサイズに合わせて設定します。

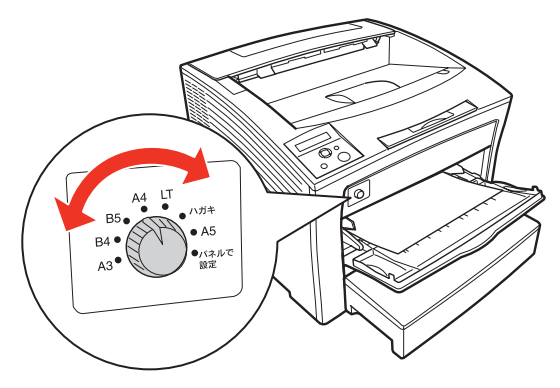

#### 下表を参照してプリンタドライバの設定をし、 3 印刷を実行します。

| OS                   | 設定画面  | 項目    | 設定値                  |
|----------------------|-------|-------|----------------------|
| Windows              | 基本設定  | 用紙サイズ | 印刷データで設定した用紙のサ<br>イズ |
|                      |       | 給紙装置  | MPトレイ                |
|                      |       | 用紙種類  | 厚紙                   |
| Mac OS X<br>v10.2 以降 | ページ設定 | 用紙サイズ | 印刷データで設定した用紙のサ<br>イズ |
|                      | 印刷設定  | 給紙装置  | MPトレイ                |
|                      |       | 用紙種類  | 厚紙                   |

- ∠ ? Windows:本書4ページ「プリンタドライバの 使い方」
- ∠ Mac OS X:本書 27 ページ 「プリンタドライバ の使い方|

以上で終了です。

# ラベル紙

ラベル紙に印刷する際のご注意や、印刷手順を説明します。

#### ラベル紙に関するご注意

以下のラベル紙は使用しないでください。故障や印刷不良 などの原因になります。

- レーザープリンタ用またはコピー機用以外のラベル紙
- 簡単にはがれてしまうラベル紙
- 一部がはがれているラベル紙
- 糊がはみ出しているラベル紙
- 台紙全体がラベルで覆われていないラベル紙
- インクジェットプリンタ用のラベル紙

#### 印刷手順

MP トレイにラベル紙をセットします。

| セット枚数 | 30 枚まで        |
|-------|---------------|
| 印刷面   | 印刷する面を上にしてセット |
| セット方向 | 横長            |

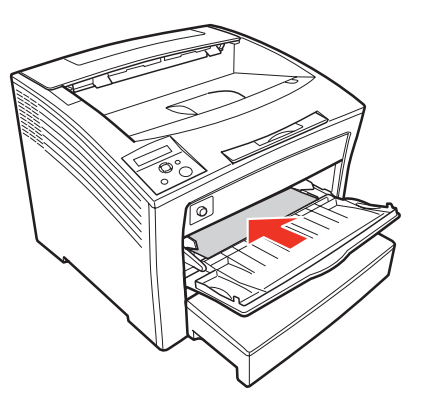

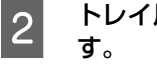

トレイ用紙サイズスイッチを【A4】 に設定しま

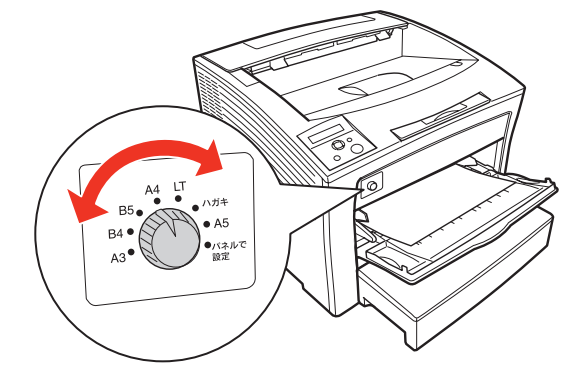

操作パネルの [キュウシソウチ] — [MP トレ 3 イタイプ]を[ラベル]に設定します。

△ 本書 63ページ「操作パネルの使い方」

#### 下表を参照してプリンタドライバの設定をし、 4 印刷を実行します。

| OS                 | 設定画面  | 項目    | 設定値            |
|--------------------|-------|-------|----------------|
| Windows            | 基本設定  | 用紙サイズ | A4 210 × 297mm |
|                    |       | 給紙装置  | MP トレイ         |
|                    |       | 用紙種類  | ラベル            |
| Mac OS X<br>v102以降 | ページ設定 | 用紙サイズ | A4             |
| V 1 0.2 30,4       | 印刷設定  | 給紙装置  | MP トレイ         |
|                    |       | 用紙種類  | ラベル            |

∠ ? Windows:本書4ページ「プリンタドライバの 使い方|

∠ Mac OS X:本書 27 ページ 「プリンタドライバ の使い方」

以上で終了です。

# OHPシート

OHP シートに印刷する際のご注意や、印刷手順を説明し ます。

## OHP シートに関するご注意

- OHP シートは、手の脂が付かないように、手袋をはめ るなどしてお取り扱いください。OHP シートに手の脂 が付着すると、印刷不良の原因になる場合があります。
- 印刷直後の専用 OHP シートは熱くなっていますので ご注意ください。

#### 印刷手順

1

MP トレイに専用 OHP シートをセットします。 セット方法は、下表と図を参照してください。

| セット枚数 | 30 枚まで        |
|-------|---------------|
| 印刷面   | 印刷する面を上にしてセット |
| セット方向 | 横長            |

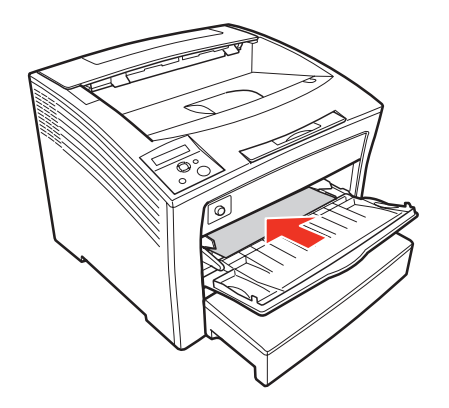

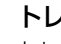

2

トレイ用紙サイズスイッチを設定します。 トレイ用紙サイズスイッチを【A4】に設定します。

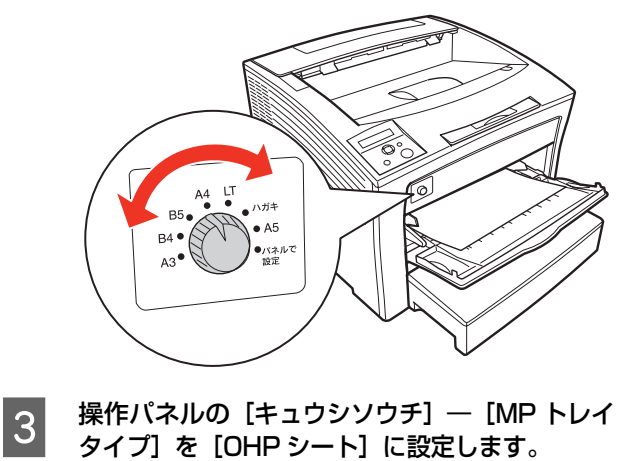

△ 本書 63ページ「操作パネルの使い方」

#### 4 下表を参照してプリンタドライバの設定をし、 印刷を実行します。

| OS                   | 設定画面  | 項目    | 設定値            |
|----------------------|-------|-------|----------------|
| Windows              | 基本設定  | 用紙サイズ | A4 210 × 297mm |
|                      |       | 給紙装置  | MP トレイ         |
|                      |       | 用紙種類  | OHP シート        |
| Mac OS X<br>v10 2 以降 | ページ設定 | 用紙サイズ | Α4             |
| V10.2 30,4           | 印刷設定  | 給紙装置  | MP トレイ         |
|                      |       | 用紙種類  | OHP シート        |

△ 3 Windows:本書4ページ「プリンタドライバの 使い方」

△ Mac OS X:本書 27 ページ「プリンタドライバ の使い方」

以上で終了です。

# 長尺紙

長尺紙に印刷する際のご注意や、印刷手順を説明します。

#### 長尺紙に関するご注意

長尺紙に印刷するときは、必ずプリンタドライバの [用紙 サイズ] で長尺紙を指定してください。サイズが異なる用 紙を選択して印刷すると、故障や印刷不良の原因になりま す。

#### 印刷手順

1

MP トレイに長尺紙をセットします。 セット方法は、下表と図を参照してください。

#### (参考)

セットするときは、図のように手で用紙を支えてください。

| セット枚数 | 1枚            |
|-------|---------------|
| 印刷面   | 印刷する面を上にしてセット |
| セット方向 | 縦長            |

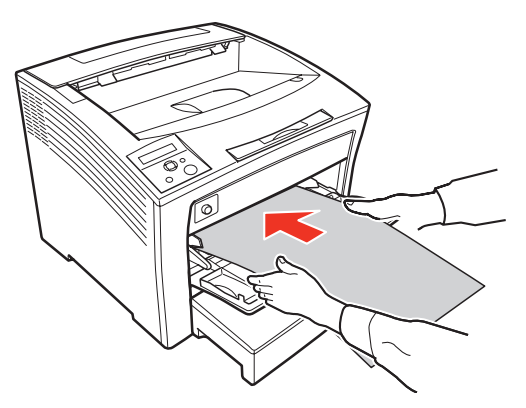

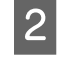

下表を参照してプリンタドライバの設定をし、 印刷を実行します。

| OS                 | 設定画面  | 項目    | 設定値        |
|--------------------|-------|-------|------------|
| Windows            | 基本設定  | 用紙サイズ | 長尺紙        |
|                    |       | 給紙装置  | MPトレイ      |
|                    |       | 用紙種類  | セットした用紙の種類 |
| Mac OS X<br>v102以降 | ページ設定 | 用紙サイズ | 長尺紙        |
| V10.2 X/4          | 印刷設定  | 給紙装置  | MPトレイ      |
|                    |       | 用紙種類  | セットした用紙の種類 |

∠ ? Windows:本書4ページ「プリンタドライバの 使い方」

∠ Mac OS X:本書 27 ページ「プリンタドライバの使い方」

排紙される長尺紙を両手で支えてください。

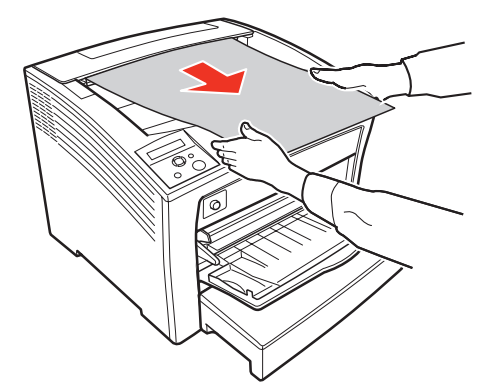

以上で終了です。

3

# 定形紙以外の用紙

定形紙以外の用紙に印刷する際のご注意や、印刷手順を説明します。

#### 定形紙以外の用紙に関するご注意

定形紙以外の用紙に印刷するときは、必ずプリンタドライ バの [ユーザー定義サイズ] (Windows) / [カスタム用 紙 (サイズ)] (Mac OS X) で用紙サイズを指定してく ださい。サイズの異なる用紙を選択して印刷し続けると、 プリンタ内部の定着器が損傷することがあります。

#### 用紙サイズの登録

定形紙以外の用紙に印刷するときは、任意の用紙サイズを あらかじめ登録しておきます。

登録できる用紙サイズの詳細は以下を参照してください。 「セットアップと使い方編」(冊子) - 「用紙一覧と設 定早見表」

#### 参考

登録した用紙サイズは、本機のプリンタドライバを再インス トールしても保持されます。

#### Windows の場合

[用紙サイズ] リストに用意されていない用紙サイズを [ユーザー定義サイズ] として 20 件まで登録できます。

1

プリンタドライバの設定画面を表示します。 ∠37 本書 4ページ「設定画面の開き方」

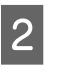

プリンタドライバの [基本設定] 画面の [用紙 サイズ] リストから [ユーザー定義サイズ] を 選択します。

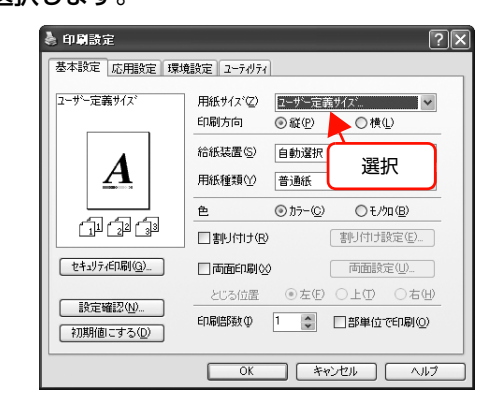

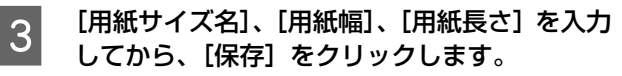

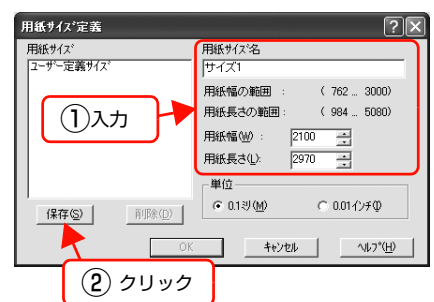

- 登録されている用紙サイズを変更する場合は、[用 紙サイズ] リストから変更したい用紙サイズをク リックして選択し、保存し直します。
- 登録されている用紙サイズを削除する場合は、「用 紙サイズ] リストから削除したい用紙サイズをク リックして選択し、[削除]をクリックします。

[OK] をクリックします。

ここで登録した用紙サイズが [用紙サイズ] リストか ら選択できるようになります。

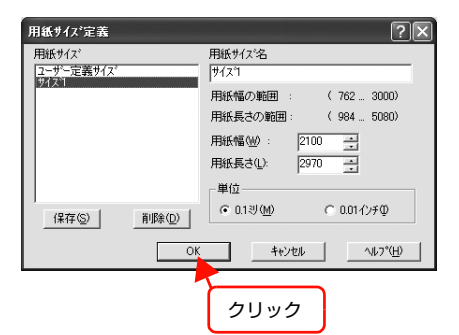

以上で終了です。

4

#### Mac OS X v10.2.8 ~~ v10.3 の場合

[用紙サイズ]リストに用意されていない用紙サイズを[カ スタム用紙サイズ〕として登録できます。

#### (参考) カスタム用紙サイズの登録は Mac OS X の機能ですので、特 定のプリンタドライバに依存することなく、すべてのプリン タドライバで利用できます。 プリンタドライバの [ページ設定] 画面を開き ます。 ∠ 本書 27 ページ 「ページ設定 | [設定] メニューから [カスタム用紙サイズ] を 選択します。 設定: ✔ページ属性 カスタム用紙サイズ 選択 対象プリンタ: デフォルトとして保存 用紙サイズ: 21.00 cm × 29.70 cm 選択 1. 方向: 1. 拡大縮小: 100 %

#### [新規] をクリックします。 3

?

1

2

設定: カスタム用紙サイズ \$ クリック 新規 複製 削除 保存 用紙サイズ プリンタの余白 上: cm 長さ: cm 左 右: cm 幅 cm 下: cm ? (キャンセル) OK

(キャンセル) OK

- 登録されている用紙サイズを複製するときは、リ ストから複製したいサイズ名をクリックして選択 し、「複製」をクリックします。必要に応じて設定 を変更してから [保存] をクリックします。
- 登録されている用紙サイズを削除するときは、リ ストから削除したいサイズ名をクリックして選択 し、[削除] をクリックします。
- 登録している用紙サイズを変更するときは、リス トから変更したい用紙サイズ名を選択し、設定を 変更して[保存]をクリックします。

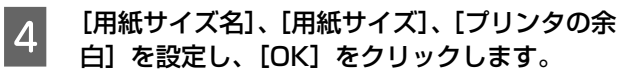

ここで登録したした用紙サイズが [ページ設定] 画面の[用紙サイズ] リストから選択できるようになります。

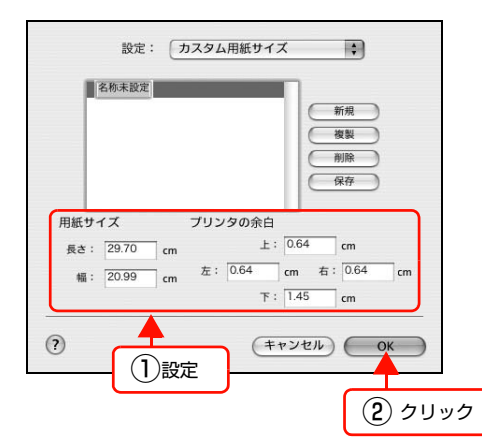

- 設定を保存した際に、入力した値がOSの計算により変わることがあります。
- 設定の単位をインチにするには、「システム環境設定」から「言語環境」を開き、「数」タブをクリックして「計測単位」を「ヤード・ポンド法」に設定します。
- 5 [OK] をクリックして [ページ設定] 画面を閉 じます。

以上で終了です。

#### Mac OS X v10.4 の場合

[用紙サイズ]リストに用意されていない用紙サイズを[カ スタムサイズ]として登録できます。

# 参考

カスタムサイズの登録は Mac OS X の機能ですので、特定の プリンタドライバに依存することなく、すべてのプリンタド ライバで利用できます。

プリンタドライバの [ページ設定] 画面を開き ます。

∠ 本書 27 ページ 「ページ設定」

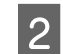

1

[用紙サイズ] メニューから [カスタムサイズを 管理] を選択します。

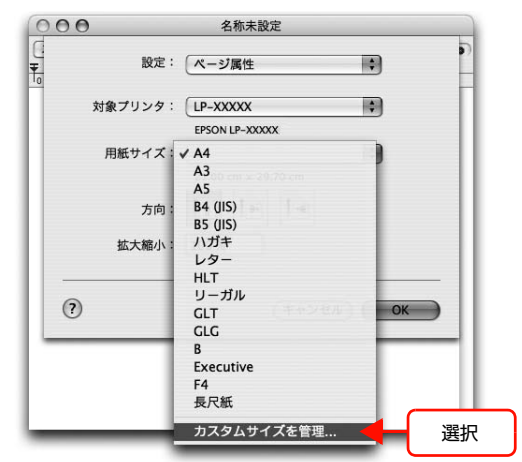

3

[+] をクリックしてリストに表示された[名称 未設定]をダブルクリックし、カスタム用紙名 を登録します。

| カスタムサイズ01   | ページサイズ         | 20.99 cm     | 29.70 cm<br>高さ |
|-------------|----------------|--------------|----------------|
| <b>2</b> 入力 | プリンタの余日<br>ザ定義 | 1:           | ;              |
| 1) クリック     | 0.63 cm<br>左   | 0.63 cm<br>± | 0.63 cm<br>右   |
| + - 複製      |                | T.45 Cm      |                |

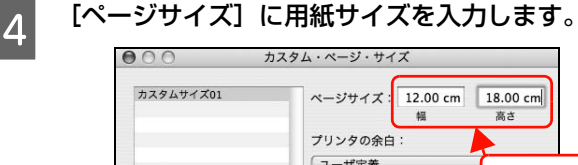

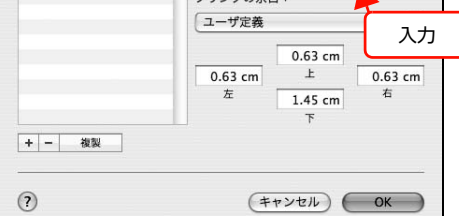

設定の単位をインチにするには、[システム環境設定] から[言語環境]を開き、[数式]タブをクリックし て[計測単位]を[U.S.]に設定します。

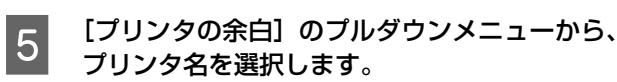

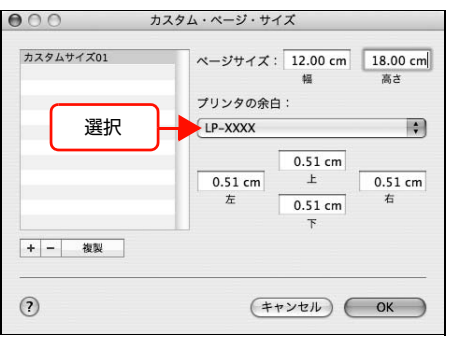

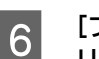

#### [プリンタの余白] に数値を入力し、[OK] をク リックして登録します。

ここで登録した用紙サイズが [ページ設定] 画面の [用紙サイズ] リストから選択できるようになります。

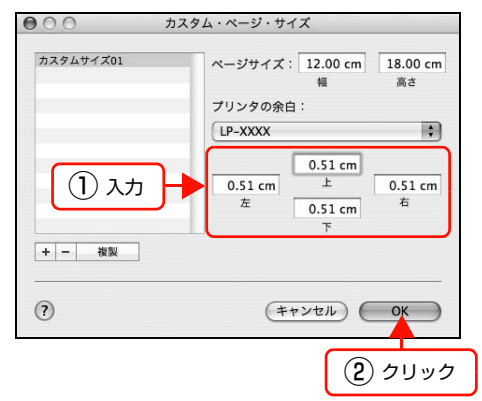

- 登録されている用紙サイズを複製するときは、リストから複製したいサイズ名をクリックして選択し、[複製]をクリックします。必要に応じて設定を変更してから[OK]をクリックします。
- 登録されている用紙サイズを削除するときは、リストから削除したいサイズ名をクリックして選択し、[-]をクリックします。
- 登録している用紙サイズを変更するときは、リストから変更したい用紙サイズ名を選択し、設定を変更して[OK]をクリックします。

#### 7 [OK] をクリックして [ページ設定] 画面を閉 じます。

以上で終了です。

#### 定形紙以外の用紙の印刷手順

- 1 印刷する用紙のサイズを [ユーザー定義サイズ] / [カスタム用紙サイズ] としてあらかじめプリンタ ドライバの [用紙サイズ] に登録します。 会 本書 41 ページ「用紙サイズの登録」
- 2 MP トレイに用紙をセットします。
  - セット方法は、下表と図を参照してください。

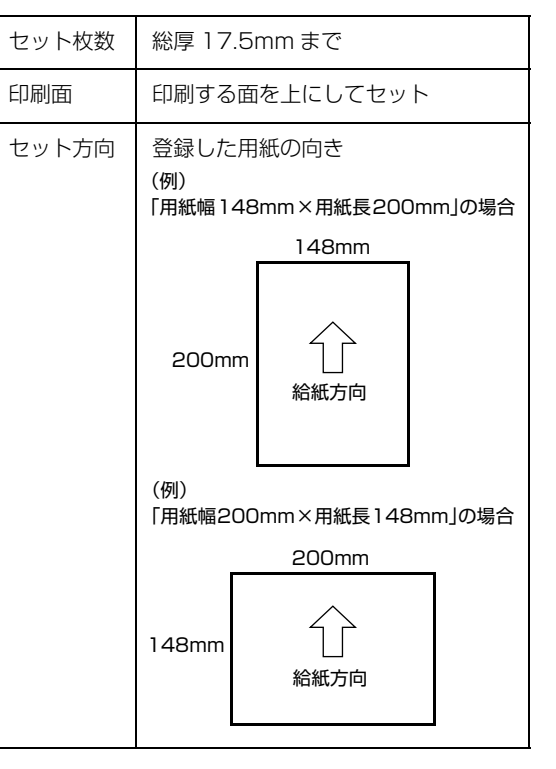

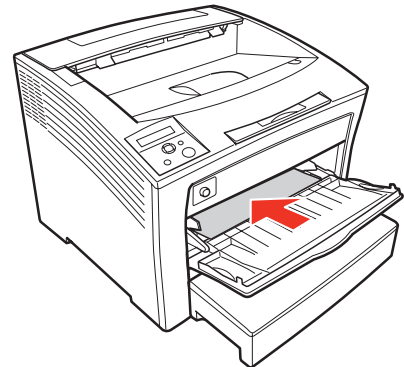

#### 3 下表を参照してプリンタドライバの設定をし、 印刷を実行します。

| OS                   | 設定画面  | 項目    | 設定値        |
|----------------------|-------|-------|------------|
| Windows              | 基本設定  | 用紙サイズ | 1 で登録した用紙  |
|                      |       | 給紙装置  | MP トレイ     |
|                      |       | 用紙種類  | セットした用紙の種類 |
| Mac OS X<br>v10 2 以降 | ページ設定 | 用紙サイズ | 1 で登録した用紙  |
| V10.2 30,4           | 印刷設定  | 給紙装置  | MP トレイ     |
|                      |       | 用紙種類  | セットした用紙の種類 |

△ ? Windows:本書4ページ「プリンタドライバの 使い方」

△ Mac OS X:本書 27 ページ「プリンタドライバの使い方」

以上で終了です。

# 便利な印刷機能

本機のプリンタドライバで設定できる、便利な機能をご紹介します。 Windows の設定画面を例に説明します。 ☞ 本書 46 ページ「拡大 / 縮小」 ☞ 本書 47 ページ「複数ページを1ページに割り付け」 ☞ 本書 49 ページ「両面印刷」 ☞ 本書 49 ページ「製本印刷」 ☞ 本書 53 ページ「原本とコピーの区別(透かし印刷)」 ☞ 本書 54 ページ「背景に文字や画像を印刷(スタンプマーク)」 ☞ 本書 57 ページ「ヘッダー / フッター印刷」

△ 本書 58 ページ「印刷ジョブにパスワードを設定」

# 拡大 / 縮小

プリンタドライバの [拡大 / 縮小] 機能を使用すると、ア プリケーションソフトで作成したデータのサイズと異な るサイズで印刷できます。印刷したい用紙のサイズを指定 するだけで、用紙の大きさに合わせて自動的に拡大 / 縮小 します。また、拡大 / 縮小率を任意に設定することもでき ます。

プリンタドライバの使い方の詳細は、以下を参照してくだ さい。

∠ Windows:本書4ページ「プリンタドライバの使い方」
 ∠ Mac OS X:本書27ページ「プリンタドライバの使い方」
 以下に設定例を紹介します。

| (例) | 印刷データ<br>A3 | 印刷結果<br>A4 |
|-----|-------------|------------|
|     |             |            |

1 プリンタドライバの [基本設定] 画面で、[用紙サ イズ] が [A3] になっていることを確認します。

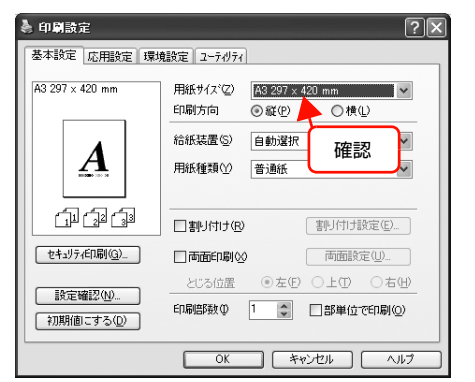

2 [応用設定] 画面で、[拡大 / 縮小] をチェックし て [出力用紙] から [A4] を選択します。

- [配置]は、縦横比の違うサイズに拡大 / 縮小する際に 設定してください。 A3 から A4 など、縦横比が同じ 場合は、どちらを選択しても印刷結果は同じです。
- [任意倍率] をチェックすると、任意の倍率が指定 できます。チェックしなければ、用紙サイズに合 わせて自動的に拡大 / 縮小されます。

| 印刷設定                                                                                      | <ol> <li>(1) チェック</li> </ol>                                                                                                    |
|-------------------------------------------------------------------------------------------|----------------------------------------------------------------------------------------------------|
| 基本設定 応用設定 環                                                                               | 驗定 2 選                                                                                                    |
| A3 297 × 420 mm<br>1 70%<br>A4 210 × 297 mm<br>(1) (2) (2) (2) (2) (2) (2) (2) (2) (2) (2 | <ul> <li>▼拡大/縮小の)</li> <li>出力用紙(E) A4 210 × 297 mm</li> <li>□任意信事②</li> <li>⑦</li> <li>配置 ○左上合わせ②</li> <li>○中央合わせ③</li> <li>印刷品質③</li> <li>されい</li> <li>○一はやい</li> </ul> |
|                                                                                           | [a∓#date, 2 ( <u>W</u> /]<br>[] 180度回転(R)                                                                                                    |
| 設定確認( <u>1)</u><br>初期値にする( <u>0</u> )                                                     |                                                                                                    |
|                                                                                           | OK キャンセル ヘルプ                                                                                                    |

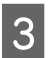

[OK] をクリックして画面を閉じ、印刷を実行 します。

以上で終了です。

# 複数ページを1ページに割り付け

プリンタドライバの [割り付け印刷] 機能を使用すると、 2ページまたは4ページを1ページに割り付けて印刷で きます。

プリンタドライバの使い方の詳細は、以下を参照してくだ さい。

∠☞ Windows:本書4ページ「プリンタドライバの使い方」
 ∠☞ Mac OS X:本書27ページ「プリンタドライバの使い方」

## 2ページ割り付け

2ページのデータを1ページに割り付けます。印刷データ のページサイズと同じサイズの用紙に印刷されます。 以下に設定例を紹介します。

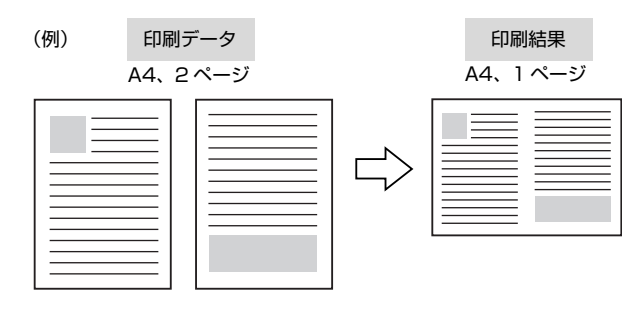

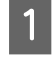

プリンタドライバの[基本設定]画面で[割り 付け]をチェックし、[割り付け設定]をクリッ クします。

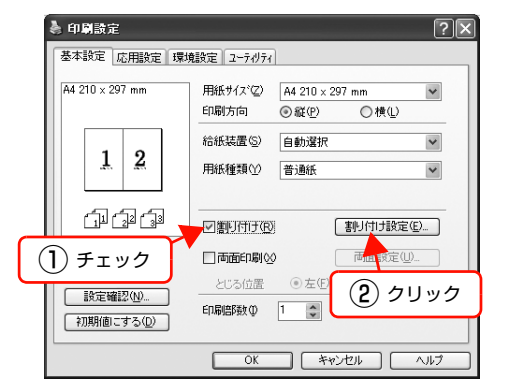

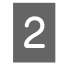

[割り付け設定] 画面の [割り付けページ数] で、 [2ページ分] を選択します。

必要に応じて [割り付け順序] や [枠を印刷] も設定 します。

| 割り付け設定                                           | 選択      | ?×           |  |  |
|--------------------------------------------------|---------|--------------|--|--|
| 割川付けペーシン数<br>◎2ペーシン分の                            | O 41    | °~>>%(d)     |  |  |
| 割り付け順序                                           |         |              |  |  |
| 12 <sup>0</sup> 左から右方向心 210 <sup>6</sup> 右から左方向心 |         |              |  |  |
| 1<br>2 )上から下方向①<br>2                             |         |              |  |  |
| 枠を印刷(P)                                          |         |              |  |  |
| ОК                                               | ++)/2/L | ( <u>H</u> ) |  |  |

#### 3 [OK] をクリックして画面を閉じ、印刷を実行 します。

以上で終了です。

## 4ページ割り付け

4ページのデータを1ページに割り付けます。印刷データ のページサイズと同じサイズの用紙に印刷されます。 以下に設定例を紹介します。

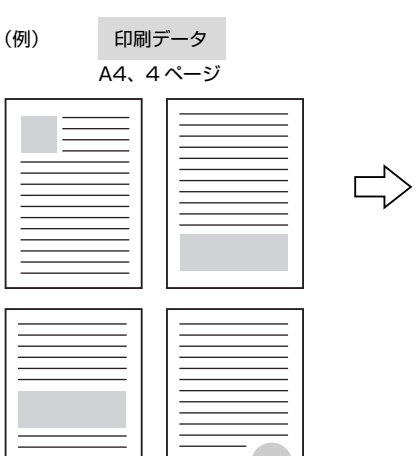

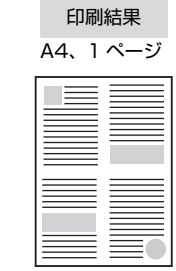

1 プリンタドライバの[基本設定]画面で[割り 付け]をチェックし、[割り付け設定]をクリッ クします。

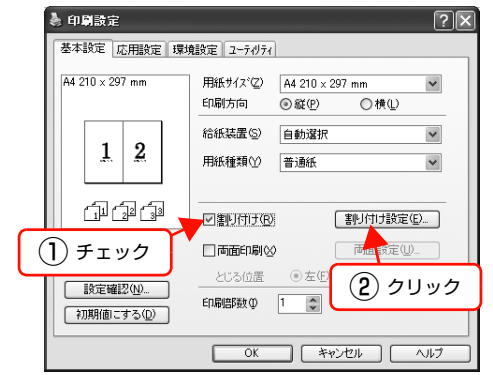

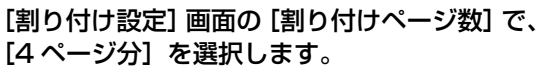

2

必要に応じて [割り付け順序] や [枠を印刷] も設定します。

C

| 割り付け設定              | 〕 選択                 |
|---------------------|----------------------|
| -割り付けペーシ数           | 4^~-7/55 (4)         |
| 「割り付け順序」            |                      |
| 12 ③ 左上から横方向②<br>34 | 21 〇右上から横方向(V)<br>43 |
| 13 〇左上から縦方向低)<br>24 | 31 〇右上から縦方向(N)<br>42 |
| □ 枠を印刷(P)           |                      |
| OK ++>>tell         | <u>^√l/7*(H)</u>     |
| (2) 設               | 定                    |

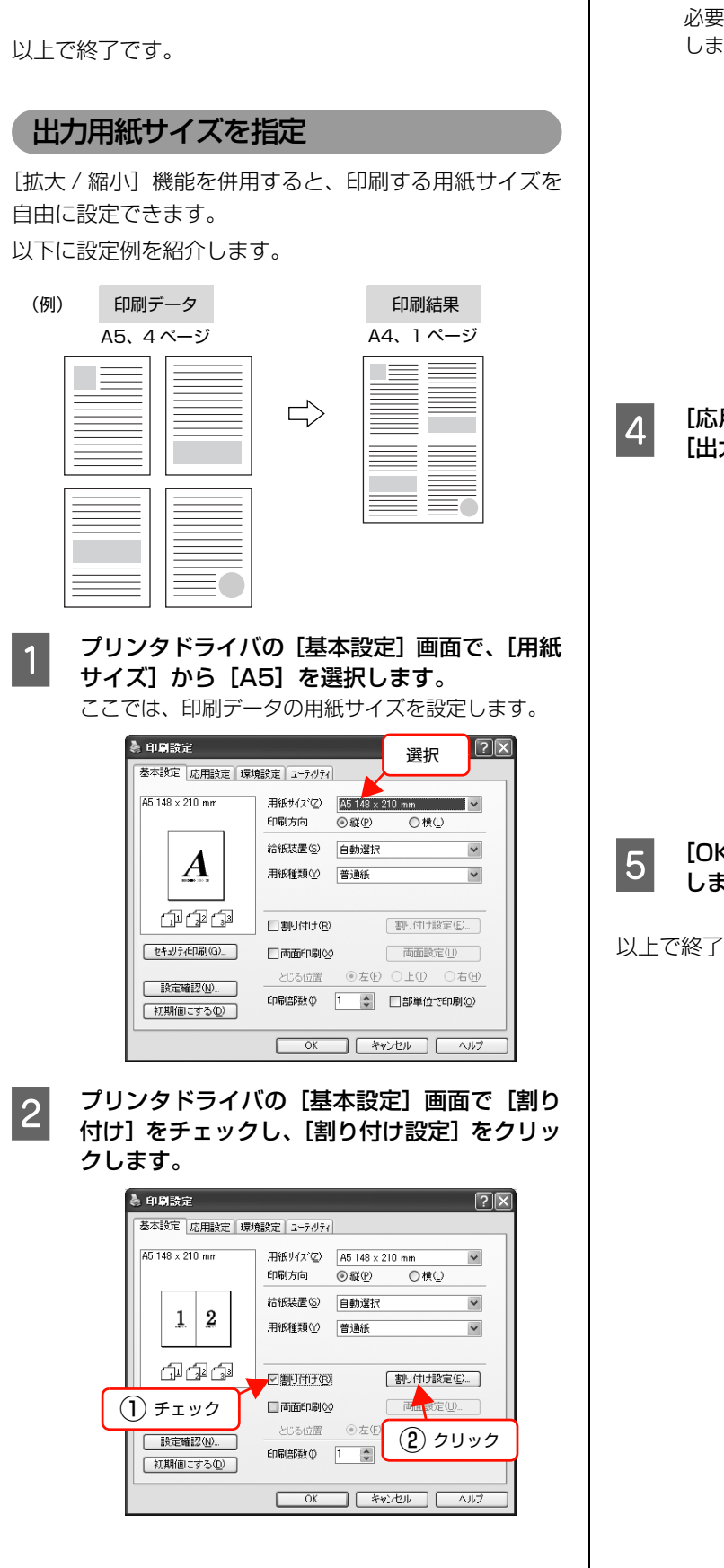

[OK] をクリックして画面を閉じ、印刷を実行

3

します。

#### [割り付け設定画面]の[割り付けページ数]で、 3 [4ページ分] を選択します。

必要に応じて [割り付け順序] や [枠を印刷] も設定 します。

| 割り付け設定                          | ① 選択 ?区           |
|---------------------------------|-------------------|
| 割り付けペーシ激<br>○2ペーシ%2             | -7% <u>3</u> @    |
| 割り付け順序<br>「12] ③ 左上から横方向(2) (2) | 1 〇右上から横方向公       |
| 34<br>13 〇左トから縦方向(F) 13         | 3 0 点 トから縦方向(1)   |
|                                 | 2                 |
|                                 | ) <u>\\\7*(H)</u> |
| 2 設定                            | 2                 |

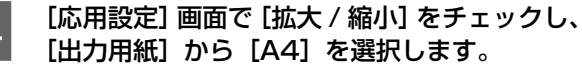

| ▲本設定 応用設定 環1                                                                                                    | 競演 1-7√7√                                                                                                   |
|----------------------------------------------------------------------------------------------------|----------------------------------------------------------------------------------------------------|
| A5 148 × 210 mm<br>↓ 1418<br>A4 210 × 297 mm<br>3 4<br>3 4<br>1 2<br>3 4<br>1 2<br>3 4<br>1 2<br>3 4<br>1 2<br>1 2<br>1 3<br>4 2<br>1 2<br>1 3<br>1 4<br>1 4<br>1 4<br>1 4<br>1 4<br>1 4<br>1 4<br>1 4 | ● 拡大/縮小(2)<br>出力用紙(2) ▲210×297 mm ★<br>● 任意信率(2) ▲11 ◎ ★<br>配置 ◎ 左上合わせ(2) 選択<br>印刷品質 きれい → はやい<br>(詳細設定(9). |
| 設定確認(1)<br>初期値にする(12)                                                                                                    |                                                                                                    |
|                                                                                                    | OK キャンセル ヘルフ                                                                                                |

[OK] をクリックして画面を閉じ、印刷を美行 します。

以上で終了です。

# 両面印刷

プリンタドライバの [両面印刷] 機能を使用すると、用紙 の両面に印刷できます。

両面印刷ができる用紙の種類は、以下を参照してください。 *C* 『セットアップと使い方編』(冊子) --- 「用紙一覧と設 定早見表」

プリンタドライバの使い方の詳細は、以下を参照してください。 ∠☞ Windows:本書4ページ「プリンタドライバの使い方」 ∠☞ Mac OS X:本書27ページ「プリンタドライバの使い方」 以下に設定例を紹介します。

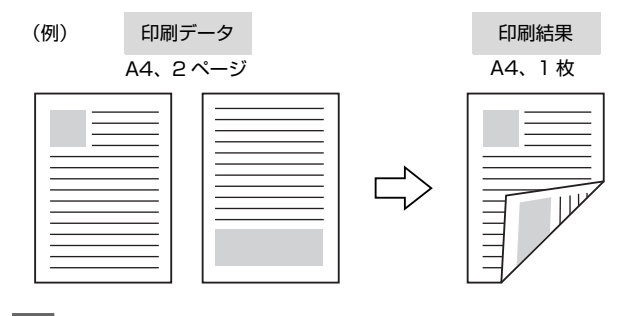

プリンタドライバの [基本設定] 画面で [両面 印刷] をチェックし、[とじる位置] を選択して [両面設定] をクリックします。

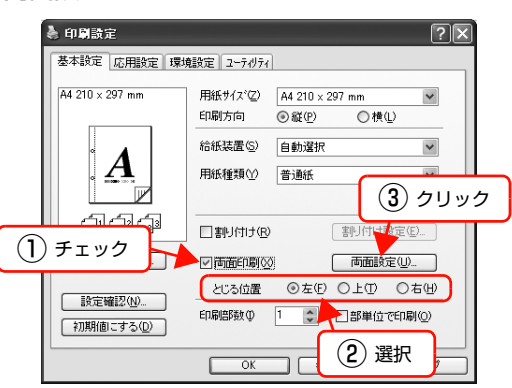

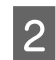

1

[両面印刷設定] 画面で必要項目を設定します。 [製本する] の詳細は、以下を参照してください。 ∠ 本書 49 ページ「製本印刷」

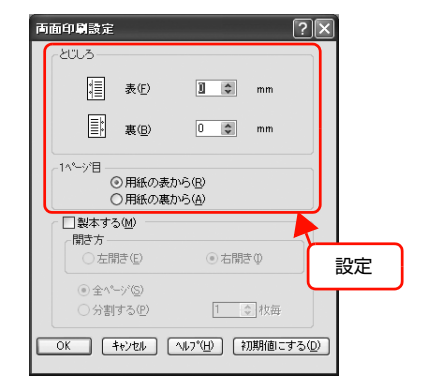

3 [OK] をクリックして画面を閉じ、印刷を実行 します。

#### 以上で終了です。

## 製本印刷

プリンタドライバの [両面印刷] 機能を使用すると、製本用 にページを並べ替えた印刷ができます。両面に2ページずつ 印刷されますので、二つ折りにしてとじるだけで簡単に冊子 を作ることができます。

両面印刷ができる用紙の種類は、以下を参照してください。

∠3 『セットアップと使い方編』(冊子) ―「用紙一覧と設定早見表」

プリンタドライバの使い方の詳細は、以下を参照してくだ さい。

∠☞ Windows:本書4ページ「プリンタドライバの使い方」

▲ Mac OS X:本書 27 ページ 「プリンタドライバの使い方」

#### 全ページまとめて二つ折り

(例)

ページ数が少なく、全ページを重ねて二つ折りにできるときは、この方法で印刷します。印刷データの用紙サイズと同じサイズの用紙に、2ページずつ両面印刷します。 以下に設定例を紹介します。

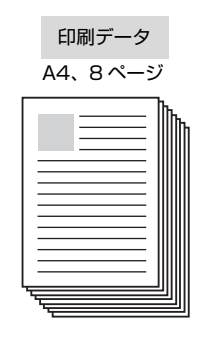

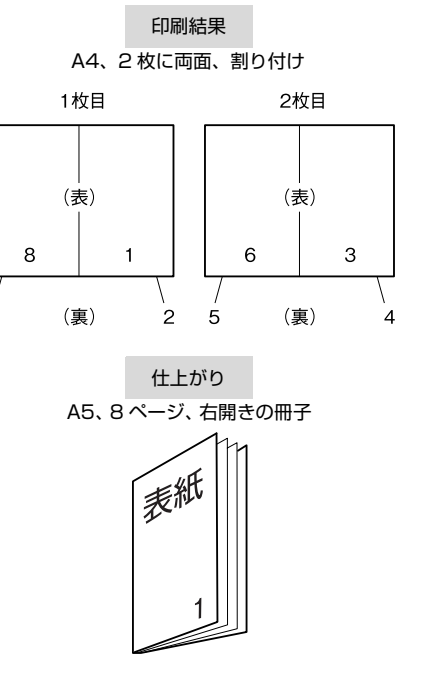

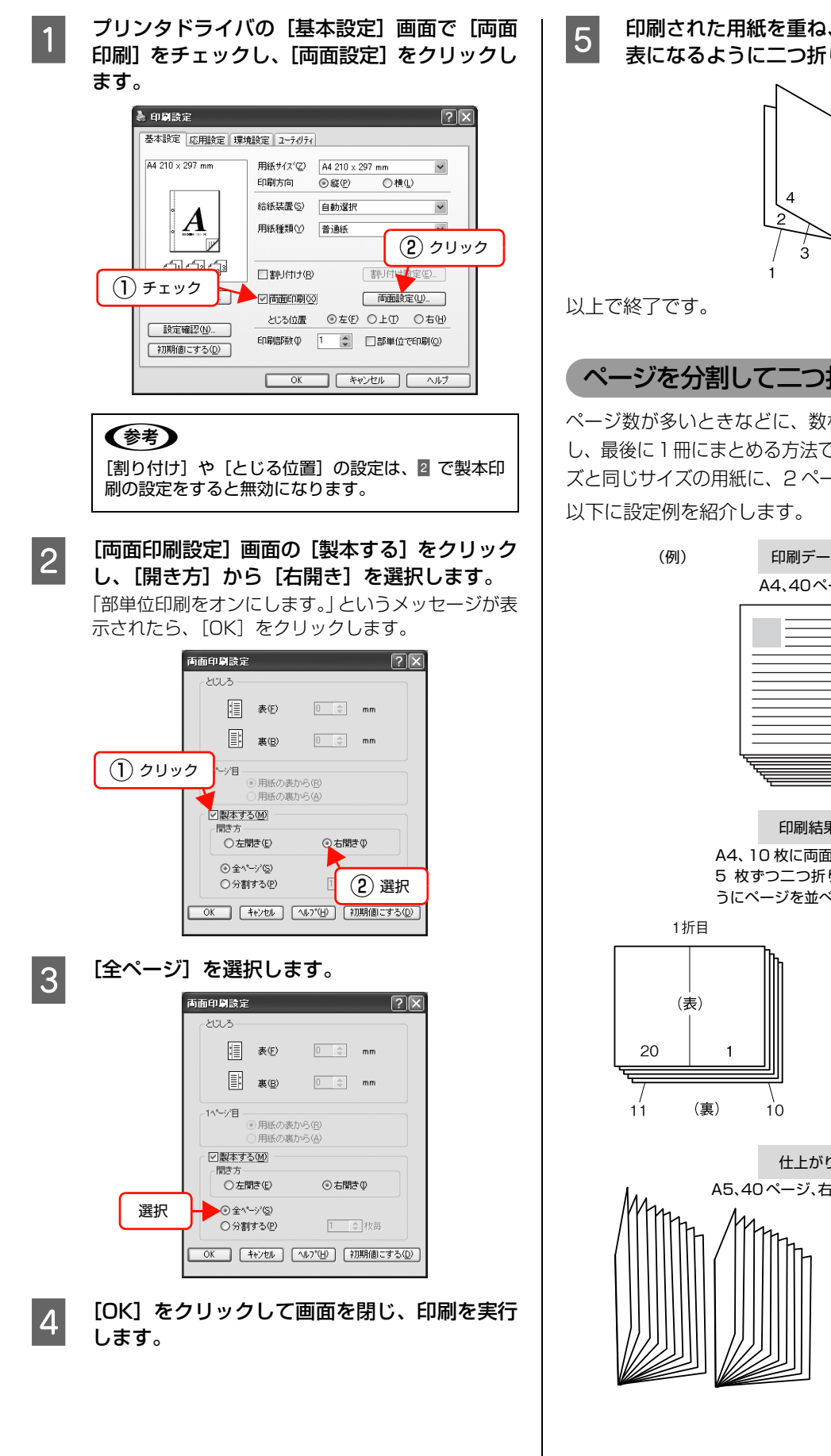

印刷された用紙を重ね、1ページ目(表紙)が 表になるように二つ折りにしてとじます。

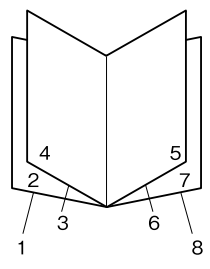

#### ページを分割して二つ折り

ページ数が多いときなどに、数枚ずつ分割して二つ折りに し、最後に1冊にまとめる方法です。印刷データの用紙サイ ズと同じサイズの用紙に、2ページずつ両面印刷します。

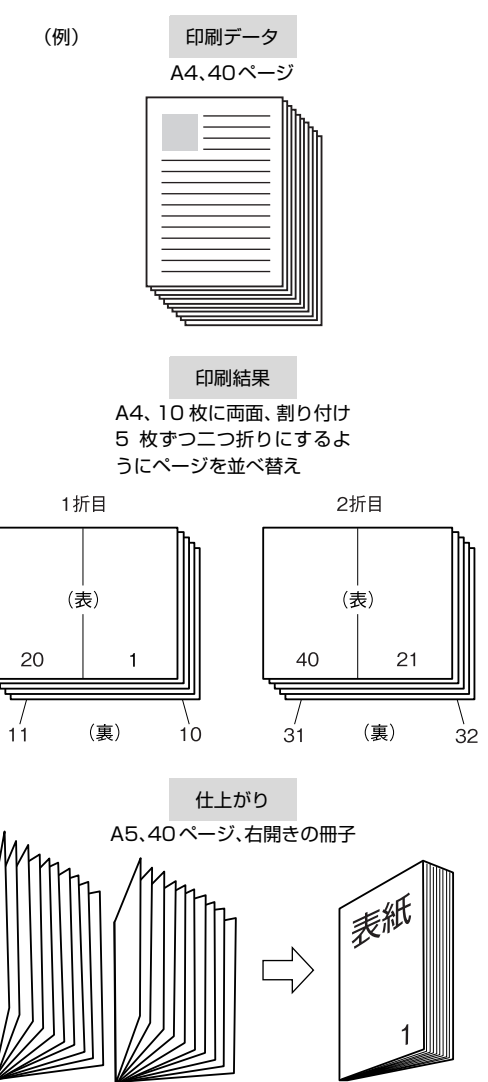

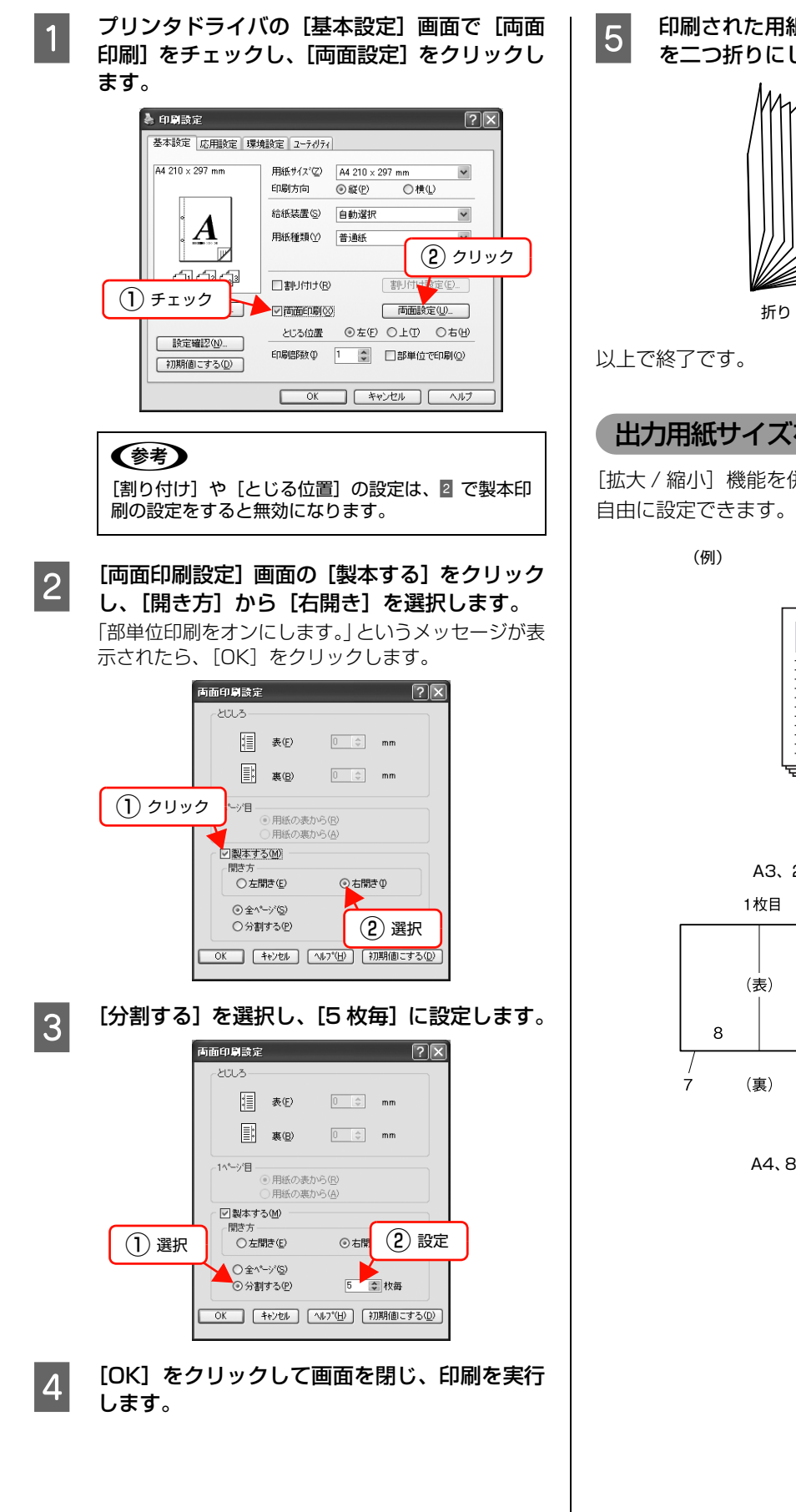

印刷された用紙を5枚1組にして重ね、それぞれ を二つ折りにしてからとじます。

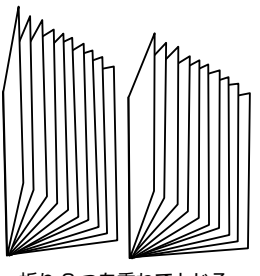

折り2つを重ねてとじる

## 出力用紙サイズを指定

[拡大 / 縮小]機能を併用すると、印刷する用紙サイズが 自由に設定できます。以下に設定例を紹介します。

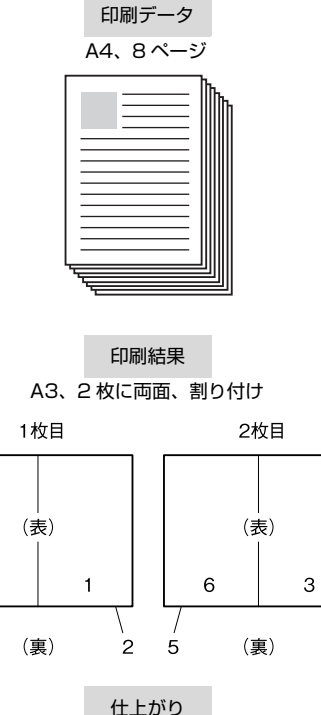

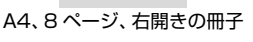

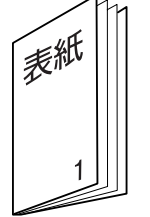

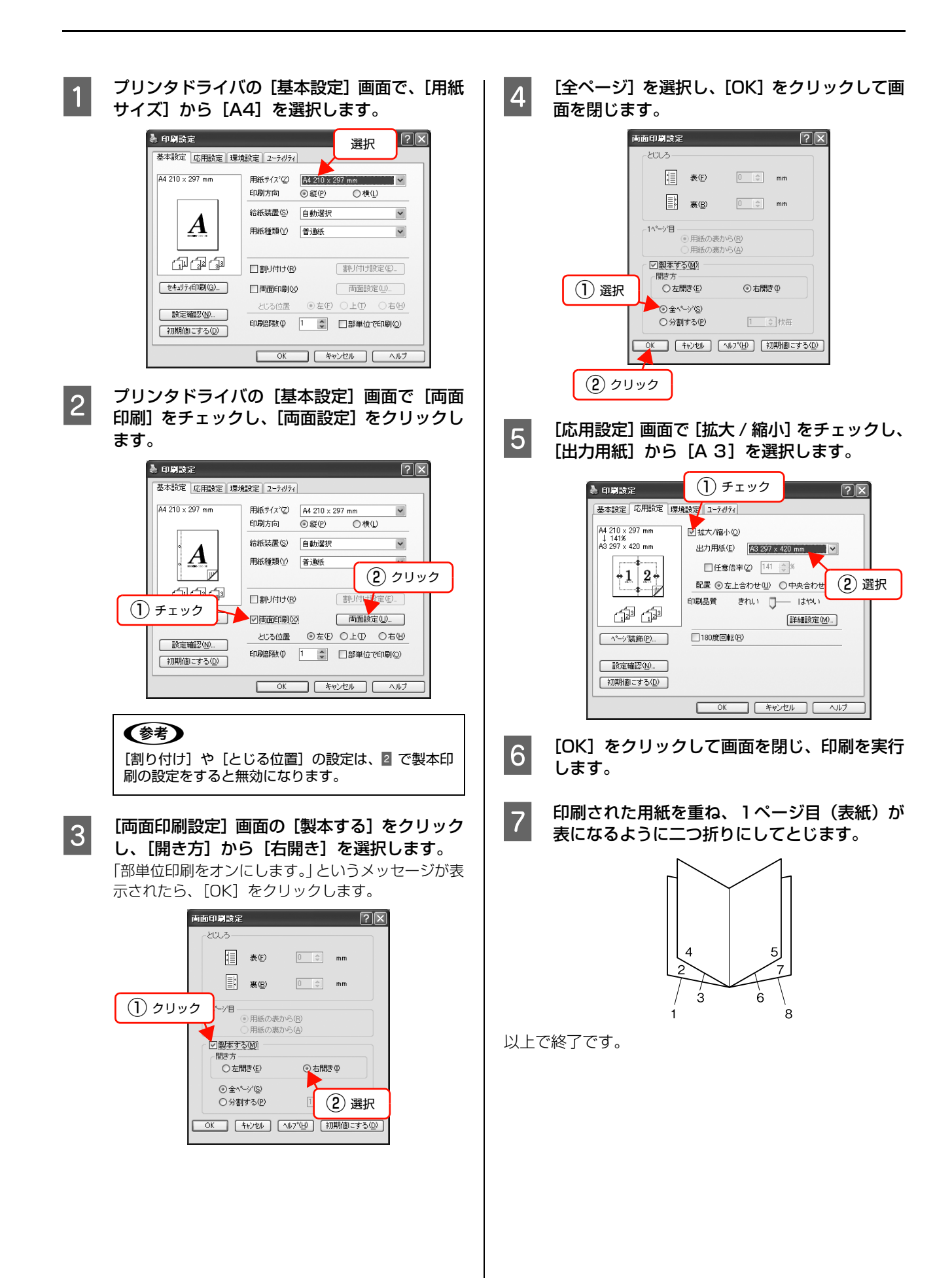

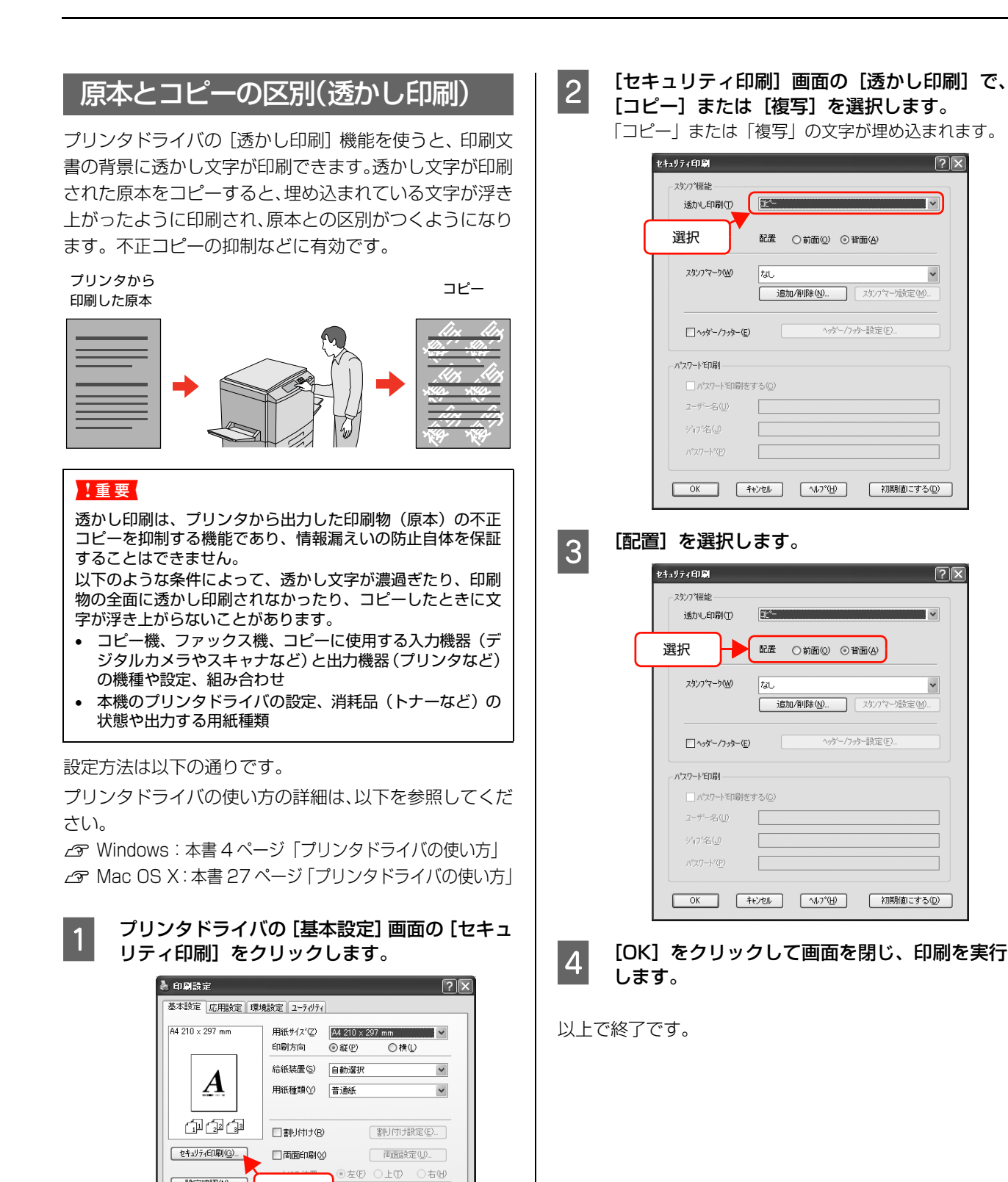

設定確認(N)...

初期値にする(D)

クリック

部単位で印刷(0)

OK キャンセル ヘルフ

# 背景に文字や画像を印刷(スタンプマーク)

プリンタドライバの [スタンプマーク] 機能を使うと、印 刷文書の背景に「⑩」、「重要」、「⑰」などのスタンプ マークを重ねて印刷できます。手作業でスタンプを押すな どの手間が省けて便利です。

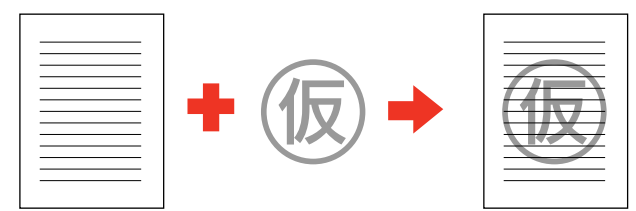

スタンプマークの種類は、プリンタドライバにあらかじめ 登録されているもののほか、任意のテキストまたはビット マップ画像(BMP)が登録できます。 ∠ア本書55ページ「テキストマークの登録」 ∠ア本書55ページ「ビットマップマークの登録」

# スタンプマークの設定

設定方法は以下の通りです。

プリンタドライバの使い方の詳細は、以下を参照してくだ さい。

∠ Windows:本書4ページ「プリンタドライバの使い方」
 △ Mac OS X:本書27ページ「プリンタドライバの使い方」

# 1 プリンタドライバの [基本設定] 画面で、[セ キュリティ印刷] をクリックします。

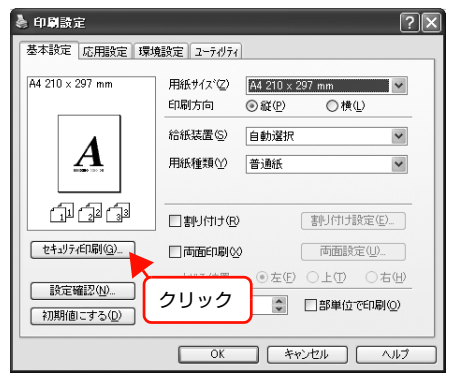

2 [セキュリティ印刷] 画面の [スタンプマーク] でスタンプマークを選択し、[スタンプマーク設 定] をクリックします。

| スタンフ 補能                           |        |          |
|-----------------------------------|--------|----------|
| 透力し印刷(1)                          | なし     | ~        |
|                                   |        |          |
| スタンプ <sup>*</sup> マーク( <u>₩</u> ) | 71/782 | ~        |
|                                   |        | 2<br>クリッ |
| ハ*スワートモロ刷                         |        |          |
| □ パッスワートモロ局内                      | きする(Q) |          |
| 2ザー名(山)                           |        |          |
| ジョ7宅(」)                           |        |          |
| ハ*スワート*( <u>P</u> )               |        |          |
|                                   |        |          |

3 [スタンプマーク設定] 画面でスタンプマークの サイズや配置などを設定します。

|        |         | 7-5名(M) 711相                 |
|--------|---------|------------------------------|
|        | EN      | □1ページ目のみ印刷(型)                |
|        |         | 配畫                           |
|        |         | 薄い 激い 急い<br>濃度の 通知 ◎前面® 〇背面® |
| 位置(A)  | ■中央     |                              |
| オフセットー | #m      | スタンプマークの                     |
|        | #W ± 1  | JUEI-                        |
|        | ne⊕ Ł F |                              |
| サイス(S) | +       |                              |
| _      |         | OK キャンセル ヘルフ (山) (初期他にする(D)  |
|        | 設定      |                              |

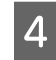

[OK] をクリックして画面を閉じ、印刷を実行 します。

以上で終了です。

#### テキストマークの登録

任意のテキストをスタンプマークとして登録する方法を 説明します。

プリンタドライバの使い方の詳細は、以下を参照してくだ さい。

∠ Windows:本書4ページ「プリンタドライバの使い方」

∠ Mac OS X:本書 27 ページ 「プリンタドライバの使い方」

#### プリンタドライバの [基本設定] 画面で [セキュ リティ印刷] をクリックします。

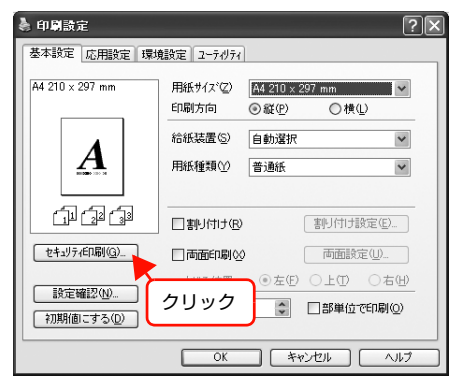

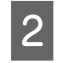

1

[セキュリティ印刷] 画面で [追加 / 削除] をク リックします。

| etalyティ印刷                                          |
|----------------------------------------------------|
| 2次27機能                                             |
| 透かし印刷(1) 辺し                                        |
| 配置 ○前面(Q) ●背面(A)                                   |
| スタンフマーク処 なし ✓<br>適加/有限除処 スタンフマーが設定(処)              |
| □^ッホー/フォー© クリック <sup>)</sup>                       |
| ハ*スワード*ED刷                                         |
| ハ°スワートで口刷きする( <u>C</u> )                           |
| ユーザー名(山)                                           |
| 947名(J)                                            |
| パ <sup>0</sup> スワート <sup>3</sup> ( <u>P</u> )      |
| OK         キャンセル         ヘルフ*(出)         初期適にする(型) |

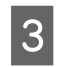

[テキスト] をクリックして、[マーク名] に任 意の登録名を、[テキスト] に登録したい文字を 入力します。

|                   | <ol> <li>クリック</li> </ol> |
|-------------------|--------------------------|
| 追加/削除             | ?×                       |
| マーク名リスト(L)        | : (07+21(I) OBMP(P)      |
|                   |                          |
|                   |                          |
|                   |                          |
|                   |                          |
|                   |                          |
|                   |                          |
| マーク名(№):          | 参考                       |
| テキスト( <u>E</u> ): | 参考                       |
|                   | 【保存S》 参照(B)              |
|                   | · (2 入力                  |

4 [保存] をクリックしてから、[OK] をクリック して画面を閉じます。

登録したテキストマークは、[セキュリティ印刷] 画 面のスタンプマークのリストに登録されます。

| 追加/削除           | ?×       |
|-----------------|----------|
| マーク名リスト①:③テキスト① | O BMP(P) |
|                 |          |
|                 |          |
|                 |          |
|                 |          |
|                 |          |
| マ−り名(N): 参考     | (1) クリック |
| テキスト(E): 参考     |          |
| ◎□除(型) 保存(      | ) 参照(B)  |
| ,<br>           |          |
|                 | 49704    |
|                 |          |
| (2) クリ          | ック       |

以上で終了です。

1

ビットマップマークの登録

任意のビットマップ画像(BMP)をスタンプマークとし て登録する方法を説明します。あらかじめ、スタンプマー クとして使用したい BMP 形式の画像を用意してくださ い。

プリンタドライバの使い方の詳細は、以下を参照してくだ さい。

∠ Windows:本書4ページ「プリンタドライバの使い方」
 ∠ Mac OS X:本書27ページ「プリンタドライバの使い方」

#### プリンタドライバの [基本設定] 画面で [セキュ リティ印刷] をクリックします。

| 🎍 印刷設定 🛛 🔹 🕐 🗙       |                  |                                                                                             |      |
|----------------------|------------------|---------------------------------------------------------------------------------------------|------|
| 基本設定 応用設定 環境         | 観定 ユーティリティ       |                                                                                             |      |
| A4 210 × 297 mm      | 用紙サイズ(Z)<br>印刷方向 | [A4 210 × 297 mm<br>④礙(P)  ○ 棟(L)                                                           | ~    |
|                      | 給紙装置(S)          | 自動選択                                                                                        | ~    |
| A                    | 用紙種類①            | 普通紙                                                                                         | *    |
| ول ول ال             | □割り付け(型)         | 割り付け設定低                                                                                     | )    |
| セキュリティビロ刷(G)         | □両面印刷◎           | 両面設定(山)                                                                                     |      |
| 設定確認(1)<br>初期値にする(2) | クリック             | <ul> <li>○ 左(F) ○ 上(T) ○ ;</li> <li>○ 左(F) ○ 上(T) ○ ;</li> <li>○ 左(F) ○ 上(T) ○ ;</li> </ul> | 1@)  |
|                      | ОК               | キャンセル                                                                                       | ~,IJ |

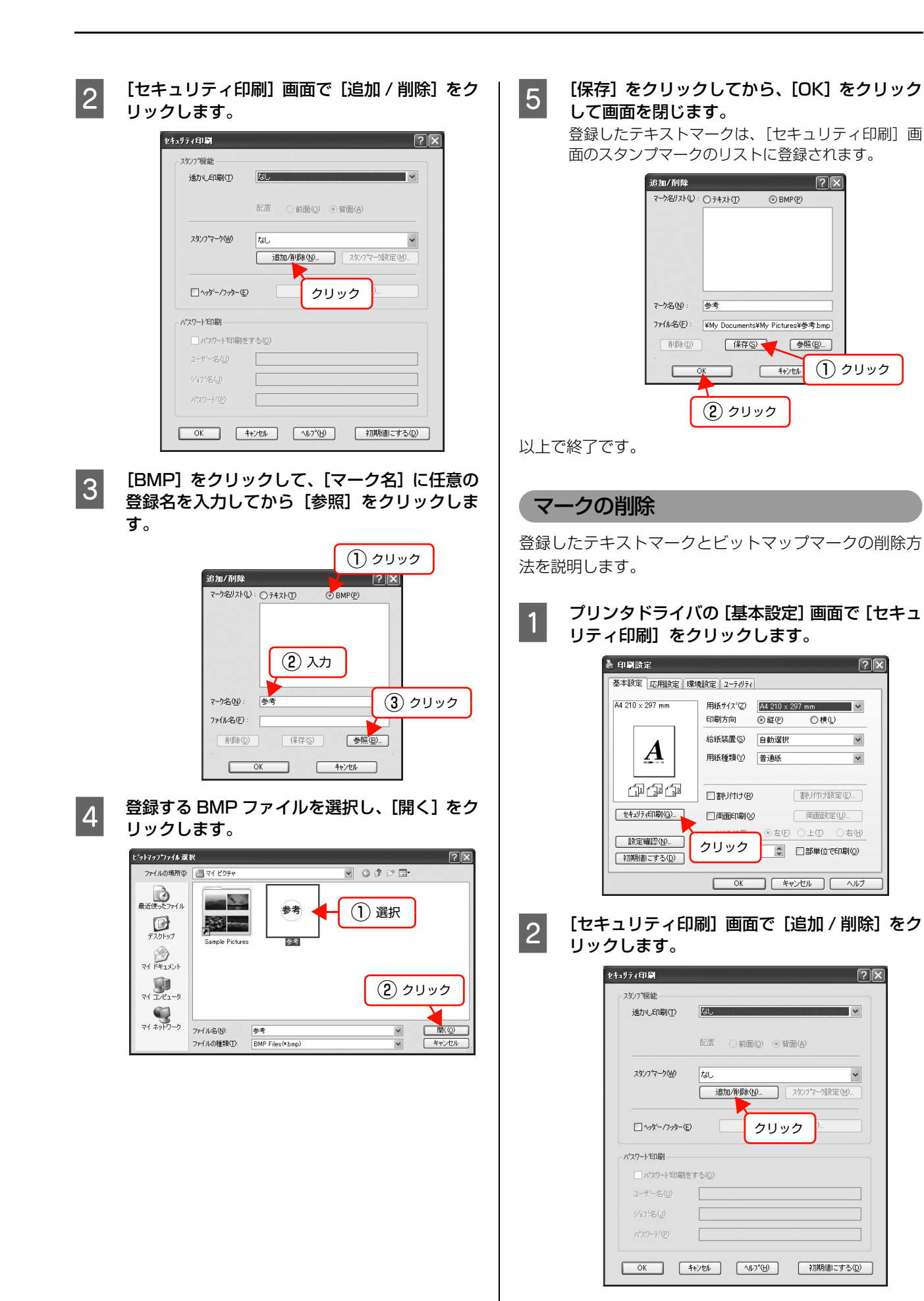

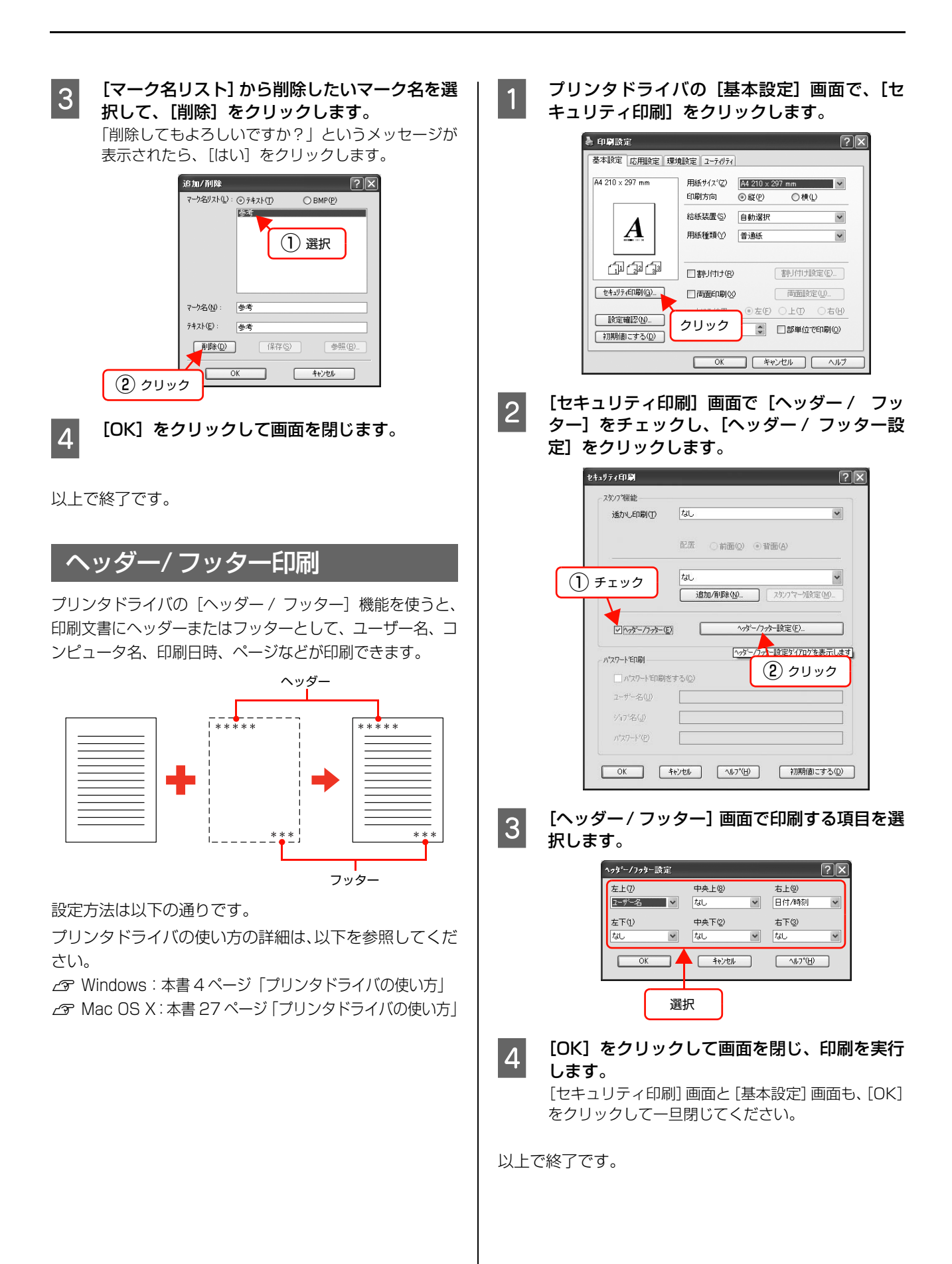

# 印刷ジョブにパスワードを設定

パスワード印刷を行う際は、メモリの増設を行ってください。

△ 『セットアップと使い方編』-「オプションの取り付け」 印刷ジョブにパスワードを設定すると、プリンタドライバ の[パスワード印刷]が使用できます。印刷を実行すると 印刷ジョブは一旦プリンタのメモリ(<u>RAM ディスク</u>\*)に 保存され、操作パネルでパスワードを入力すると出力され ます。不特定多数でプリンタを共同使用している場合でも、 他人の目に触れることなく文書を印刷することができま す。印刷が終了するとパスワード印刷ジョブはメモリから 削除されます。

 プリンタに増設しているメモリの一部、またはすべてをパス ワード印刷ジョブを保存するために利用します。

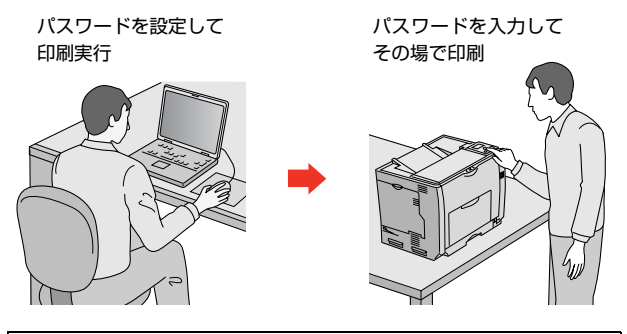

#### !重要

- 以下の状態にあるデータは保護されません。
- 通信系路上にあるデータ
- プリンタの RAM ディスクに一時的に保存されているデータ

#### (参考)

印刷されないパスワード印刷ジョブは、本機の電源再投入時 やリセットオールでメモリから削除されます。

#### RAM ディスクの設定

パスワード印刷をするには、プリンタ側にパスワード印刷 ジョブを保存するための RAM ディスクの設定が必要で す。操作パネルで RAM ディスクの設定をしてください。

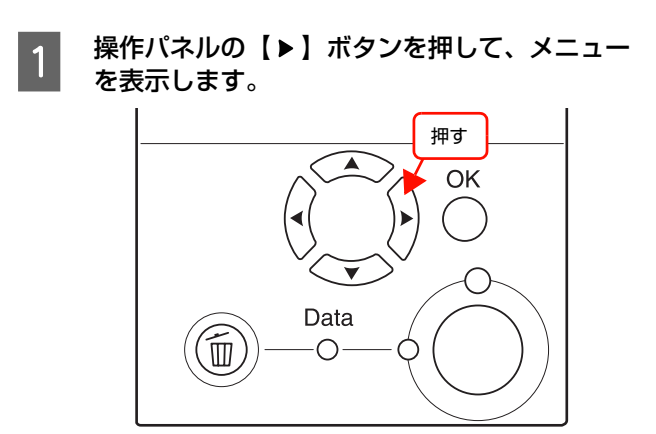

2 【▲】/【▼】ボタンを押して [プリンタセッテイ メニュー]を選択し、【OK】ボタンを押します。

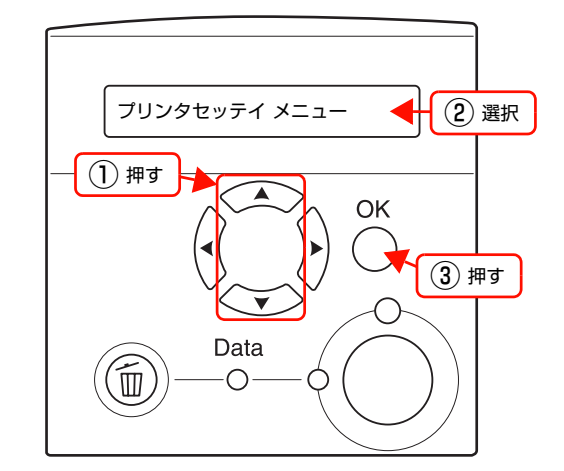

3 【▲】/【▼】ボタンを押して [RAM ディスク] を選択し、【OK】ボタンを押します。

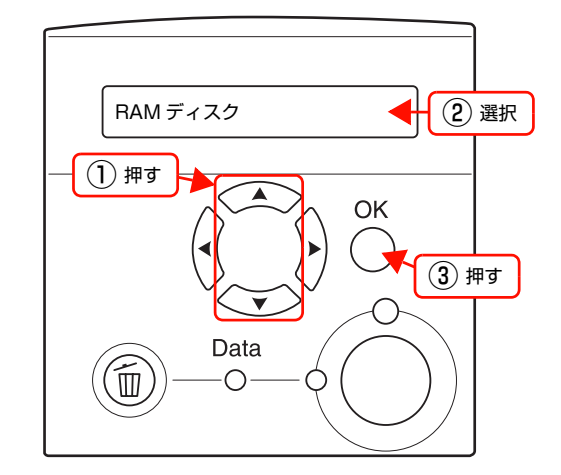

4 【▲】/【▼】ボタンを押して[ヒョウジュン] または[サイダイ]を選択し、[OK]を押します。 設定値の説明は以下を参照してください。 公案本書 72ページ「[プリンタセッテイ]メニュー」

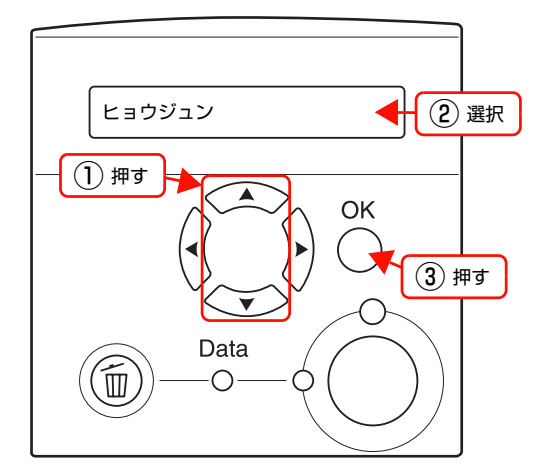

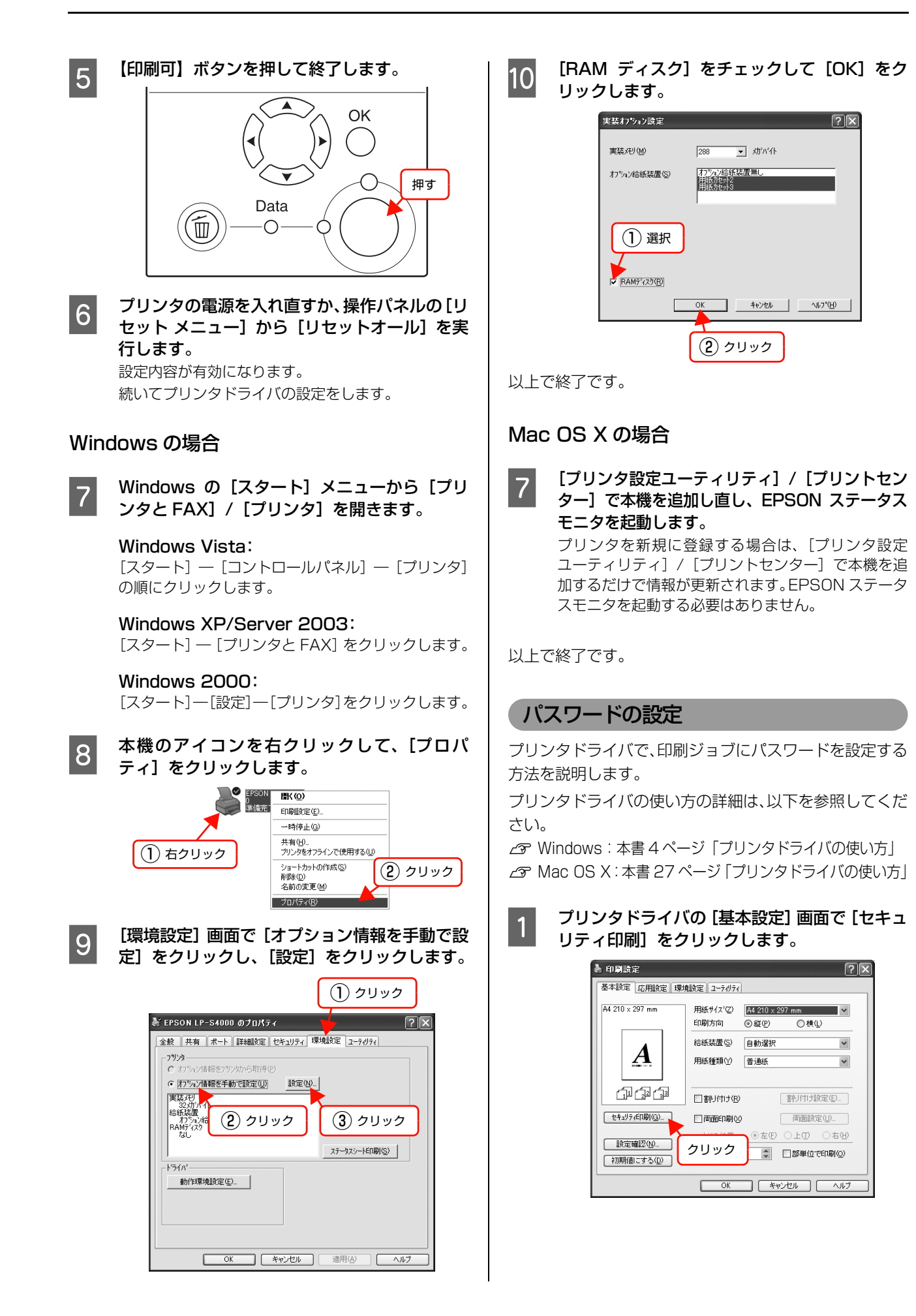

| 2   | 【セキュリティ印刷】画面の【パスワード印刷を<br>する】をチェックし、任意の【ユーザー名】、<br>【ジョブ名】、【パスワード】を入力します。<br>【ユーザー名】、【ジョブ名】、【パスワード】は、パス<br>ワード印刷のジョブ識別情報になります。必ず入力し                                                            | パ<br>プリ:<br>印刷 | <b>スワード印刷ジョブの印刷</b><br>ンタドライバでパスワードを設定した印刷ジョブを、<br>する方法を説明します。                                            |
|-----|----------------------------------------------------------------------------------------------------|----------------|----------------------------------------------------------------------------------------------------|
|     | てください。<br>• ユーザー名:半角英数記号 13 文字以内<br>• ジョブ名:半角英数記号 13 文字以内                                                                                                    | 1              | 操作パネルに[インサツカノウ]または[セツ<br>デン]と表示されていることを確認します。                                                             |
|     | <ul> <li>パスワード:半角数字(0~9)4桁</li> <li></li></ul>                                                                                                    | 2              | 操作パネルの【▶】ボタンを押して、メニュー<br>を表示します。                                                                          |
|     |                                                                                                    |                | 押す<br>のK<br>のK<br>し<br>Data                                                                               |
|     | ハ*スワートを印刷<br>マーパスワートを印刷をする(2)<br>ユーザー名(1)<br>レッパスワートを印刷をする(2)                                                                                                    |                |                                                                                                    |
|     | パスワード(例)     ****       OK     キャンセル     ヘルフ*(例)       マルカプ*(例)     *77周昇(個)にする(例)                                                                                                    | 3              | 【▲】/【▼】ボタンを押して [パスワードインサ<br>ツ メニュー]を選択し、【OK】ボタンを押します。<br>パスワード印刷ジョブが保存されていないときは、<br>[パスワードインサツ] は表示されません。 |
|     | <ul> <li>              ま入力で印刷すると、自動的に [ユーザー名]<br/>(Windowsのログインユーザー名) と [パスワード]<br/>(1234) が設定されることがあります。<br/>ただし、      </li> <li>             お使いの環境によっては Windowsのログインユー         </li> </ul> |                | パスワードインサツメニュー (2) 選択                                                                                      |
|     | <ul> <li>ザー名ではないユーザー名になることがあります。</li> <li>半角 13 文字分を超えるユーザー名は切り捨てて表示されます。</li> <li>情報が取得できなかったときは [ユーザー名] が [EPSONUser] に設定されます。</li> </ul>                                                   |                | ОК Э раз                                                                                                  |
| 3   | [OK] をクリックして画面を閉じ、印刷を実行<br>します。                                                                                                    |                |                                                                                                    |
|     | 中刷を実行すると、クラクラの RAM ディスクにデー<br>タが保存されます。印刷はされません。<br>印刷方法は以下を参照してください。                                                                                                    | 4              | <b>ユーザー名を選択します。</b><br>【▲】/【▼】ボタンを押してプリンタドライバで設<br>定したユーザー名選択し、【OK】ボタンを押します。                              |
| 以上て | 終了です。                                                                                                    |                | XXXX<br>(2) 選択                                                                                            |
|     |                                                                                                    |                | ① 押す<br>OK<br>③ 押す<br>Data                                                                                |

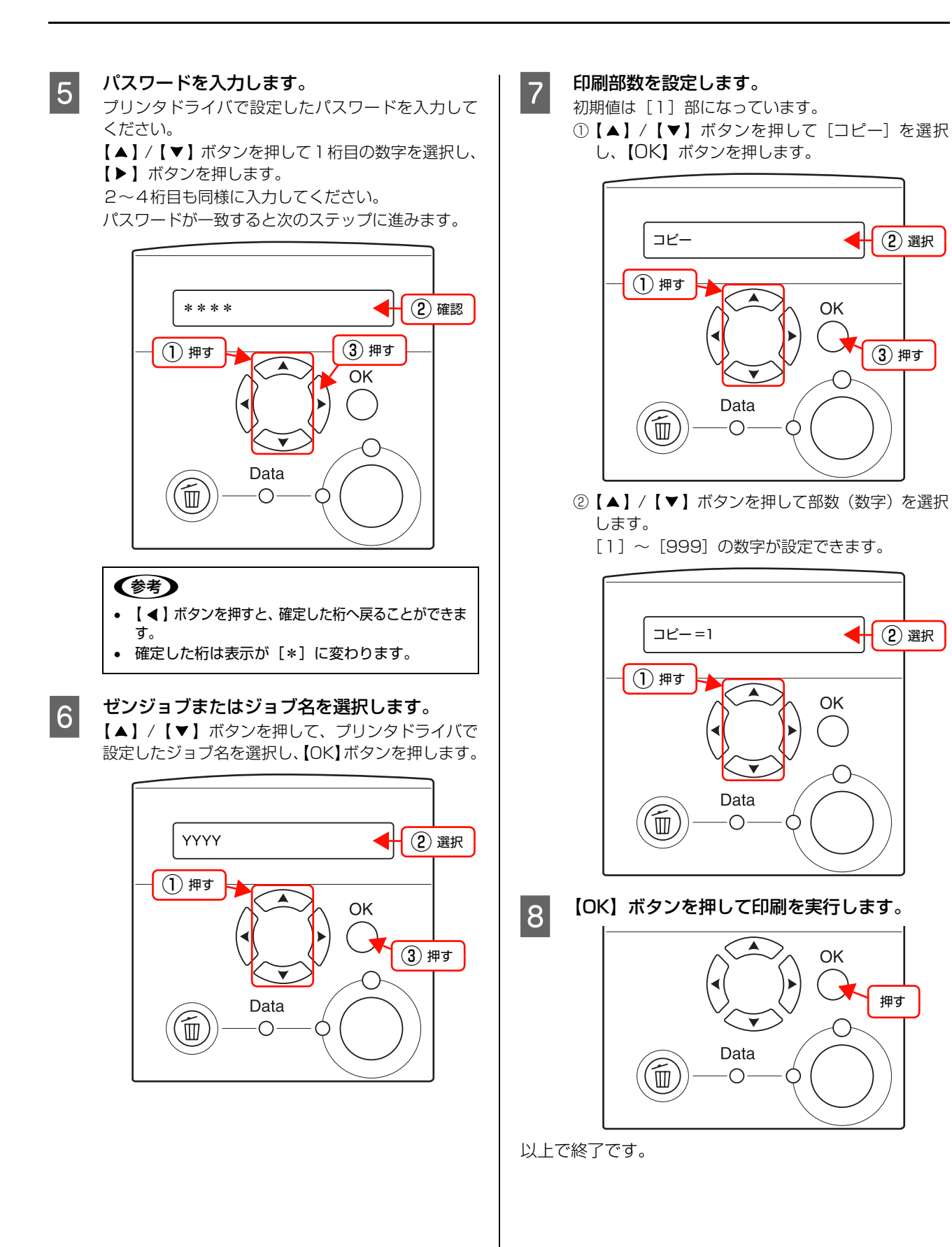

# パスワード印刷ジョブの削除

プリンタのメモリ(RAM ディスク)に保存されたパス ワード印刷ジョブは、以下のときに削除されます。

- 印刷したとき(ジョブごと)
- 操作パネルで [データショウキョ]を実行したとき (ジョ ブごと)
- 印刷しないで本機の電源を切ったとき(すべてのジョブ)
- 操作パネルで [リセットオール] を実行したとき (すべてのジョブ)

# 操作パネルの使い方

操作パネルの各部の名称と役割、操作手順、設定項目の内容を説明します。

# 操作パネルの各部の名称

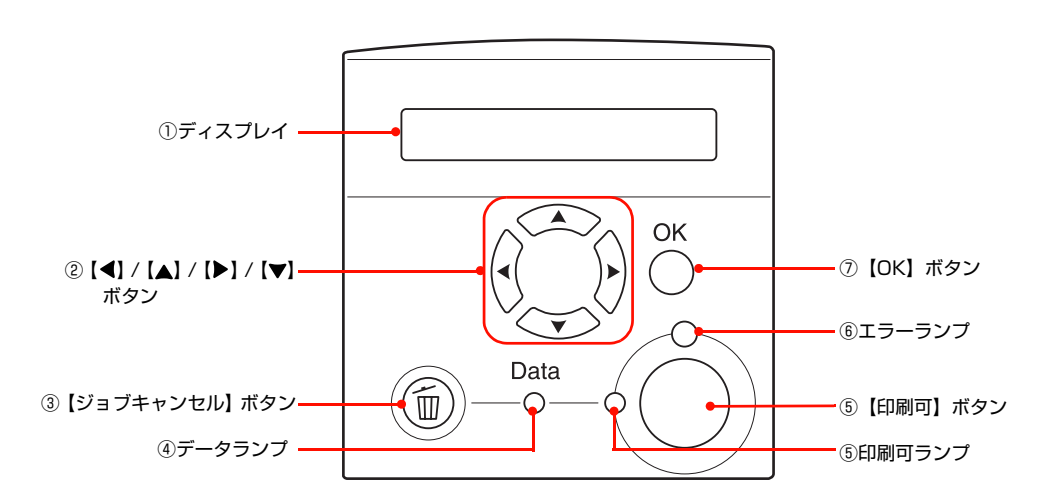

#### ①ディスプレイ

プリンタの状態や、機能の設定値を表示します。

#### ②【◀】/【▲】/【▶】/【▼】ボタン

プリンタの設定を変更するときなどに押します。詳細は、 以下のページを参照してください。 ☞ 本書 64 ページ「操作手順の概要」 ☞ 本書 66 ページ「設定項目の一覧」

#### ③【ジョブキャンセル】ボタン

| 押し方     | 処理                               |
|---------|----------------------------------|
| 1回押す    | 処理中の印刷データ (ジョブ単位) を<br>キャンセルします。 |
| 約2秒以上押す | 処理中の印刷データをすべて削除し<br>ます。          |

#### ④データランプ

印刷データが残っているときや処理中に点灯または点滅 します。

#### ⑤【印刷可】ボタン / ランプ

ランプは、印刷できる状態のときに点灯します。ボタン は、プリンタの状態によって処理が異なります。

| ランプの状態                | プリンタ<br>の状態               | 【印刷可】ボタンの<br>機能                                                                |
|-----------------------|---------------------------|--------------------------------------------------------------------------------|
| 印刷可ランプ点灯              | 印刷可<br>状態                 | 印刷可 / 印刷不可(オ<br>フライン)状態を切り<br>替えます。                                            |
| 印刷可ランプ消灯、<br>データランプ点灯 | 印刷不可<br>状態                | 約2秒以上押すと、受<br>信している印刷データ<br>の最初のページのみ印<br>刷して排紙します。                            |
| エラーランプ点滅              | 自動復帰で<br>きるエラー<br>が発生     | エラーを解除して印刷<br>可状態へ自動的に復帰<br>します。                                               |
| エラーランプ点灯              | 自動復帰で<br>き な い エ<br>ラーが発生 | 適切な処置を行ってエ<br>ラー状態を解消する<br>と、自動的に印刷可能<br>状態に復帰します。【印<br>刷可】ボタンを押す必<br>要はありません。 |

#### ⑥ エラーランプ

エラーが発生したときに点滅または点灯します。

#### ⑦ 【OK】ボタン

設定値を確定したり、機能を実行するときなどに押しま す。

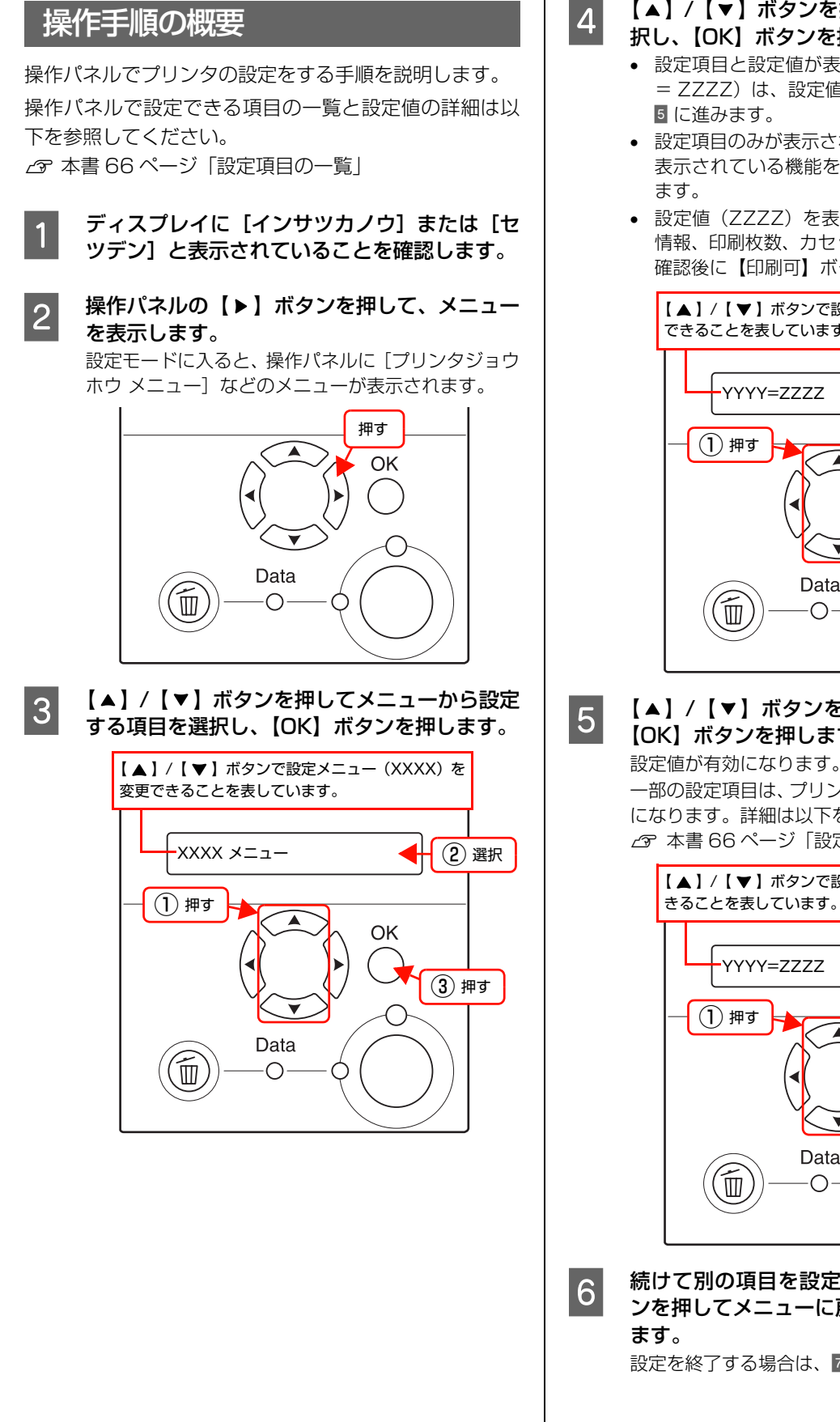

#### 【▲】/【▼】ボタンを押して設定する項目を選 択し、【OK】ボタンを押します。

- 設定項目と設定値が表示されているもの(YYYY) = ZZZZ)は、設定値の選択肢を表示します。
- 設定項目のみが表示されているもの(YYYY)は、 表示されている機能を実行して最初の画面に戻り
- 設定値(ZZZZ)を表示するだけのもの(消耗品) 情報、印刷枚数、カセットの用紙サイズなど)は、 確認後に【印刷可】ボタンを押して終了します。

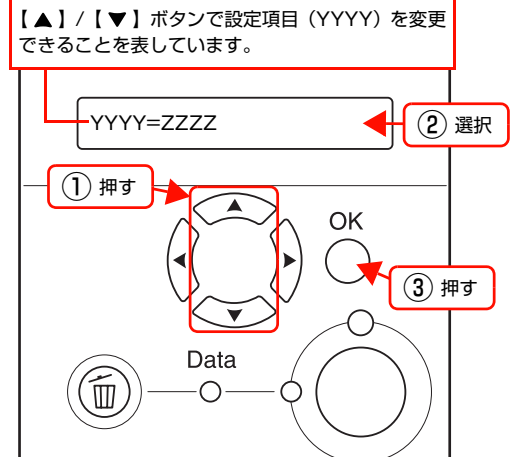

【▲】/【▼】ボタンを押して設定値を選択し、 【OK】ボタンを押します。

一部の設定項目は、プリンタの電源を入れ直すと有効 になります。詳細は以下を参照してください。 △ 本書 66 ページ 「設定項目の一覧」

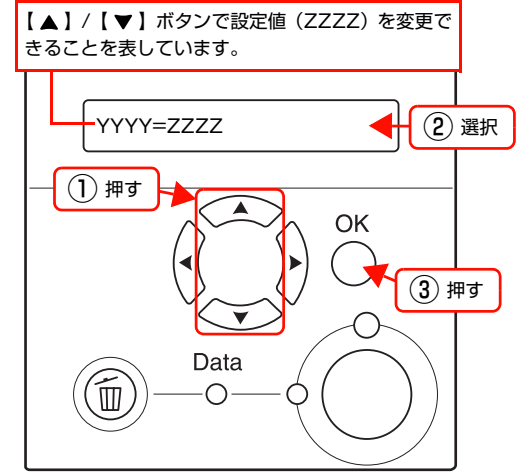

続けて別の項目を設定する場合は、【▲】ボタ ンを押してメニューに戻り、3~5を繰り返し

設定を終了する場合は、7に進みます。

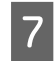

#### 【印刷可】ボタンを押して終了します。

設定の途中でも [インサツカノウ] または [セツデ ン] の表示に戻ります。

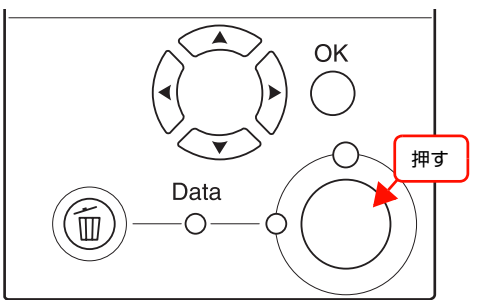

以上で終了です。

## **参考** 設定の途中で操作を中止したいときは、【印刷可】ボタンを押 すと [インサツカノウ] または [セツデン] の表示に戻ります。

# 設定項目の一覧

操作パネルで設定できる項目は以下の通りです。 設定項目の一覧は、以下にも掲載されています。 *C* 『セットアップと使い方編』(冊子)―「操作パネルの概要」

で示した設定項目はプリンタドライバでも設定可能です。プリンタドライバの設定が優先されます。

## [プリンタジョウホウ]メニュー

| 設定項目           |                                                                            | 説明                                                         |                |
|----------------|----------------------------------------------------------------------------|------------------------------------------------------------|----------------|
| ステータスシート       | 現在のプリンタ状態や設定値の-                                                            | 一覧を印刷します。                                                  | (【OK】ボタンで実行)   |
| ネットワーク ジョウホウ   | 標準のインターフェイスカード(                                                            | に関する情報を印刷します。                                              |                |
| I/F カード ジョウホウ  | オプションインターフェイスカート<br>ションのインターフェイスカードを                                       | ドに関する情報を印刷します。オプ<br>※装着したときだけ表示されます。                       |                |
| USB ガイブキキジョウホウ | 接続したオプションの無線プリ<br>刷します。オプションの無線プ<br>[USB I/F セッテイメニュー] の<br>定したときだけ表示されます。 | ントアダプタに関する情報を印<br>プリントアダプタが接続され、<br>D [USB I/F] を [ツカウ] に設 |                |
| ROMモジュールAジョウホウ | ROMモジュールソケットに装着されているROMモジュールに、<br>ROM モジュール情報が存在するときだけ表示します。               |                                                            |                |
| トナーザンリョウ       | トナーの残量を表示します。                                                              | 7段階で表示します。                                                 | (表示内容を確認後【印刷可】 |
| テンシャライフ        | 転写ユニットの寿命を表示し<br>ます。                                                       | 多 E*****F<br>E**** F                                       |                |
| テイチャクライフ       | 定着ユニットの寿命を表示し<br>ます。                                                       | E*** F<br>E*** F<br>E** F<br>E* F<br>Ø E F                 |                |
| ノベインサツマイスウ     | プリンタを購入してから現在まで                                                            | 。<br>でに印刷した枚数を表示します。                                       |                |

# [システムジョウホウ]メニュー

| 設定項目     | 説明                                           |                |
|----------|----------------------------------------------|----------------|
| メインバージョン | 本機のファームウェア(機器に内蔵されているソフトウェア)の<br>バージョンを表示します | (表示内容を確認後【印刷可】 |
| MCU Ver. |                                              |                |
| シリアル No  | 本機の製造番号を表示します。                               |                |
| メモリ      | 本機に搭載しているメモリの容量を表示します。                       |                |
| MAC      | 本機のネットワークインターフェイスのMACアドレスを表示し<br>ます。         |                |

## [パスワードインサツ]メニュー

パスワード印刷を行うメニューです。プリンタに装着したオプションのメモリ(RAM)に、パスワード印刷ジョブが保存されていると表示されます。

△ 本書 60 ページ 「パスワード印刷ジョブの印刷」

| 設定項目     | 設定値                    | 説明                                           |
|----------|------------------------|----------------------------------------------|
| ユーザー     | プリンタドライバで設定した<br>ユーザー名 | 印刷するジョブを作成したユーザー名を選択します。                     |
| パスワード    | XXXX                   | プリンタドライバで設定したパスワード(O ~ 9 の数字 4 桁)<br>を入力します。 |
| ジョブ      | プリンタドライバで設定した<br>ジョブ名  | ゼンジョブまたはジョブ名を選択します。                          |
| コピー      | 1~999(初期値1)            | 印刷部数を設定します。                                  |
| データショウキョ | _                      | 【OK】ボタンでデータ消去を実行します。                         |

# [キュウシソウチ]メニュー

| 設定項目           | 設定値                     | 説明                                                                 |
|----------------|-------------------------|--------------------------------------------------------------------|
| MP トレイヨウシサイズ   | A4(初期値)                 | 用紙サイズを設定します。                                                       |
|                | АЗ                      |                                                                    |
|                | A5                      |                                                                    |
|                | B4                      |                                                                    |
|                | B5                      |                                                                    |
|                | ハガキ                     |                                                                    |
|                | LT (Letter)             |                                                                    |
|                | HLT (Half Letter)       |                                                                    |
|                | LGL (Legal)             |                                                                    |
|                | GLT (Government Letter) |                                                                    |
|                | GLG (Government Legal)  |                                                                    |
|                | B (Ledger)              |                                                                    |
|                | EXE (Executive)         |                                                                    |
|                | F4                      |                                                                    |
| カセット1ヨウシサイズ    | A4                      | 標準用紙力セット(カセット1)、ユニバーサルカセットユニット(カセット1)、スページング                       |
| カセット2ヨウシサイズ    | A3                      | ~3)にセットした用紙サイズを表示します。操作パネルでの変                                      |
| カセット3ヨウシサイズ    | A5                      | したできません。カビット 2~3 は、オフジョンのユニハーリ<br>ルカセットユニットまたは大容量給紙ユニットを装着したとき     |
|                | B4                      | のみ表示されます。                                                          |
|                | B5                      |                                                                    |
|                | LT (Letter)             |                                                                    |
|                | LGL (Legal)             |                                                                    |
|                | GLG (Government Legal)  |                                                                    |
| MP トレイタイプ      | フツウシ(初期値)               | MP トレイにセットした用紙タイプを設定します。                                           |
|                | インサツズミ                  |                                                                    |
|                | レターヘッド                  |                                                                    |
|                | サイセイシ                   |                                                                    |
|                | イロツキ                    |                                                                    |
|                | OHP シート                 |                                                                    |
|                | ラベル                     |                                                                    |
| カセット1タイプ       | フウツシ(初期値)               | 標準の用紙力セット(力セット1)、ユニバーサルカセットユニット(カセット2)。                            |
| カセット2タイプ       | インサツズミ                  | ~ 3) にセットした用紙のタイプを設定します。カセット 2~<br>~ 3) にセットした用紙のタイプを設定します。カセット 2~ |
| <br>  カセット3タイプ | レターヘッド                  | らは、タノジョノのユーバーリルガゼットユーットまたは大谷重<br>給紙ユニットを装着したときのみ表示されます。            |
|                | サイセイシ                   |                                                                    |
|                | イロツキ                    |                                                                    |

# [プリンタモード]メニュー

| 設定項目                                   | 設定値      | 説明                                                                                                    |
|----------------------------------------|----------|----------------------------------------------------------------------------------------------------|
| パラレル                                   | ジドウ(初期値) | 受信したデータに合わせて、自動的にプリンタモードを設定しま<br>す。通常はこの設定で使用してください。                                                                                                    |
| USB<br>ネットワーク<br>I/F カード <sup>*1</sup> | ESC/PS   | ESC/P スーパーモードになります。DOS アプリケーションソ<br>フトを使用する場合は、コンピュータから送られてきたコマンド<br>(コントロールコード)が ESC/P であるか、PCPR201H であ<br>るかを自動判別します。ほとんどの DOS アプリケーションソフ<br>トでは、ESC/Page モードへの移行がサポートされていますの<br>で、この設定で使用できます。 |
|                                        | ESC/P    | ESC/P(VP-1000)エミュレーションモードになります。海<br>外版 DOS アプリケーションソフトを使用する場合や、国内版<br>DOS アプリケーションソフトで、画面とは違う文字が印刷され<br>る場合などに設定します。                                                                              |
|                                        | ESC/Page | ESC/Page モードになります。通常は設定する必要がありません。                                                                                                    |

\*1 オプションのインターフェイスカードカード装着したときだけ表示されます。

# [インサツ]メニュー

| 設定項目    | 設定値                     | 説明                                                                                                    |
|---------|-------------------------|----------------------------------------------------------------------------------------------------|
| ページサイズ  | ジドウ(初期値)                | 印刷する文書の用紙のサイズを設定します。                                                                                                    |
|         | Α4                      |                                                                                                    |
|         | АЗ                      |                                                                                                    |
|         | A5                      |                                                                                                    |
|         | B4                      |                                                                                                    |
|         | В5                      |                                                                                                    |
|         | ハガキ                     |                                                                                                    |
|         | LT (Letter)             |                                                                                                    |
|         | HLT (Half Letter)       |                                                                                                    |
|         | LGL (Legal)             |                                                                                                    |
|         | GLT (Government Letter) |                                                                                                    |
|         | GLG (Government Legal)  |                                                                                                    |
|         | B (Ledger)              |                                                                                                    |
|         | EXE (Executive)         |                                                                                                    |
|         | F4                      |                                                                                                    |
| ヨウシホウコウ | タテ(初期値)                 | 用紙方向を設定します。                                                                                                    |
|         | 30                      |                                                                                                    |
| カイゾウド   | ハヤイ                     | 300dpi で印刷します。                                                                                                    |
|         | キレイ(初期値)                | 600dpi で印刷します。<br>印刷するデータの容量が大きいと、メモリ不足で印刷できないこ<br>とがあります。このような場合は、[ハヤイ](300dpi)で印刷<br>してください。[キレイ](600dpi)で印刷するには、プリンタ<br>のメモリを増設する必要があります。     |
|         | ヨリキレイ                   | 1200dpi で印刷します。<br>印刷するデータの容量が大きいと、メモリ不足で印刷できないこ<br>とがあります。このような場合は、[ハヤイ](300dpi)で印刷<br>してください。[ヨリキレイ](1200dpi)で印刷するには、プ<br>リンタのメモリを増設する必要があります。 |
| RIT     | On(初期値)                 | 斜線や曲線などのギザギザをなめらかにする輪郭補正機能<br>(Resolution Improvement Technology)を使用して印刷し<br>ます。                                                                 |
|         | Off                     | 輪郭を補正しません。                                                                                                    |
| トナーセーブ  | シナイ(初期値)                | トナーを節約しません。                                                                                                    |
|         | スル                      | 輪郭部分のみを濃く印刷しトナーの消費を約 50% 節約します。<br>試し印刷など、印刷品質にこだわらないときにご利用ください。                                                                                 |

| 設定項目       | 設定値                         | 説明                                                                                                    |
|------------|-----------------------------|----------------------------------------------------------------------------------------------------|
| インサツノウドレベル | 1                           | 印刷する文字の濃度を設定します。数字が小さいほど薄く、大き<br>いほど濃く表示されます。                                                                           |
|            | 2 (乳宁店)                     |                                                                                                    |
|            |                             |                                                                                                    |
|            | 4                           |                                                                                                    |
|            | 5                           |                                                                                                    |
| シュクショウ     | Off(初期値)                    | 印刷データを原寸(100%)で印刷します。                                                                                                   |
|            | 80%                         | 印刷データを 80%に縮小して印刷します。                                                                                                   |
| イメージホセイ    | 1 (初期値)                     | 標準の方式でイメージデータを補正します。通常はこの設定を使<br>用してください。                                                                               |
|            | 2                           | [ESC/PS] または [ESC/P] モードで、罫線が正しく印刷さ<br>れないときに設定します。<br>[ESC/Page] モードで、本機に対応していないドライバを使用<br>していて、複雑な図の印刷に問題があるときに設定します。 |
| ウエオフセット    | -30.0 ~ 30.0mm<br>(初期値 0mm) | オフセット値を 0.5mm 単位で設定します。[ウエオフセット<br>B]、[ヒダリオフセット B] は用紙裏面のオフセット値を設定し<br>ます。<br>例 1) 例 2)<br>上オフセット 10.0mm 左オフセット-10.0mm  |
| ヒダリオフセット   | -30.0 ~ 30.0mm<br>(初期値 0mm) |                                                                                                    |
| ウエオフセットB   | -30.0 ~ 30.0mm<br>(初期値 0mm) |                                                                                                    |
| ヒダリオフセット B | -30.0 ~ 30.0mm<br>(初期値 0mm) | アプリケーションで設定した余白とずれることがあります。<br>印刷保証領域いっぱいに作成した印刷データに対してオフセット値を変更すると、用紙端のデータが印刷されません。<br>Δω『セットアップと使い方編』(冊子)一「印刷できる領域」   |

# [プリンタセッテイ]メニュー

| 設定項目       | 設定値            | 説明                                                                                                    |
|------------|----------------|----------------------------------------------------------------------------------------------------|
| ヒョウジゲンゴ    | ニホンゴ(初期値)      | 操作パネルの表示を日本語にします。                                                                                                    |
|            | English        | 操作パネルの表示を英語にします。                                                                                                    |
| セツデンジカン    | 5 Min(初期値)     | 節電状態に入るまでの時間を分単位で設定します。最後の印刷が                                                                                                    |
|            | 15Min          | **」してから、設定した時間が経過すると即電状態になり、消費<br>電力を節約することができます。節電中に印刷するデータを受け<br>取ると、ウォーニングアップを行ってからに印刷を開始します                                                                                                    |
|            | 30Min          | 1 取ると、りオーミンシアッフを115とから印刷を開始します。                                                                                                    |
|            | 60Min          |                                                                                                    |
|            | 120Min         |                                                                                                    |
|            | 180Min         |                                                                                                    |
|            | 240Min         |                                                                                                    |
| I/F タイムアウト | 20~600(初期値 60) | インターフェイスを自動切り替えで使用しているときの、タイム<br>アウト時間を秒単位で設定します。タイムアウト時間とは、ある<br>インターフェイスからのデータの受信が途切れたのち、別のイン<br>ターフェイスに切り替わるまでの時間のことです。ただし、設定<br>されているタイムアウト時間中も別のインターフェイスがデー<br>タを受信し、受信バッファにデータを蓄えています。タイムアウ<br>ト時間経過後は強制的にインターフェイスが切り替わるため、印<br>刷中にデータの受信が途切れてしまったページは、その時点で排<br>紙されます。 |
| キュウシグチ     | ジドウ(初期値)       |                                                                                                    |
|            | MPトレイ          | らの結構力法を選択します。[カミシュ]か[アウカミ]や[UPP<br>シート]の場合は、常に MP トレイから給紙します。[ジドウ]                                                                                                    |
|            | カセット1          | に設定しておくと、印刷時に指定したリイスの用紙がビットして<br>ある給紙装置を自動的に検出して給紙します。カセット2~3                                                                                                    |
|            | カセット2          | 紙ユニットを装着したときだけ表示されます。                                                                                                    |
|            | カセット3          |                                                                                                    |
| MP トレイユウセン | シナイ(初期値)       | プリンタドライバの [給紙装置] の設定が [自動選択]、かつ MP                                                                                                    |
|            | スル             | きに、MPトレイからの給紙を優先するかどうかを設定します。                                                                                                    |
| コピーマイスウ    | 1~999(初期値1)    | 印刷するデータが何ページもある場合、印刷する枚数を設定しま<br>す。ここで設定した枚数を印刷した後、次ページのデータを印刷<br>します。                                                                                                    |
| リョウメンインサツ  | Off(初期値)       | 両面印刷するかどうかを設定します。                                                                                                    |
|            | On             |                                                                                                    |
| トジホウコウ     | ロングエッジ(初期値)    | 「一両面印刷の際に、用紙を綴じる位置を選択します。綴じしろは、                                                                                                    |
| ショートエ      | ショートエッジ        |                                                                                                    |
| カミシュ       | フツウ            | 普通紙、再生紙などを使用するときに選択します。                                                                                                    |
|            | アツガミ           | 紙厚が106~135g/m <sup>2</sup> の厚紙や八ガキなどの特殊紙を使用<br>するときに選択します。なお、用紙サイズをはがきにした場合<br>は、自動的に厚紙対応モードに切り替わります(表示は変わりま<br>せん)。                                                                                                    |
|            | OHP シート        | 専用 OHP シートを使用するときに選択します。                                                                                                    |
| 設定項目           | 設定値            | 説明                                                                                                    |
|----------------|----------------|----------------------------------------------------------------------------------------------------|
| ハクシセツヤク        | スル(初期値)        | 白紙ページを印刷するか、しないかを設定します。 白紙ページを<br>印刷しないと、用紙を節約できます。                                                                                                    |
|                |                |                                                                                                    |
| ジドウハイシ         | スル(初期値)        | 印刷データによっては、プリンタのデータランプが点滅した状態<br>で停止して印刷されない場合があります。スルに設定すると、プ<br>リンタ内に残ったデータを [I/F タイムアウト] で設定した時間<br>後に自動的に印刷して排紙します。                                                                                                    |
|                | シナイ            | プリンタ内にデータが残っていても、自動排紙しません。                                                                                                    |
| ヨウシサイズフリー      | Off(初期値)       | [ヨウシサイズ カクニン] のワーニングと [ヨウシコウカン                                                                                                    |
|                | On             |                                                                                                    |
| ジドウエラーカイジョ     | シナイ(初期値)       | [ページエラーオーバーラン]、[ヨウシコウカン xxxxx yyyy]、<br>[メモリオーバー メモリガタリマセン]、[リョウメンインサツ<br>デキマセン]、[リョウメンインサツ メモリガタリマセン]のエ<br>ラーが発生すると、プリンタの動作を一時停止します。【印刷可】<br>ボタンまたは【ジョブキャンセル】ボタンを押すと、印刷を再開<br>します。                                             |
|                | スル             | 上記のエラーが発生すると、メッセージを約5秒間表示した後、<br>エラーを自動的に解除して動作を継続します。                                                                                                    |
| ページエラーカイヒ      | Off(初期値)<br>On | 複雑なデータ(文字数、図形などが非常に多いデータ)を印刷す<br>る場合、印刷動作に対し画像データの作成処理が追い付かないた<br>めにページエラーが発生することがあります。このとき、送られ<br>てきた画像データに相当するメモリやバッファを確保し、あらか<br>じめ描画してから印刷動作を開始するようにして、ページエラー<br>を回避することができます。ただし、印刷時間が長くなることが<br>ありますので、通常は[Off]に設定してください。 |
| トナーコウカンエラーヒョウジ | シナイ(初期値)       | トナーがなくなっても、操作パネルにエラー表示をしません。                                                                                                    |
|                | スル             | トナーが残り少なくなると、操作パネルに表示されます。                                                                                                    |
| LCD コントラスト     | 0~15(初期値7)     | 操作パネルに表示される文字の濃度を設定します。数字が小さい<br>ほど薄く、大きいほど濃く表示されます。                                                                                                    |
| RAM ディスク*      | ナシ(初期値)        | パスワード印刷機能は使用できません。                                                                                                    |
|                | ヒョウジュン         | パスワード印刷時、増設メモリ容量の 50%を RAM ディスクと<br>して使用します。                                                                                                    |
|                | サイダイ           | パスワード印刷時、増設メモリ容量の 100%を RAM ディスク<br>として使用します。                                                                                                    |

\* メモリを増設しないと表示されません。

## [リセット]メニュー

| 設定項目        | 説明                                                                                                    |              |
|-------------|----------------------------------------------------------------------------------------------------|--------------|
| ワーニングクリア    | 操作パネルに表示されている、消耗品など交換部品に関するもの<br>以外のメッセージを消します。                                                                                 | (【OK】ボタンで実行) |
| オールワーニングクリア | 操作パネルに表示されているすべてのワーニングメッセージを<br>消します。                                                                                           |              |
| リセット        | 操作パネルに「リセットシテクダサイ」と表示されたときに行っ<br>てください。現在稼働中のインターフェイスに対して、メモリに<br>保存された印刷データを破棄します。                                             |              |
| リセットオール     | 電源を入れた直後の状態までプリンタを初期化するときに行っ<br>てください。すべてのインターフェイスに対してメモリに保存さ<br>れた印刷データを破棄します。また、印刷されていないパスワー<br>ド印刷ジョブもメモリ(RAM ディスク)から削除されます。 |              |
| セッテイショキカ    | インターフェイスの設定の IP アドレス設定、パスワード設定、<br>ヒョウジゲンゴ、(パネルロック)を除く設定値を初期化します                                                                | 1            |

#### [パラレル I/F セッテイ]メニュー

パラレルインターフェイスに対する設定項目です。変更した設定を有効にするには、設定後約 5 秒(設定した内容をプリンタに保存する間)待ってからリセットオールするか電源を入れ直してください。

| 設定項目     | 設定値         | 説明                                                                                             |
|----------|-------------|------------------------------------------------------------------------------------------------|
| パラレル I/F | ツカウ(初期値)    | パラレルインターフェイスを使用するかどうか(インターフェイ                                                                  |
|          | ツカワナイ       |                                                                                                |
| ACKINI   | ミジカイ(初期値)   | ACK 信号のパルス幅を約1µS に設定します。                                                                       |
|          | ヒョウジュン      | ACK 信号のパルス幅を約 10µS に設定します。                                                                     |
| ソウホウコウ   | ECP(初期値)    | ECP モードで双方向通信(IEEE 1284 準拠)します。<br>コンピュータのパラレルインターフェイスやアプリケーション<br>ソフトが ECP モードに対応している必要があります。 |
|          | Off         | 双方向通信を行いません。                                                                                   |
|          | ニブル         | ニブルモードで双方向通信(IEEE 1284 準拠)します。コン<br>ピュータやアプリケーションソフトで特に指定がない場合はこ<br>の設定を使用してください。              |
| ジュシンバッファ | ヒョウジュン(初期値) | 搭載メモリを印刷描画用データ受信用にバランス良く配分しま<br>す。                                                             |
|          | サイダイ        | 搭載メモリを、データ受信を重視して配分します。                                                                        |
|          | サイショウ       | 搭載メモリを、印刷描画を重視して配分します。                                                                         |

#### [USB I/F セッテイ]メニュー

USB インターフェイスおよび USB インターフェイスに装着したオプションの無線プリントアダプタに対する設定項目 です。変更した設定を有効にするには、設定後約5秒(設定した内容をプリンタに保存する間)待ってからリセットオー ルするか電源を入れ直してください。

| 設定項目                        | 設定値              | 説明                                                                                                    |
|-----------------------------|------------------|----------------------------------------------------------------------------------------------------|
| USB I/F                     | ツカウ(初期値)         | USB インターフェイスを使用するかどうか(インターフェイス                                                                                                    |
|                             | ツカワナイ            | 日期選択の対象に占めるかとうかがを選択しより。                                                                                                    |
| USB SPEED                   | HS(初期値)          | すべての USB 接続機器に対応しています。通常は、この設定で<br>使用します。                                                                                          |
|                             | FS               | [HS] で正しく動作しないときに、この設定を使用します。                                                                                                    |
| IP アドレスセッテイ *1              | パネル              | 操作パネルで設定した IP アドレス、サブネットマスク、ゲート<br>ウェイアドレスの値を使用します。<br>操作パネルから IP アドレスを設定する方法は、以下を参考にし<br>てください。<br>_& 本書 83 ページ「オプションの無線プリントアダプタ」 |
|                             | ジドウ              | ネットワーク上にある DHCP サーバから IP アドレスを自動取<br>得します。                                                                                         |
|                             | PING             | ネットワークから ARP コマンド /PING コマンドで設定した IP<br>アドレスの値を使用します                                                                               |
| IP <sup>*1</sup>            | 000.000.000.000~ | TCP/IP の IP アドレスを設定します。                                                                                                    |
| SM <sup>*1</sup>            | 200.200.200.200  | TCP/IP の Subnet Mask を設定します。                                                                                                    |
| GW <sup>*1</sup>            |                  | TCP/IPの Gateway アドレスを設定します。                                                                                                    |
| NetWare <sup>*1 *2</sup>    | On               | 無線プリントアダプタを装着した本機がNetWareを使用できる                                                                                                    |
|                             | Off              |                                                                                                    |
| AppleTalk <sup>*1</sup>     | On               | 無線プリントアダプタを装着した本機が AppleTalk ネットワー                                                                                                 |
|                             | Off              | ノビ使用ときるがとうがを選択します。                                                                                                    |
| MS Network <sup>*1</sup>    | On               | 無線プリントアダプタを装着した本機が MS Network を使用で                                                                                                 |
|                             | Off              | とるかとうかで選択します。                                                                                                    |
| Bonjour <sup>*1</sup>       | On               | 無線プリントアダプタを装着した本機が Bonjour を使用できる                                                                                                  |
|                             | Off              | かとうがを迭れてより。                                                                                                    |
| USB ガイブキキショキカ <sup>*1</sup> | -                | 無線プリントアダプタの設定を初期化します。<br>【OK】ボタンで初期化を実行します。                                                                                        |
| ジュシンバッファ                    | ヒョウジュン(初期値)      | 搭載メモリを印刷描画用データ受信用にバランス良く配分しま<br>す。                                                                                                 |
|                             | サイダイ             | 搭載メモリを、データ受信を重視して配分します。                                                                                                    |
|                             | サイショウ            |                                                                                                    |

\*1 オプションの無線プリントアダプタが装着されているときに表示されます。初期値は、無線プリントアダプタが保持しており、[USB ガイブキキショキカ]を実行すると初期値に戻ります。

\*2 USB 外部機器が NetWare をサポートしている場合のみ表示されます。

## [ネットワーク I/F セッテイ]メニュー

本機の標準ネットワークインターフェイスに対する設定項目です。変更した設定を有効にするには、設定後約 5 秒(設定した内容をプリンタに保存する間)待ってからリセットオールするか電源を入れ直してください。

| 設定項目       | 設定値                                                           | 説明                                                                                                    |
|------------|---------------------------------------------------------------|----------------------------------------------------------------------------------------------------|
| ネットワーク I/F | ツカウ(初期値)                                                      | 標準のネットワークインターフェイスを使用するかどうか(イン                                                                                                    |
|            | ツカワナイ                                                         |                                                                                                    |
| IPアドレスセッテイ | パネル(初期値)                                                      | 操作パネルで設定した IP アドレス、サブネットマスク、ゲート<br>ウェイアドレスの値を使用します。<br>操作パネルから IP アドレスを設定する方法は、以下を参考にし<br>てください。<br>本書 81 ページ「標準のネットワークインターフェイス」 |
|            | ジドウ                                                           | ネットワーク上にある DHCP サーバから IP アドレスを自動取<br>得します。                                                                                       |
|            | PING                                                          | ネットワークから ARP コマンド /PING コマンドで設定した IP<br>アドレスの値を使用します。                                                                            |
| IP         | 000.000.000.000 ~<br>255.255.255.255<br>(初期値 192.168.192.168) | TCP/IP の IP アドレスを設定します。                                                                                                    |
| SM         | 000.000.000.000 ~<br>255.255.255.255<br>(初期値 255.255.255.0)   | TCP/IPの Subnet Mask を設定します。                                                                                                    |
| GW         | 000.000.000.000 ~<br>255.255.255.255<br>(初期値 255.255.255.255) | TCP/IP の Gateway アドレスを設定します。                                                                                                    |
| AppleTalk  | ツカウ(初期値)                                                      | 標準のネットワークインターフェイスが AppleTalk ネットワ                                                                                                |
|            | ツカワナイ                                                         | シーンと使用ときるかとうがを迭れてより。                                                                                                    |
| MS Network | On(初期値)                                                       | 標準のネットワークインターフェイスが MS Network を使用で                                                                                               |
|            | Off                                                           | さるかとうがを迭れてより。                                                                                                    |
| Bonjour    | On                                                            | 標準のネットワークインターフェイスが Bonjour を使用できる                                                                                                |
|            | Off(初期値)                                                      |                                                                                                    |
| Link Speed | ジドウ(初期値)                                                      | データ転送速度 / 通信方式を自動判別します。                                                                                                    |
|            | 100 Full                                                      | 100BASE-TX 全二重のデータ転送速度 / 通信方式に設定します。                                                                                             |
|            | 100 Half                                                      | 100BASE-TX 半二重のデータ転送速度 / 通信方式に設定します。                                                                                             |
|            | 10 Full                                                       | 10BASE-T 全二重のデータ転送速度 / 通信方式に設定します。                                                                                               |
|            | 10 Half                                                       | 10BASE-T 半二重のデータ転送速度 / 通信方式に設定します。                                                                                               |
| ジュシンバッファ   | ヒョウジュン(初期値)                                                   | 搭載メモリを印刷描画用データ受信用にバランス良く配分します。                                                                                                   |
|            | サイダイ                                                          | 搭載メモリを、データ受信を重視して配分します。                                                                                                    |
|            | サイショウ                                                         | 搭載メモリを、印刷描画を重視して配分します。                                                                                                    |

# [l/F カードセッテイ]メニュー

本機に装着したオプションのインターフェイスカードに対する設定項目です。変更した設定を有効にするには、設定後約 5秒(設定した内容をプリンタに保存する間)待ってからリセットオールするか電源を入れ直してください。

| 設定項目        | 設定値               | 説明                                                                                                    |
|-------------|-------------------|----------------------------------------------------------------------------------------------------|
| I/F カード     | ツカウ(初期値)          | オプションのインターフェイスカードを使用するかどうか(イン                                                                                                    |
|             | ツカワナイ             | ラーフェイス日勤選がの対象に占めるル·とフル・) を選択しより。                                                                                                    |
| IPアドレスセッテイ  | パネル               | 操作パネルで設定した IP アドレス、サブネットマスク、ゲート<br>ウェイアドレスの値を使用します。<br>操作パネルから IP アドレスを設定する方法は、以下を参考にし<br>てください。<br>本書 82 ページ「オプションのネットワーク I/F カード」             |
|             | ジドウ               | ネットワーク上にある DHCP サーバから IP アドレスを自動取<br>得します。                                                                                                    |
|             | PING              | ネットワークから ARP コマンド /PING コマンドで設定した IP<br>アドレスの値を使用します。<br>ARP コマンド /PING コマンドからの IP アドレスを設定する方<br>法は、オプションのネットワークインターフェイスカードの取扱<br>説明書を参照してください。 |
| IP          | 000.000.000.000 ~ | TCP/IP の IP アドレスを設定します。                                                                                                    |
| SM          | 200.200.200.200   | TCP/IP の Subnet Mask を設定します。                                                                                                    |
| GW          |                   | TCP/IP の Gateway アドレスを設定します。                                                                                                    |
| NetWare     | On(設定値)           | オプションのネットワークインターフェイスがNetWareネット                                                                                                    |
|             | Off               |                                                                                                    |
| AppleTalk   | スル                | インターフェイスカードを装着した本機が AppleTalk ネット                                                                                                    |
|             | シナイ               | $\mathcal{I}$                                                                                                    |
| MS Network  | スル                | インターフェイスカードを装着した本機が MS Network を使用<br>できるかどうかを選択します                                                                                             |
|             | シナイ               |                                                                                                    |
| Bonjour*    | On                | インターフェイスカードを装着した本機が Bonjour を使用でき<br>るかどうかを選択します                                                                                                |
|             | Off               | るかとうかを選択します。                                                                                                    |
| I/F カードショキカ | _                 | インターフェイスカードの設定を初期化します。<br>【OK】ボタンで初期化を実行します。                                                                                                    |
| ジュシンバッファ    | ヒョウジュン(初期値)       | 搭載メモリを印刷描画用のデータ受信用にバランス良く配分します。                                                                                                    |
|             | サイダイ              | 搭載メモリを、データ受信を重視した配分にします。                                                                                                    |
|             | サイショウ             | 搭載メモリを、印刷描画を重視した配分にします。                                                                                                    |

\* Bonjour をサポートしたインターフェイスカードのみ表示されます。

#### [ESC/PS カンキョウ]メニュー

ESC/PS または ESC/P モードに対する設定項目です。[プリンタモード] で [ESC/PS] または [ESC/P] を設定しているときに有効になります。

| 設定項目                                                                 | 設定値                                 | 説明                                                                                                    |
|----------------------------------------------------------------------|-------------------------------------|----------------------------------------------------------------------------------------------------|
| レンゾクシ                                                                | OFF(初期値)                            | 連続紙用の印刷データを縮小せずに印刷します。                                                                                                    |
|                                                                      | F15→B4∃⊐                            | 381 × 279.4mm(15 × 11 インチ)の連続紙用のデータを<br>B4 横長の用紙に縮小して印刷します。                                                                 |
|                                                                      |                                     |                                                                                                    |
|                                                                      | F15→A4∃⊐                            | 381 × 279.4mm(15 × 11 インチ)の連続紙用のデータを<br>A4 横長の用紙に縮小して印刷します。                                                                 |
|                                                                      |                                     |                                                                                                    |
|                                                                      | F10→A4タテ                            | 254 × 279.4mm(10 × 11 インチ)の連続紙用のデータを<br>A4 縦長の用紙に縮小して印刷します。                                                                 |
|                                                                      |                                     |                                                                                                    |
| モジコード                                                                | カタカナ(初期値)                           | ESC/P 用ソフトウェアを使用しているときに有効です。                                                                                                |
|                                                                      | グラフィック                              | 英数カナ 又子コートを、カタカナ コートまたは拡張クラフィック<br>スコードに切り替えます。コード表は、『リファレンスマニュア<br>ル』を参照してください。<br>∠☞『セットアップと使い方編』(冊子)―「オプション / 消耗品<br>―覧」 |
| キュウシイチ                                                               | 8.5mm(初期値)                          | ESC/P 用ソフトウェアを使用しているときに有効です。                                                                                                |
|                                                                      | 22mm                                | 用私の中利用如心自を設たしより。                                                                                                    |
| カッコクモジ                                                               | ニホン(初期値)                            | ESC/PS モードで PC-PR201H 用ソフトウェアを使用してい<br>ろときに右効です                                                                             |
|                                                                      | アメリカ                                | 英カナマタコード表の一部の記号をどの国に対応するかを選                                                                                                 |
|                                                                      | イギリス                                | $\pi(\bigcup A : g)$                                                                                                    |
|                                                                      | ドイツ                                 |                                                                                                    |
|                                                                      | スウェーデン                              |                                                                                                    |
| ゼロ                                                                   | 0(初期値)                              | 英数カナ文字コードのゼロの書体を選択します。                                                                                                    |
|                                                                      | 0                                   |                                                                                                    |
| ヨウシイチ       ヒダリ(初期値)         チュウオウ         チュウオウ -5         チュウオウ +5 | ESC/PS モードで PC-PR201H 用ソフトウェアを使用してい |                                                                                                    |
|                                                                      | チュウオウ                               | 横方向の印字範囲(136桁)の幅の中で、用紙をどの位置(<br>わせるかを選択します。中央を選択した場合は、さらにオフィ<br>ト量(-5mmまたは+5mm)を選択できます。アプリケー3                               |
|                                                                      | チュウオウ -5                            |                                                                                                    |
|                                                                      | チュウオウ +5                            | 用にしたときは、[中央] を選択してください。なお、アプリケー<br>ションソフトの左右マージン設定によっては、左右の一部が印刷<br>されない場合があります。このときは、アプリケーションソフト<br>で左右マージンを大きく設定してください。   |

| 設定項目    | 設定値        | 説明                                                                                                    |
|---------|------------|----------------------------------------------------------------------------------------------------|
| ミギマージン  | ヨウシハバ(初期値) | ESC/PS モードまたは ESC/P モードで有効です。                                                                             |
|         | 136 ケタ     | は、<br>「は、<br>な)しっぱいに印刷するか、用紙サイズに関係なく136桁(13.6<br>インチ)にします。136桁に満たない用紙に印刷するときは、<br>用紙の印刷可能領域を超える部分を切り捨てます。 |
| カンジショタイ | ミンチョウ(初期値) | 漢字に使用する書体を選択します。                                                                                          |
|         | ゴシック       |                                                                                                    |

## [ESC/Page カンキョウ]メニュー

ESC/Page モードに対する設定項目です。[プリンタモード] で [ESC/PS] または [ESC/P] を設定しているときに 有効になります。

| 設定項目         | 設定値          | 説明                                                                              |
|--------------|--------------|---------------------------------------------------------------------------------|
| フッキカイギョウ     | スル(初期値)      | 印刷データが右マージン位置を超えたときに、自動的に改行して<br>次の行の先頭から印刷を続けるかを選択します。                         |
|              | シナイ          |                                                                                 |
| カイページ        | スル(初期値)      | 印刷データが改行のため下マージン位置を超えたときに、自動的                                                   |
|              | シナイ          |                                                                                 |
| CR           | CR ノミ(初期値)   | CR(復帰)動作のみを行います。                                                                |
|              | CR + LF      | CR(復帰)と同時に LF(改行)動作も行います。                                                       |
| LF           | CR + LF(初期値) | LF(改行)と同時に CR(復帰)動作も行います。                                                       |
|              | LFJE         | LF(改行)動作のみを行います。                                                                |
| FF           | CR + FF(初期値) | FF(改ページ)と同時に CR(復帰)動作も行います。                                                     |
|              | FF J N       | FF(改ページ)動作のみを行います。                                                              |
| エラーコード       | Off(初期値)     | 文字コード表にない文字を無視します。                                                              |
|              | On           | 文字コード表にない文字をスペースに置き換えます。                                                        |
| フォントタイプ      | 1 (初期値)      | 「幅」対「高さ」が1対2の文字サイズが指定されたとき、15<br>ポイント未満は半角フォントを優先し、15ポイント以上は全角<br>文字を優先して印刷します。 |
|              | 2            | 「幅」対「高さ」が 1 対 2 の文字サイズが指定されたとき、全角<br>フォントを優先して印刷します。                            |
|              | 3            | 「幅」対「高さ」が 1 対 2 の文字サイズが指定されたとき、半角<br>フォントを優先して印刷します。                            |
| フォームオーバーレイ * | Off(初期値)     | フォームオーバーレイ印刷を実行するかどうかを選択します。こ                                                   |
|              | On           | C = [01] C = C = C = C = C = C = C = C = C = C                                  |
| フォームバンゴウ*    | 1~512(初期値1)  | オプションのフォームオーバーレイROMモジュールに登録した<br>フォームオーバーレイ番号を選択します。                            |

\* フォームデータが書き込まれたオプションのフォームオーバーレイ ROM モジュールが本機に装着されているときだけ表示されま す。フォームデータの作成または使用方法、フォームオーバーレイ ROM モジュールへの登録方法の詳細は、オプションの「フォー ムオーバーレイユーティリティ(EPSON Form!4)」に添付の取扱説明書を参照してください。

## [パスワードセッテイ]メニュー

操作パネルの設定変更を制限するためのパスワードを設定する項目です。

| 設定項目      | 設定値          | 説明                                                                                              |
|-----------|--------------|-------------------------------------------------------------------------------------------------|
| パスワードセッテイ | x x x x      | [セイゲンハンイ]に対するパスワードを、半角英数(大文字・<br>小文字の区別あり)を 20 桁以内で設定します。<br>⊿ア 本書 84 ページ「パスワードの設定」             |
| セイゲンハンイ   | セイゲンシナイ(初期値) | 本機能は無効になります。                                                                                    |
|           | I/F コウモクノミ   | [パラレル I/F セッテイ]、[USBI/F セッテイ]、[ネットワーク I/F<br>セッテイ] 、[I/F カードセッテイメニュー]の各設定項目の変更を<br>パスワードで制限します。 |
|           | センタクコウモクノミ   | 設定値を変更できる項目の設定変更をパスワードで制限します。<br>設定値の確認と、[プリンタジョウホウ] や [プリンタリセット]<br>など設定値のない機能の実行は制限されません。     |
|           | ゼンコウモク       | 操作パネルの全項目の操作をパスワードで制限します。                                                                       |

- 【 ◀ 】ボタンを押しても、確定した桁へは戻れません。
- 確定した桁は表示が\*に変わります。
- パスワードの入力を途中で間違えたら、【印刷可】または【ジョブキャンセル】ボタンを押して一旦設定モードから抜 け出して最初からやり直してください。
- [パスワードセッテイメニュー] で使用するパスワードは、EpsonNet Config で設定するパスワードと共通になります。
- パスワードを忘れてしまったときは、エプソンインフォメーションセンターにご相談ください。ご相談先は『セット アップと使い方編』(冊子)裏表紙を参照してください。

# IPアドレスの設定

操作パネルで IP アドレスを設定する方法を説明します。 インターフェイスによって設定方法が異なります。

#### 標準のネットワークインターフェイス

本機の標準ネットワークインターフェイスの設定は以下 の手順に従ってください。

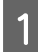

操作パネルの【▶】ボタンを押して、メニュー を表示します。

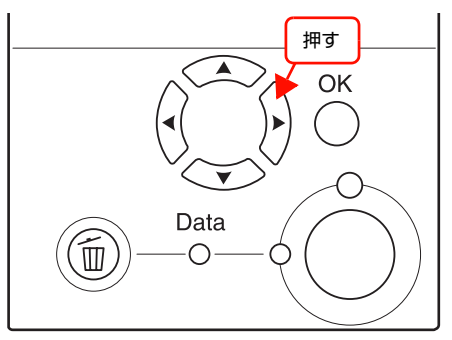

2 【▲】/【▼】ボタンを押して【ネットワーク I/F セッテイ メニュー】を選択し、【OK】ボタンを押 します。

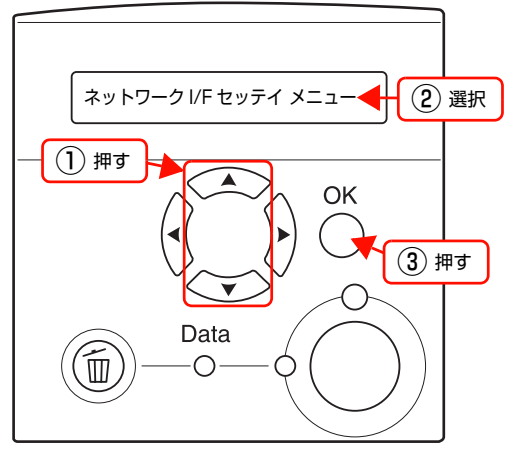

- 3 [ネットワーク I/F = ZZZZ] を選択して [OK] を押します。
- 4 【▲】/【▼】ボタンを押して【ツカウ】を選択し、【OK】ボタンを押します。 [ネットワーク I/F =ツカウ]と表示されたことを確認します。
- 5 【▲】/【▼】ボタンを押して【IP アドレスセッ テイ= ZZZZ】を選択し、【OK】ボタンを押し ます。

- 6 【▲】/【▼】ボタンを押して「パネル】を選択し、【OK】ボタンを押します。
  [IP アドレスセッテイ=パネル】と表示されたことを確認します。
- 7 各アドレスを設定します。
  - [IP]・・・IP アドレス
  - [SM]・・・サブネットマスク
  - [GW]・・・ゲートウェイアドレス
  - ①【▲】/【▼】ボタンを押して [IP] /[SM]/[GW]
     を選択し、【OK】ボタンを押します。
  - ②【▲】/【▼】ボタンを押して数値を選択し、【OK】
     ボタンを押して右に移動します。
  - ③ ②を繰り返し、右端の数値まで設定したら、最後 に【OK】を押します。
- 8 すべての設定が終了したら、【印刷可】 ボタンを 押します。

[インサツカノウ] と表示されますが、ネットワーク インターフェイスの初期化が終了するまで約 5 秒お 待ちください。

#### !重要

設定直後は、ネットワークインターフェイスの初期化 が行われるため、プリンタの電源を切ったり、[リセッ ト]または [リセットオール]を実行しないでくださ い。また、初期化中に [ネットワークジョウホウ]を 実行しても設定内容は反映されません。

9 プリンタの電源を入れ直すか、操作パネルの[リ セット メニュー] から [リセットオール] を実 行します。

設定内容が有効になります。

参考

IPアドレスが正しく登録されたか確認するには、ネットワークインターフェイスの初期化が終了してから、 [プリンタジョウホウ メニュー]の[ネットワーク ジョウホウ]を実行してください。 ∠3 本書66ページ[[プリンタジョウホウ]メニュー]

以上で終了です。

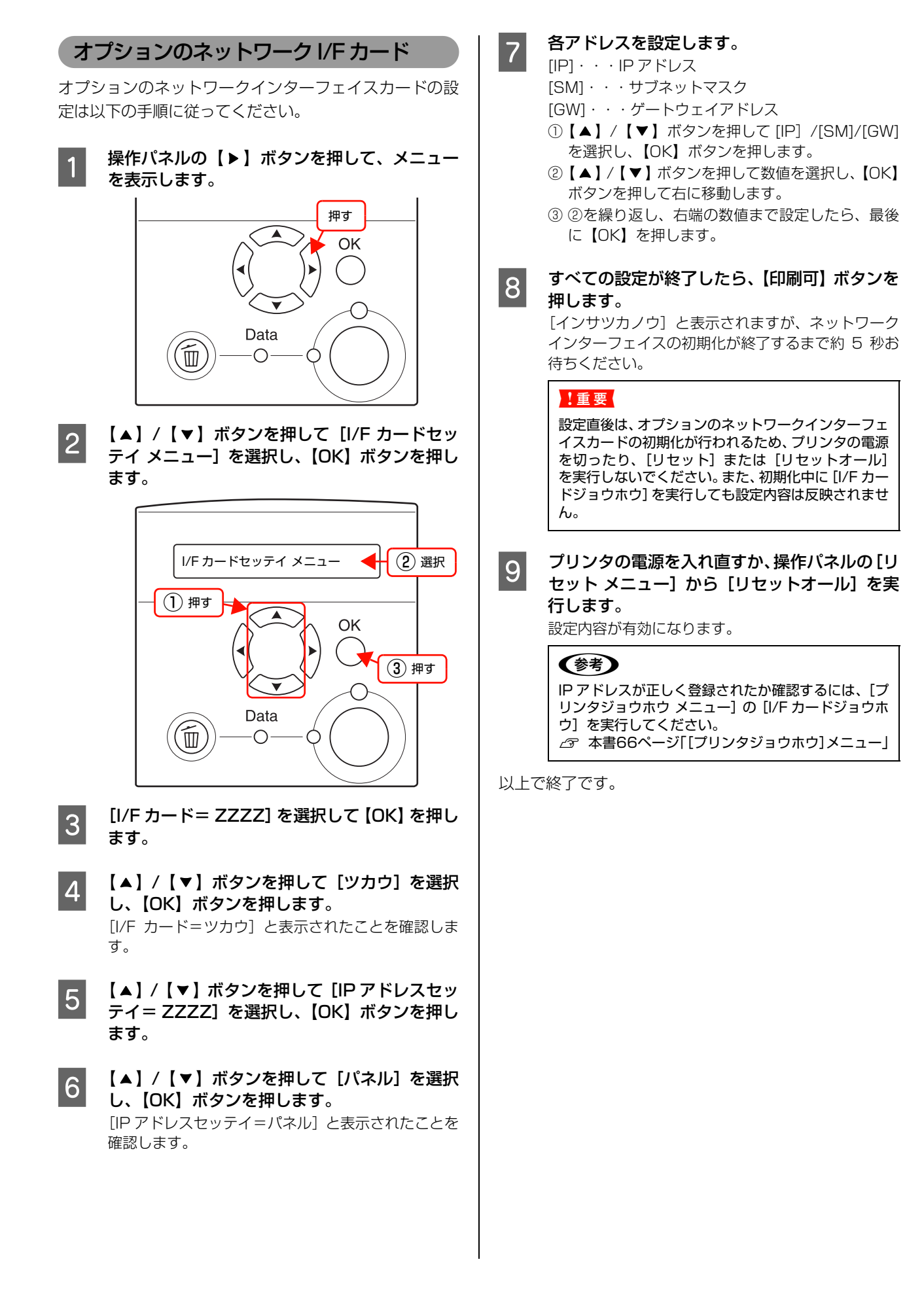

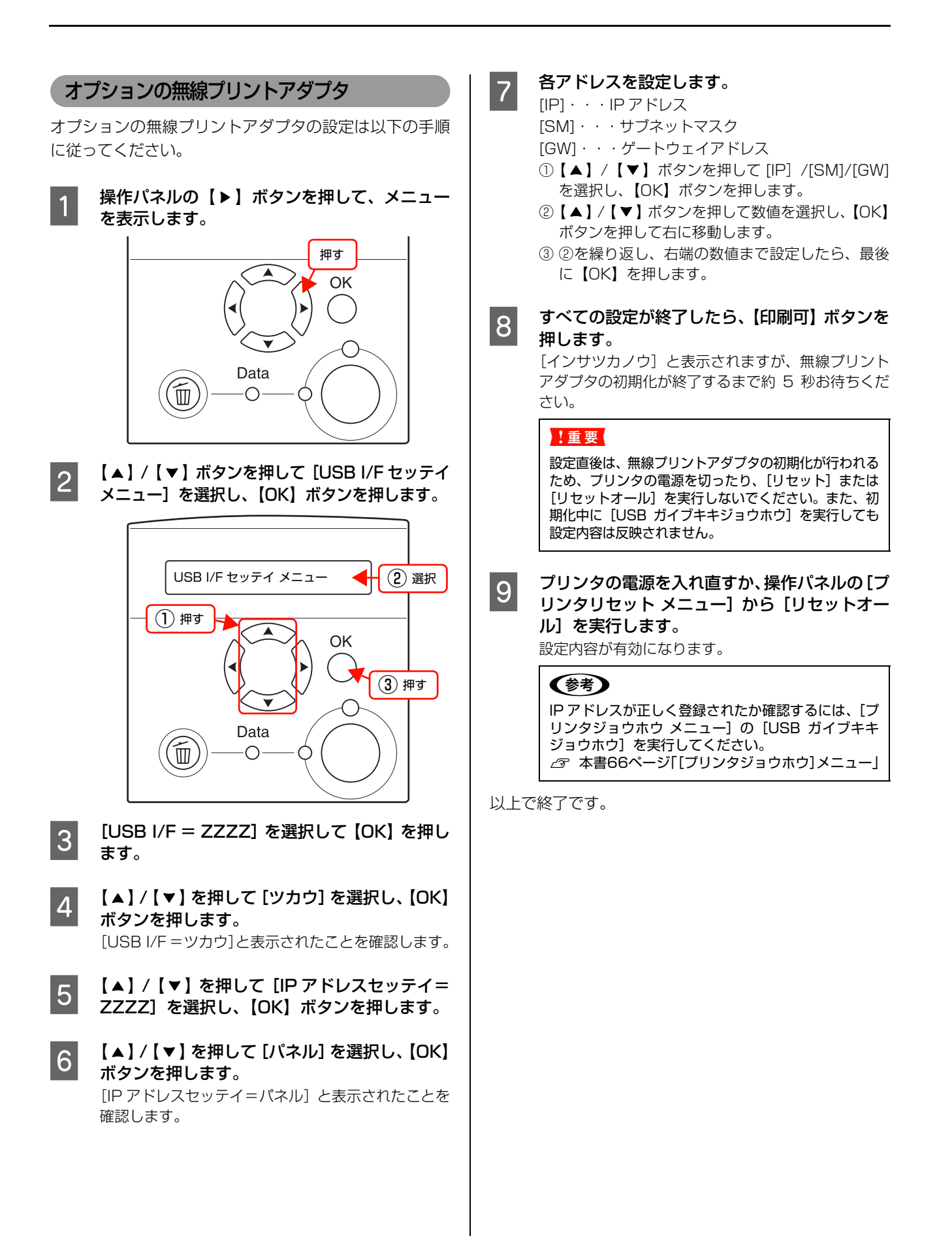

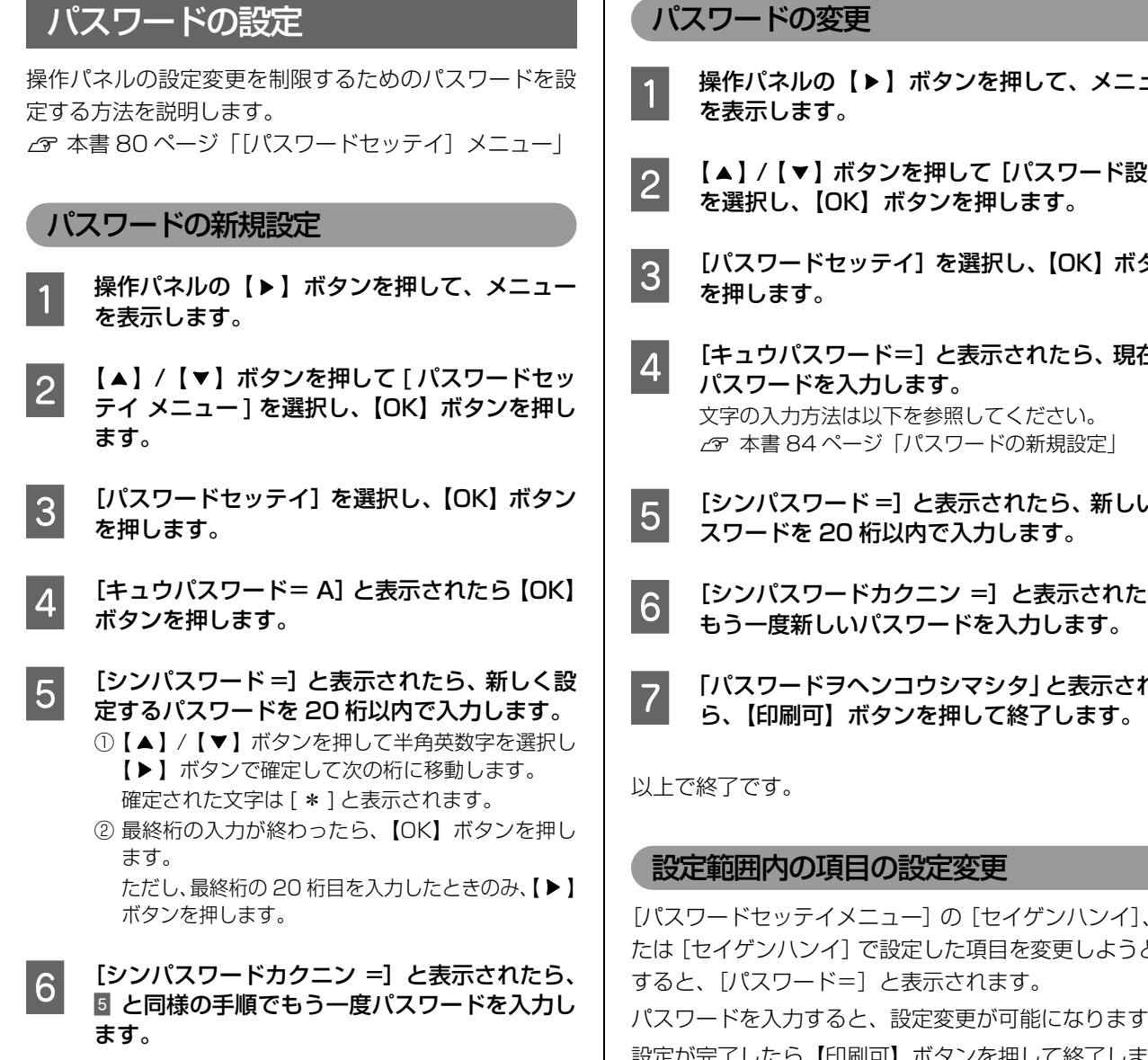

「パスワードヲセッテイシマシタ」と表示された ら、【印刷可】ボタンを押して終了します。

以上で終了です。

7

- 操作パネルの【▶】ボタンを押して、メニュー
- 【▲】/【▼】ボタンを押して [パスワード設定]
- [パスワードセッテイ] を選択し、【OK】 ボタン
- [キュウパスワード=] と表示されたら、現在の
- [シンパスワード=]と表示されたら、新しいパ
- [シンパスワードカクニン =] と表示されたら、
- 「パスワードヲヘンコウシマシタ」と表示された

[パスワードセッテイメニュー]の[セイゲンハンイ]、ま たは [セイゲンハンイ] で設定した項目を変更しようとる パスワードを入力すると、設定変更が可能になります。 設定が完了したら【印刷可】ボタンを押して終了します。 操作の途中でも【印刷可】または【ジョブキャンセル】ボ タンを押すと、設定を終了できます。

# 索引

## Α

ACK / V.Y (操作パネル) ... 74 AppleTalk (操作パネル -I/F カーセッテイ) ... 77 AppleTalk (操作パネル -USB I/F セッテイ) ... 75 AppleTalk (操作パネル - ネットワーク I/F セッテイ) ... 76

# в

Bonjour (操作パネル -I/F カードセッテイ) ... 77 Bonjour (操作パネル -USB I/F セッテイ) ... 75 Bonjour (操作パネル - ネットワーク I /F セッテイ) ... 76

# С

Code39 (Windows) ... 14 Code128 (Windows) ... 15 CR (操作パネル) ... 79

# Е

EAN128 (Windows) ... 19 ECP (操作パネル) ... 74 EPSON ステータスモニタ (Mac OS X) ... 29 EPSON ステータスモニタ (Windows) ... 7 ESC/P (操作パネル) ... 69 ESC/Page (操作パネル) ... 69 [ESC/Page カンキョウメニュー] (操作パネル) ... 79 ESC/PS (操作パネル) ... 69 [ESC/PS カンキョウメニュー] (操作パネル) ... 78

# F

FF (操作パネル) ... 79

# G

GW(操作パネル -I/F カードセッテイ)… 77 GW(操作パネル -USB I/F セッテイ)… 75 GW(操作パネル - ネットワーク I/F セッテイ)… 76

# I

I/F カード(操作パネル)… 77
I/F カードジョウホウ(操作パネル)… 66
I/F カードショキカ(操作パネル)… 77
[I/F カードセッテイメニュー](操作パネル)… 77
I/F タイムアウト(操作パネル)… 72
Interleaved 2 of 5 (Windows)… 16
IP (操作パネル - I/F カードセッテイ)… 77
IP (操作パネル - USB I/F セッテイ)… 75
IP (操作パネル - ネットワーク I/F セッテイ)… 76
IP アドレスセッテイ(操作パネル - I/F カードセッテイ)… 75
IP アドレスセッテイ(操作パネル - USB I/F セッテイ)… 75
IP アドレスセッテイ(操作パネル - I/F カードセッテイ)… 75
IP アドレスセッテイ(操作パネル - NSB I/F セッテイ)… 75
IP アドレスセッテイ(操作パネル - NSB I/F セッテイ)… 75
IP アドレスセッテイ(操作パネル - NSB I/F セッテイ)… 75

# J

JAN (短縮バージョン) (Windows) ... 12 JAN (標準バージョン) (Windows) ... 11

# L

LCD コントラスト(操作パネル)…73 LF(操作パネル)…79 Link Speed (操作パネル)…76

#### Μ

MAC (操作パネル) ... 67 MCU Ver. (操作パネル) ... 67 MP トレイタイプ (操作パネル) ... 68 MP トレイユウセン (操作パネル) ... 72 MP トレイヨウシサイズ (操作パネル) ... 68 MS Network (操作パネル - I/F カードセッテイ) ... 77 MS Network (操作パネル - USB I/F セッテイ) ... 75 MS Network (操作パネル - ネットワーク I/F セッテイ) ... 76

# Ν

NetWare (操作パネル -I/F カードセッテイ)… 77 NetWare (操作パネル -USB I/F セッテイ)… 75 NW-7 (Windows)… 17

# 0

OCR-B TrueType フォント (Windows) ... 23 OHP シート ... 39 【OK】ボタン ... 63

# R

RAM ディスク … 58 RAM ディスク (操作パネル) … 73 RIT (操作パネル) … 70 ROM モジュール A ジョウホウ (操作パネル) … 66

# S

SM (操作パネル -I/F カードセッテイ) ... 77 SM (操作パネル -USB I/F セッテイ) ... 75 SM (操作パネル - ネットワーク I/F セッテイ) ... 76

# т

TrueType フォント (Windows) ... 23

# U

UPC ... 13 USB I/F (操作パネル) ... 75 [USB I/F セッテイメニュー] (操作パネル) ... 75 USB SPEED (操作パネル) ... 75 USB ガイブキキジョウホウ(操作パネル)… 66 USB ガイブキキショキカ(操作パネル)… 75

#### あ

厚紙 ... 37

#### い

イメージホセイ(操作パネル)…71 【印刷可】ボタン…63 印刷可ランプ…63 インサツノウドレベル(操作パネル)…71 【インサツメニュー](操作パネル)…70 インストール(Mac OS X)…33 インストール(Windows)…24

#### う

ウエオフセット(操作パネル)… 71 ウエオフセットB(操作パネル)… 71

#### え

エラーコード(操作パネル)… 79 エラーランプ … 63

#### お

[応用設定] 画面(Windows) ... 5 オールワーニングクリア(操作パネル) ... 74

#### か

カイゾウド (操作パネル)…70 カイページ (操作パネル)… 79 拡大 / 縮小 ... 46 カスタム用紙(サイズ)... 41 カセット1タイプ(操作パネル)…68 カセット1ヨウシサイズ(操作パネル)…68 カセット2タイプ(操作パネル)…68 カセット23ウシサイズ(操作パネル)…68 カセット3タイプ (操作パネル)…68 カセット3ヨウシサイズ(操作パネル)…68 カッコクモジ (操作パネル) ... 78 カミシュ (操作パネル)…72 [簡易ステータス] 画面 (Mac OS X) ... 29, 30 [簡易ステータス] 画面 (Windows) ... 7,8 [環境設定] 画面(Windows) ... 5 カンジショタイ (操作パネル)…79

#### き

[基本設定] 画面(Windows)… 5
キュウシイチ(操作パネル)… 78
キュシグチ(操作パネル)… 72
[キュウシソウチメニュー](操作パネル)… 68
共有プリンタ(Mac OS X)… 31
共有プリンタ(Windows)… 7, 10

#### Ζ

コピーマイスウ (操作パネル)…72

## さ

再インストール (Mac OS X) ... 33 再インストール (Windows) ... 24 削除 (Mac OS X) ... 34 削除 (Windows) ... 25

#### し

[システムジョウホウメニュー] (操作パネル) ... 67 ジドウエラーカイジョ (操作パネル)…73 ジドウハイシ (操作パネル)…73 シュクショウ (操作パネル)… 71 縮小 ... 46 ジュシンバッファ(操作パネル-I/Fカーセッテイ)...77 ジュシンバッファ (操作パネル-USB I/F セッテイ) ... 75 ジュシンバッファ(操作パネル-ネットワークI/Fセッテイ) ... 76 ジュシンバッファ (操作パネル - パラレル I/F セッテイ)…74 [詳細ステータス] 画面 (Mac OS X) ... 29, 30 [詳細ステータス] 画面 (Windows) ... 7,8 [消耗品情報] 画面(Mac OS X)... 31 [消耗品情報] 画面(Windows) ... 9 【ジョブキャンセル】ボタン ... 63 -[ジョブ情報] 画面 (Mac OS X) ... 31 [ジョブ情報] 画面(Windows)…9 シリアル No (操作パネル) ... 67

# す

透かし印刷 ... 53 スタンプマーク ... 54 ステータスシート (操作パネル) ... 66

# せ

セイゲンハンイ (操作パネル) … 80 製本 … 49 設定項目 (操作パネル) … 64, 66 セッテイショキカ (操作パネル) … 74 設定値 (操作パネル) … 64 設定メニュー (操作パネル) … 64 セツデンジカン (操作パネル) … 72 ゼロ (操作パネル) … 78

# そ

操作パネル … 63 ソウホウコウ(操作パネル)… 74

# つ

[通知設定] 画面(Mac OS X) ... 32 [通知設定] 画面(Windows) ... 10

# τ

ディスプレイ ... 63 テイチャクライフ (操作パネル) ... 66 データランプ ... 63 テンシャライフ (操作パネル)…66

### ح

特殊紙 … 36 トジホウコウ(操作パネル)… 72 トナーコウカンエラーヒョウジ(操作パネル)… 73 トナーザンリョウ(操作パネル)… 66 トナーセーブ(操作パネル)… 70

#### に

ニブル(操作パネル)… 74

#### ね

ネットワーク I/F(操作パネル)… 76 [ネットワーク I/F セッテイメニュー](操作パネル)… 76 ネットワークジョウホウ(操作パネル)… 66

# ወ

ノベインサツマイスウ(操作パネル)… 66

#### は

バーコードフォント (Windows) … 11 バージョンアップ (Mac OS X) … 35 バージョンアップ (Windows) … 26 ハガキ … 36 ハクシセツヤク (操作パネル) … 73 パスワード … 84 パスワード印刷 … 58 [パスワードインサツメニュー] (操作パネル) … 67 パスワードセッテイ (操作パネル) … 80 [パスワードセッテイメニュー] (操作パネル) … 80 パラレル I/F (操作パネル) … 74 [パラレル I/F セッテイメニュー] (操作パネル) … 74 バリ … 36

# ぴ

ヒダリオフセット(操作パネル)…71 ヒダリオフセットB(操作パネル)…71 ヒョウジゲンゴ(操作パネル)…72 標準料金代理収納(Windows)…20

# ふ

フォームオーバーレイ (操作パネル) … 79 フォーム番号 (操作パネル) … 79 フォントタイプ (操作パネル) … 79 フッキカイギョウ (操作パネル) … 79 [プリンタジョウホウメニュー] (操作パネル) … 66 [プリンタセッテイメニュー] (操作パネル) … 72 プリンタドライバ (Mac OS X) … 27 プリンタドライバ (Windows) … 4 [プリンタモードメニュー] (操作パネル) … 69 [プリント] 画面 (Mac OS X) … 27 プロパティ (Windows) … 4

#### ^

ページエラーカイヒ (操作パネル) ... 73 ページサイズ (操作パネル) ... 70 [ページ設定] 画面 (Mac OS X) ... 27 ヘッダー / フッター ... 57 ヘルプ (Mac OS X) ... 28 ヘルプ (Windows) ... 6

#### み

ミギマージン (操作パネル)…79

# め

メインバージョン(操作パネル)… 67 メモリ(操作パネル)… 67

#### ŧ

モジコード (操作パネル)…78

#### Ø

ユーザー定義サイズ … 41 [ユーティリティ] 画面 … 6 郵便番号 (カスタマバーコード) … 18

# 

ヨウシイチ(操作パネル)… 78 ヨウシサイズフリー (操作パネル)… 73 ヨウシホウコウ (操作パネル)… 70

# 5

ラベル紙 ... 38

# b

リセット (操作パネル) … 74 リセットオール (操作パネル) … 74 [リセットメニュー] (操作パネル) … 74 リョウメンインサツ (操作パネル) … 72 両面印刷 … 49

# n

レンゾクシ (操作パネル)…78

# わ

ワーニングクリア(操作パネル)… 74 割り付け印刷 … 47